## Installation, Operation and Maintenance Instructions

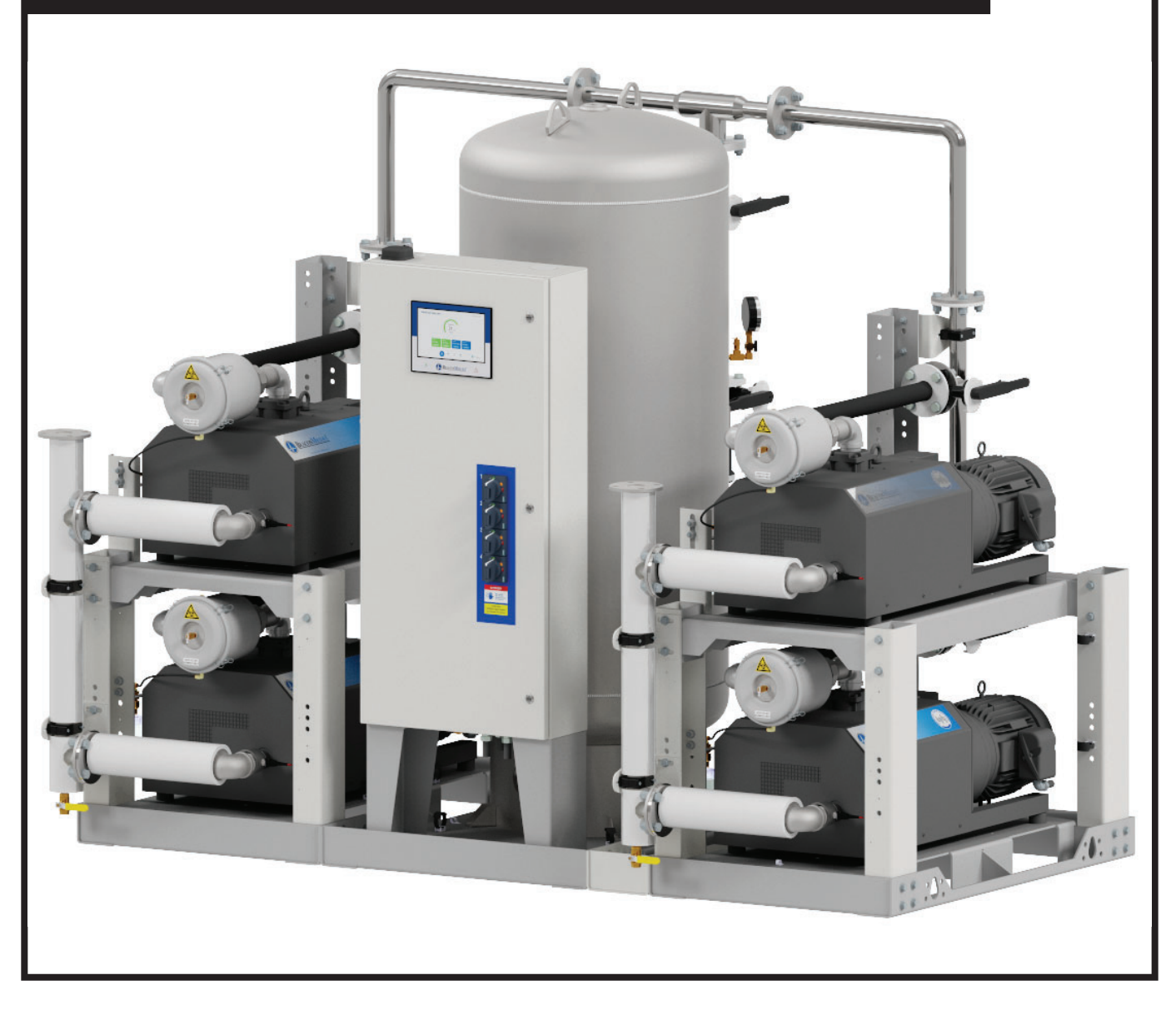

## **Oil-Less Claw Medical Vacuum System**

Part number 4107 9000 95 Revision 12 January 2, 2024

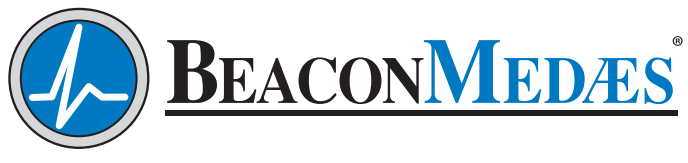

Part of the Atlas Copco Group

A Medical Systems

**Installation, Operation and Maintenance Manual** Oil-Less Claw Medical Vacuum System and O<sub>2</sub>Assured Claw for WAGD Applications

- 2 15 Hp
- 5 15 Hp with Variable Speed Drive

| This unit is purcha | sed from: |
|---------------------|-----------|
| Date purchased:     |           |
| Model number:       |           |
| Serial number:      |           |
| Option(s) included  | d:        |

Any information, service or spare parts requests should include the machine serial number and be directed to:

#### BEACONMEDÆS

1059 Paragon Way Rock Hill, SC 29730

Telephone: (888) 463-3427 Fax: (803) 817-5750

**BEACONMEDÆS** reserves the right to make changes and improvements to update products sold previously without notice or obligation.

Part number 4107 9000 95 Revision 12 January 2, 2024

\_\_\_\_\_LifeLine

### **Table of Contents**

#### 1.0 General Information

- 1.1 Component Description
- 1.2 Electromagnetic Immunity

#### 2.0 Installation

- 2.1 Inspection Upon Receiving
- 2.2 Handling
- 2.3 Location
- 2.4 Locations Above Sea Level
- 2.5 Electrical Requirements
- 2.6 Intake Piping
- 2.7 Exhaust Piping

#### 3.0 Start Up

- 3.1 Prestart-up
- 3.2 Initial Start-up
- 3.3 Initial Operation

#### 4.0 General Operation

- 4.1 Electrical Control Panel
- 4.2 Tank Drains
- 4.3 Emergency Shutdown / Alarms
- 4.4 Backup Vacuum Switch Set Point Adjustments

#### 5.0 Troubleshooting

#### 6.0 Maintenance

- 6.1 General Maintenance
- 6.2 Pumps
- 6.3 Oil Type
- 6.4 Gear Box Lubrication
- 6.5 Bearing Lubrication
- 6.6 Motor Lubrication
- 6.7 Exhaust Drip Leg Valve
- 6.8 Inlet Filters
- 6.9 Coupling Inserts
- 6.10 Monthly Inspections
- 6.11 Every Six Months
- 6.12 Oil Leak
- 6.13 Cleaning

1\_LifeLine

### Table of Contents (continued)

#### 7.0 Replacement / Maintenance Parts

- 7.1 Service Kits for Standard Claw Systems
- 7.2 Service Kits for O2Assured Claw Systems
- 7.3 Retrofit Kits for HEPA Filters
- 7.4 PPE Kit for Filter Service

#### 8.0 Maintenance Record

#### Appendix A: TotalAlert 360 Control System

- A.1 Board Configurations
- A.2 Manual Override
- A.3 10.1" Display Controller
- A.4 User Access
- A.5 BACnet
- A.6 MyMedGas

#### Appendix B1: Variable Speed Drive Inverter (F700)

- B1.1 VSD (Variable Speed Drive) Operation Panel
- **B1.2** Specifications
- B1.3 Alarms
- B1.4 Correspondences Between Digital and Actual Characters
- B1.5 Cooling Fan Replacement
- B1.6 Inverter Replacement
- B1.7 Parts List

#### Appendix B2: Variable Speed Drive Inverter (F800)

- B2.1 VSD (Variable Speed Drive) Operation Panel
- **B2.2** Specifications
- B2.3 Alarms
- B2.4 Correspondences Between Digital and Actual Characters
- B2.5 Cooling Fan Replacement
- B2.6 Inverter Replacement
- B2.7 Parts List

1\_LifeLir

## **Safety Precautions**

The operator should carefully read the entire contents of this manual before installing, wiring, starting, operating, adjusting and maintaining the system.

The operator is expected to use common-sense safety precautions, good workmanship practices and follow any related local safety precautions.

In addition:

- Before starting any installation or maintenance procedures, disconnect all power to the package.
- All electrical procedures must be in compliance with all national, state, and local codes and requirements.
- A certified electrician should connect all wiring.
- Refer to the electrical wiring diagram provided with the unit before starting any installation or maintenance work.
- Release all vacuum from the affected components before removing, loosening, or servicing any covers, guards, fittings, connections, or other devices.
- Notify appropriate hospital personnel if repairs or maintenance will affect available vacuum levels.
- Prior to using the LifeLine<sup>®</sup> Claw Medical Vacuum System, the medical facility must have a Certifier perform all installation tests as specified in NFPA 99. The medical facility is also responsible for ensuring that the medical vacuum meets the minimum requirements as specified in NFPA 99.
- This is a high speed, rotating piece of machinery. Do not attempt to service any part while machine is in operation.

- To prevent automatic starting, disconnect all electrical power before performing any maintenance.
- Do not operate unit without guards, shields or screens in place.
- Make sure that all loose articles, packing material, and tools are clear of the package.
- Check all safety devices periodically for proper operation.
- The "Manual" mode of operation should only be used for emergencies such as a printed circuit board malfunction and should not be used for normal operation.
- Electrical service must be the same as specified on the control panel nameplate or damage to the equipment may occur.
- Vibration during shipment can loosen electrical terminals, fuse inserts, and mechanical connections. Tighten all electrical connections prior to energizing the control panel.
- Proper ear protection is required in rooms or environments where the sound pressure level is at or above the locally specified dB(A) limit.

1\_LifeLine

### **1.1 Component Description**

**NOTE:** The features listed in this section are standard for NFPA 99 medical vacuum systems. In the case of special system configurations, these features may or may not be included with the system.

#### System Design

The LifeLine<sup>®</sup> Oil-Less Claw Medical vacuum package is fully compliant with NFPA 99. Designed and manufactured with ISO 13485 processes, each system is completely tested before shipment and includes:

- "Oil-less" claw rotary vacuum pumps with motors
- Integral pre-wired control panel (variable speed drive inverter optional)

• Air receiver with full-size three-valve bypass system sized for appropriate demand

 $\bullet$  OSP-322-10 seismic pre-certification rating of 2.5  $\rm S_{\rm DS}.$ 

#### Vacuum Pump

Each pump is a direct driven, non-contacting claw type, capable of operating continuous duty at the following levels:

- 5.4 Hp at 28.4" Hg (sea level)
- 6.4 and 7.5 Hp at 27" Hg (sea level)
- 8.7 Hp at 25.5" Hg (sea level)
- 10 Hp and 15 Hp at 24" Hg (sea level)

The pumping chamber is oil free. The pump is completely aircooled with no water requirements. Each pump contains:

• Vacuum relief valve

• Check valve to prevent backflow through offcycle units

- Flexible connector and isolation valve
- High discharge temperature sensor
- Oil drain valve and oil sight glass

#### Vacuum Pump Motor

Motors are continuous duty, C-face, TEFC, suitable for 230/460 or 208V, 60 hertz, 3-phase electrical service and 380V, 50 hertz, 3-phase electrical service.

#### Vacuum Filtration per NFPA 99

A HEPA inlet air filter, 0.3 micron, 99.97% efficiency, is mounted before each vacuum pump. A clear, glass collection canister is mounted below each HEPA filter, with quarter turn valve to isolate canister from filter during service. The inlet filter canister contains a bleed valve to relieve vacuum before servicing.

#### Intake Piping

Each vacuum pump has a factory piped intake with integral flex connector, isolation valve, and check valve. Interconnecting piping consists of powdercoated steel tubing and flanges.

#### Vacuum Receiver

The vacuum receiver is ASME Code stamped, and rated for a minimum 150 PSIG design pressure. The receiver has a full-size three-valve bypass system to allow for draining of the receiver without interrupting the vacuum service. A manual drain is provided on the receiver.

#### **Exhaust Piping**

Each vacuum pump module is factory piped to an exhaust manifold with integral flex connector and drip leg with ball valve and condensate drain. Interconnecting piping consists of powdercoated steel tubing and flanges. An exhaust muffler is shipped loose.

#### TotalAlert 360 Control System

The TotalAlert 360 control system is U.L. labeled. The control system provides automatic lead/ lag sequencing and automatic alternation of all vacuum pumps based on first-on/first-off principle

1\_LifeLine

with provision for simultaneous operation if required. Automatic activation of reserve unit, if required, will activate an audible alarm as well as a visual alarm on the display screen. Additional components include:

- NEMA 12 control panel enclosure
- Single variable speed drive inverter (optional)
- Circuit breaker disconnects for each motor with external operators
- Full voltage motor starters with overload protection
- 24V control circuit
- 65kAIC SCCR rating for control cabinet

The touch screen controls feature a 10" color, high resolution screen. Screen displays and functions include:

- Easy to read system vacuum level (VSD speed optional)
- Status of all units (Running, Available, Off, next to Run)
- Trend graphs for vacuum level and units running (VSD speed optional)
- Run time hour meters for each unit
- Visual/audible alarm indications with isolated contacts for all standard remote alarms
- Event log recording alarms and system activity
- Service alerts
- Event log recording service warnings and service history
- Integral cellular connectivity to MyMedGas, allowing electronic notifications of alarms and warnings

- Daily rounds uploadable to MyMedGas
- BTL listed, BACnet/IP communication

### 1.2 Electromagnetic Immunity

**EN 61000-6-2**Medical Electrical Equipment needs special precautions regarding EMC and needs to be installed and put into service according to the EMC information provided in this manual.

Portable and mobile RF communications equipment can affect Medical Electrical Equipment.

The use of accessories, transducers, and cables other than those specified by the manufacturer, may result in decreased immunity of the TotalAlert 360 control system.

The TotalAlert 360 control system should not be used adjacent to other equipment. If adjacent use is necessary, the TotalAlert 360 control system should be observed to verify normal operation in the configuration in which it will be used.

h\_LifeLine\_Medical Systems

## EN 61000-6-2 (Cont.)

|                                                                                                    | Guidance and manuf                                                                                                    | acturer's declaration -                                                                                                    | electromagnetic immunity                                                                                                    |
|----------------------------------------------------------------------------------------------------|----------------------------------------------------------------------------------------------------|----------------------------------------------------------------------------------------------------|----------------------------------------------------------------------------------------------------|
| The TotalAlert 360 c<br>customer or the use                                                                        | control system is inten<br>r of the TotalAlert 360                                                                                                    | ded for use in the electi<br>control system should                                                                                                    | romagnetic environment specified below. The assure that it is used in such an environment.                                                                                                    |
| Immunity test                                                                                                    | IEC 60601<br>test level                                                                                                    | Compliance level                                                                                                    | Electromagnetic environment - guidance                                                                                                    |
| Electrostatic<br>Discharge (ESD)<br>IEC 61000-4-2                                                                  | ±6 kV contact<br>±8 kV air                                                                                                    | ±6 kV contact<br>±8 kV air                                                                                                    | Floors should be wood, concrete, metal or ceramic tile. If floors are covered with synthetic material, the relative humidity should be at least 30 %.                                                                                                    |
| Electrical fast<br>transient/burst<br>IEC 61000-4-4                                                                | ±2 kV for power<br>supply lines<br>±1 kV for input/<br>output lines                                                                                                    | ±2 kV for power supply<br>lines<br>±1 kV for input/output<br>lines                                                                                                    | Mains power quality should be that of a typical commercial or hospital environment.                                                                                                    |
| Surge<br>IEC 61000-4-5                                                                                             | ±1 kV differential<br>mode<br>±2 kV common mode                                                                                                    | ±1 kV differential mode<br>±2 kV common mode                                                                                                    | Mains power quality should be that of a typical commercial or hospital environment                                                                                                    |
| Voltage dips, short<br>Interruptions and<br>voltage variations on<br>power supply input<br>lines<br>IEC 61000-4-34 | <5 % $U_{T}$<br>(>95 % dip in $U_{T}$ )<br>for 0,5 cycle<br><40 % $U_{T}$<br>(>60 % dip in $U_{T}$ )<br>for 5 cycles<br><70 % $U_{T}$<br>(>30 % dip in $U_{T}$ )<br>for 25 cycles<br><5 % $U_{T}$<br>(>95 % dip in $U_{T}$ )<br>for 5 sec | <5 % $U_{T}$<br>(>95 % dip in $U_{T}$ )<br>for 0,5 cycle<br><40 % $U_{T}$<br>(>60 % dip in $U_{T}$ )<br>for 5 cycles<br><70 % $U_{T}$<br>(>30 % dip in $U_{T}$ )<br>for 25 cycles<br><5 % $U_{T}$<br>(>95 % dip in $U_{T}$ )<br>for 5 sec | Mains power quality should be that of a typical<br>commercial or hospital environment. If the user<br>of the TotalAlert 360 control system requires<br>continued operation during power mains<br>interruptions, it is recommended that the system be<br>installed on an emergency power service. |
| Power frequency<br>(50/60 Hz) magnetic<br>field<br>IEC 61000-4-8                                                   | 3 A/m                                                                                                    | 3 A/m                                                                                                    | Power frequency magnetic fields should be at<br>levels characteristic of a typical location in a typical<br>commercial or hospital environment.                                                                                                    |
| NOTE: $U_{T}$ is the a.c. ma                                                                                       | ains voltage prior to app                                                                                                    | lication of the test level.                                                                                                    |                                                                                                    |

h\_LifeLine

## EN 61000-6-2 (Cont.)

|                                                                                                    | Guidance and manut                                                                                                    | facturer's declaration -                                                                                                    | electromagnetic immunity                                                                                                    |
|----------------------------------------------------------------------------------------------------|----------------------------------------------------------------------------------------------------|----------------------------------------------------------------------------------------------------|----------------------------------------------------------------------------------------------------|
| The TotalAlert 360 c                                                                                                    | control system is inten                                                                                                    | ded for use in the elect                                                                                                    | romagnetic environment specified below. The                                                                                                    |
| customer or the use                                                                                                    | r of the TotalAlert 360                                                                                                    | ) control system should                                                                                                    | assure that it is used in such an environment.                                                                                                    |
| Immunity test                                                                                                    | IEC 60601<br>test level                                                                                                    | Compliance level                                                                                                    | Electromagnetic environment - guidance                                                                                                    |
|                                                                                                    |                                                                                                    |                                                                                                    | Portable and mobile RF communications<br>equipment should be used no closer to any part<br>of the TotalAlert 360 control system, including<br>cables, than the recommended separation distance<br>calculated from the equation applicable to the<br>frequency of the transmitter.                                                |
|                                                                                                    |                                                                                                    |                                                                                                    | Recommended separation distance                                                                                                    |
|                                                                                                    |                                                                                                    |                                                                                                    | <i>d</i> = 1,2√ <u>P</u>                                                                                                    |
| Conducted RF                                                                                                    | 3 Vrms                                                                                                    | 3 Vrms                                                                                                    | $d = 1, 2\sqrt{P}$ 80 MHz to 800 MHz                                                                                                    |
| IEC 61000-4-6                                                                                                    | 150 kHz to 80 MHz                                                                                                    |                                                                                                    | $d = 2,3\sqrt{P}$ 800 MHz to 2,5 GHz                                                                                                    |
|                                                                                                    |                                                                                                    |                                                                                                    | where <i>P</i> is the maximum output power rating<br>of the transmitter in watts (W) according to<br>the transmitter manufacturer and <i>d</i> is the<br>recommended separation distance in metres (m).                                                                                                    |
| Radiated RF<br>IEC 61000-4-3                                                                                                    | 3 V/m<br>80 MHz to 2,5 GHz                                                                                                    | 3 V/m                                                                                                    | Field strengths from fixed RF transmitters, as<br>determined by an electromagnetic site survey, <sup>a</sup><br>should be less than the compliance level in each<br>frequency range. <sup>b</sup>                                                                                                    |
|                                                                                                    |                                                                                                    |                                                                                                    | Interference may occur in the vicinity of equipment marked with the following symbol:                                                                                                    |
|                                                                                                    |                                                                                                    |                                                                                                    | $((\bullet))$                                                                                                    |
| NOTE 1 At 80 MHz a                                                                                                    | and 800 MHz, the higher                                                                                                    | r frequency range applies.                                                                                                    |                                                                                                    |
| NOTE 2 These guide<br>reflection fro                                                                                                    | lines may not apply in a om structures, objects a                                                                                                    | Ill situations. Electromagr<br>nd people.                                                                                                    | netic propagation is affected by absorption and                                                                                                    |
| <ul> <li>Field strengths f<br/>radios, amateur<br/>accuracy. To ass<br/>should be consi<br/>is used exceeds<br/>observed to veri<br/>such as reorient</li> <li>Over the frequer</li> </ul> | rom fixed transmitters, s<br>radio, AM and FM radio<br>sess the electromagnetic<br>dered. If the measured<br>the applicable RF comp<br>ify normal operation. If<br>ing or relocating the Tot<br>ncy range 150 kHz to 80 | such as base stations for ra<br>broadcast and TV broadc<br>environment due to fixed<br>field strength in the locati-<br>liance level above, the Tot<br>abnormal performance is<br>alAlert 360 control system<br>MHz, field strengths shou | dio (cellular/cordless) telephones and land mobile<br>sast cannot be predicted theoretically with<br>RF transmitters, an electromagnetic site survey<br>on in which the TotalAlert 360 control system<br>alAlert 360 control system should be<br>observed, additional measures may be necessary,<br>n.<br>ld be less than 3 V/m. |

1\_LifeLine

### 2.1 Inspection Upon Receiving

The condition of the LifeLine<sup>®</sup> Claw Medical Vacuum System should be carefully inspected upon delivery. Any indication of damage by the carrier should be noted on the delivery receipt, especially if the system will not be immediately uncrated and installed. **BEACONMEDÆS** ships all systems F.O.B. factory; therefore, damage is the responsibility of the carrier, and all claims must be made with them. Claw systems may remain in their shipping containers until ready for installation. If LifeLine<sup>®</sup> Claw systems are to be stored prior to installation, they must be protected from the elements to prevent rust and deterioration.

**DO NOT REMOVE** the protective covers from the inlet and discharge connection ports of the unit until they are ready for connecting to the hospital's pipeline distribution system.

### 2.2 Handling

#### WARNING:

USE APPROPRIATE LOAD RATED LIFTING EQUIPMENT AND OBSERVE SAFE LIFTING PROCEDURES DURING ALL MOVES.

The vacuum package can be moved with either a forklift or dollies. Keep all packing in place during installation to minimize damage. Walk along the route the unit must travel and note dimensions of doorways and low ceilings.

Most Single Point Connection systems can be separated to fit through 36" doorways (Pentaplex and Hexaplex control skid bases measure 40.5"). If separating bases, carefully label all removed electrical connections for easier re-assembly at the final destination.

Modular systems are shipped as separate units to facilitate a variety of installations. Most modular and tank mount units are designed to fit through a standard 36" doorway, though some receiver

modules may need to be tipped slightly (15 Hp through 25 Hp skid bases measure 43"). Some interconnecting piping and wiring between modules may be necessary on modular systems only.

### 2.3 Location

The **LifeLine**<sup>®</sup> Claw Medical Vacuum system should be installed indoors in a clean, well-ventilated environment. Areas of excessive dust, dirt or other air-borne particulate should be avoided.

Place units to ensure high visibility of indicators and gauges and for performing maintenance on the system. Refer to your installation diagram. If you do not have one, please contact **BEACONMEDÆS Technical Support** at 888-4-MEDGAS.

Certain considerations should be given to the placement of the system. Install the package in a location that is flat, level, and will support its weight. Clearance between the unit and adjacent walls should be no less than 24" to ensure sufficient airflow for cooling. There should be a minimum of three feet of clearance in front of the control panel for safe operation and maintenance. A vertical distance of 24" is required above the modules for ventilation and maintenance.

No special foundation is required. However, all units must be securely bolted using all mounting holes provided. If a raised concrete pad is used, the module bases must not overhang the concrete base. A method to drain away moisture is necessary.

Adequate ventilation is required. The pumps are air-cooled. Therefore, ambient temperature should be between 40°F and 105°F (if the maximum ambient exceeds 105°F, contact factory for special instructions). The system should be located as close as possible to the point of usage to prevent excessive loss of operating vacuum due to pressure drop.

When selecting the location for the system,

1\_LiteLir

consider the requirements for service, such as cleaning, changing filters, and changing oil.

### 2.4 Locations Above Sea Level

All vacuum pumps above sea level have reduced flow and should be de-rated. After determining the correct flow needed for the medical vacuum system, multiply this number by the adjustment factor located in Table 2.4.1. After determining the new flow required, use this number to size the medical vacuum system.

#### Table 2.4.1 Altitude Adjustment Factor

| Alti          | Altitude Adjustment Factor                      |                                         |  |  |  |  |  |
|---------------|-------------------------------------------------|-----------------------------------------|--|--|--|--|--|
| Altitude (ft) | Normal<br>Barometric<br>Pressure<br>(inches HG) | Multiplier Used<br>for Required<br>SCFM |  |  |  |  |  |
| 0             | 29.92                                           | 1.00                                    |  |  |  |  |  |
| 500           | 29.39                                           | 1.02                                    |  |  |  |  |  |
| 1000          | 28.86                                           | 1.04                                    |  |  |  |  |  |
| 1500          | 28.33                                           | 1.06                                    |  |  |  |  |  |
| 2000          | 27.82                                           | 1.08                                    |  |  |  |  |  |
| 2500          | 27.32                                           | 1.10                                    |  |  |  |  |  |
| 3000          | 26.82                                           | 1.12                                    |  |  |  |  |  |
| 3500          | 26.33                                           | 1.14                                    |  |  |  |  |  |
| 4000          | 25.84                                           | 1.16                                    |  |  |  |  |  |
| >4000         | Contac                                          | t Factory                               |  |  |  |  |  |

### 2.5 Electrical Requirements

#### WARNING:

#### BE SURE THAT ALL POWER IS TURNED OFF PRIOR TO PERFORMING ANY WORK ON THE ELECTRICAL PANEL!

Refer to the electrical diagram provided with the unit before starting any installation or maintenance work.

Do not operate vacuum pump on a voltage other than the voltage specified on the control panel nameplate.

All customer wiring should be in compliance with the National Electrical Code and any other applicable state or local codes.

Refer to the wiring diagram(s) that came with the vacuum pump system for pertinent wiring connections.

Electrical power for the medical system must be supplied from the emergency life support circuit.

Check the control voltage, phase, and amp ratings before starting the electrical installation, and make sure the voltage supplied by the hospital is the same. The wire size should be able to handle peak motor amp load of all operating units. Refer to the vacuum pump system full load amperes on the wiring diagram.

Check all electrical connections within the vacuum system that may have loosened during shipment.

Qualified electricians only should make power connections to the control panel and any interconnecting wiring. The control panel has openings for electrical and alarm/data/USB connections. **Do not drill additional holes in the control panel as this may void the system warranty.** See Figure 2.1 for opening locations.

I\_LifeLi

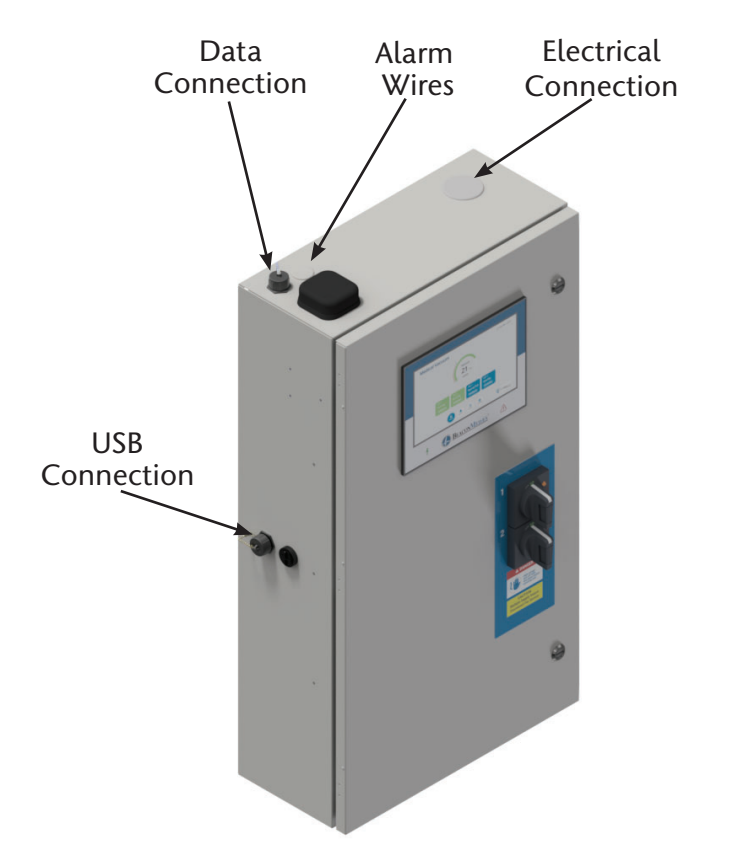

Figure 2.5.1 Electrical/Alarm/Data/USB Openings

Ensure that the emergency generation system electrical supply is consistent with the vacuum system's requirements.

The electrical controls for the system were wired at the factory and were fully tested.

Three-phase power supplied from emergency generator(s) must match that of the normal supply to allow for correct direction of the motor rotation at all times.

**NOTE:** It may be necessary to switch two of the leads when performing start-up, if the pump rotation is in the wrong direction.

### 2.6 Intake Piping

Before connecting any piping, the plastic thread protector installed in the connection port must be removed. We recommend that the main vacuum line to the receiver should not be reduced below that provided on the receiver. Long piping runs may need to be increased in size to minimize pressure drop. Improper line sizing may result in a loss of capacity. Ideally, piping should be constructed using long radius elbows and a minimum number of turns.

All secondary lines should be taken from the top or side of the main line to prevent any accumulated moisture from draining towards the pumps. All lines should slope away from the pumps. Any low points in the piping should be equipped with pipe drains to remove accumulated moisture.

All intake vacuum lines must be piped in accordance with NFPA 99. All pipe must be either seamless copper tubing or other corrosion-resistant metallic tubing, as detailed in NFPA 99.

## 2.7 Exhaust Piping

The exhaust line must be piped outside of the building in accordance with NFPA 99. To ensure that no restriction of airflow will occur, size the piping according to Table 2.7.1. All pipe must be either seamless copper tubing or other corrosion-resistant metallic tubing as detailed in NFPA 99. A flexible connector must be installed on each exhaust port of the vacuum pump before connecting to the main exhaust line leading outdoors. Additionally, a drip leg must be installed at each exhaust port connection to allow for the draining of any accumulated moisture (Refer to the installation schematics for more details). The outside pipe must be turned down and screened to prevent contamination.

1\_LifeLine

#### WARNING:

THE VACUUM EXHAUST VENT MUST BE LOCATED AWAY FROM MEDICAL AIR INTAKES, DOORS, AND OPENINGS IN THE BUILDINGS TO MINIMIZE POSSIBLE CONTAMINATION TO THE FACILITY, IN ACCORDANCE WITH NFPA 99.

#### Table 2.7.1 Exhaust Pipe Length

|                   |      | Syst | em Exha | aust Pip | e Lengt | h (ft) - 9 | See Not | es   |      |      |      |      |
|-------------------|------|------|---------|----------|---------|------------|---------|------|------|------|------|------|
| LifeLine Units    | 25   | 50   | 75      | 100      | 150     | 200        | 250     | 300  | 350  | 400  | 450  | 500  |
| Duplex 2 Hp       | 1.50 | 1.50 | 1.50    | 1.50     | 2.00    | 2.00       | 2.00    | 2.00 | 2.00 | 2.00 | 2.00 | 2.50 |
| Duplex 3 Hp       | 1.50 | 1.50 | 1.50    | 2.00     | 2.00    | 2.00       | 2.00    | 2.50 | 2.50 | 2.50 | 2.50 | 2.50 |
| Duplex 4 Hp       | 2.00 | 2.00 | 2.00    | 2.00     | 2.50    | 2.50       | 2.50    | 2.50 | 2.50 | 2.50 | 3.00 | 3.00 |
| Duplex 5.4 Hp     | 2.00 | 2.00 | 2.00    | 2.50     | 2.50    | 2.50       | 2.50    | 3.00 | 3.00 | 3.00 | 3.00 | 3.00 |
| Duplex 6.4 Hp     | 2.50 | 2.50 | 2.50    | 2.50     | 2.50    | 3.00       | 3.00    | 3.00 | 3.50 | 3.50 | 3.50 | 3.50 |
| Duplex 7.5 Hp     | 2.50 | 2.50 | 2.50    | 3.00     | 3.00    | 3.00       | 4.00    | 4.00 | 4.00 | 4.00 | 4.00 | 4.00 |
| Duplex 8.7 Hp     | 2.50 | 2.50 | 3.00    | 3.00     | 3.00    | 4.00       | 4.00    | 4.00 | 4.00 | 4.00 | 4.00 | 4.00 |
| Duplex 10 Hp      | 3.00 | 3.00 | 3.00    | 3.00     | 4.00    | 4.00       | 4.00    | 4.00 | 4.00 | 4.00 | 4.00 | 5.00 |
| Duplex 15 Hp      | 3.00 | 4.00 | 4.00    | 4.00     | 4.00    | 4.00       | 5.00    | 5.00 | 5.00 | 5.00 | 5.00 | 5.00 |
| Triplex 5.4 Hp    | 2.50 | 2.50 | 2.50    | 2.50     | 3.00    | 3.00       | 3.00    | 3.00 | 4.00 | 4.00 | 4.00 | 4.00 |
| Triplex 6.4 Hp    | 2.50 | 2.50 | 3.00    | 3.00     | 3.00    | 4.00       | 4.00    | 4.00 | 4.00 | 4.00 | 4.00 | 4.00 |
| Triplex 7.5 Hp    | 3.00 | 3.00 | 3.00    | 4.00     | 4.00    | 4.00       | 4.00    | 4.00 | 4.00 | 5.00 | 5.00 | 5.00 |
| Triplex 8.7 Hp    | 3.00 | 3.00 | 3.00    | 4.00     | 4.00    | 4.00       | 4.00    | 5.00 | 5.00 | 5.00 | 5.00 | 5.00 |
| Triplex 10 Hp     | 3.00 | 3.00 | 4.00    | 4.00     | 4.00    | 4.00       | 5.00    | 5.00 | 5.00 | 5.00 | 5.00 | 5.00 |
| Triplex 15 Hp     | 4.00 | 4.00 | 4.00    | 5.00     | 5.00    | 5.00       | 5.00    | 6.00 | 6.00 | 6.00 | 6.00 | 6.00 |
| Quadruplex 5.4 Hp | 3.00 | 3.00 | 3.00    | 3.00     | 3.00    | 4.00       | 4.00    | 4.00 | 4.00 | 4.00 | 4.00 | 4.00 |
| Quadruplex 6.4 Hp | 3.00 | 3.00 | 3.00    | 4.00     | 4.00    | 4.00       | 4.00    | 4.00 | 4.00 | 5.00 | 5.00 | 5.00 |
| Quadruplex 7.5 Hp | 4.00 | 4.00 | 4.00    | 4.00     | 4.00    | 4.00       | 5.00    | 5.00 | 5.00 | 5.00 | 5.00 | 5.00 |
| Quadruplex 8.7 Hp | 4.00 | 4.00 | 4.00    | 4.00     | 4.00    | 5.00       | 5.00    | 5.00 | 5.00 | 5.00 | 5.00 | 5.00 |
| Quadruplex 10 Hp  | 4.00 | 4.00 | 4.00    | 4.00     | 5.00    | 5.00       | 5.00    | 5.00 | 5.00 | 6.00 | 6.00 | 6.00 |
| Quadruplex 15 Hp  | 5.00 | 5.00 | 5.00    | 5.00     | 5.00    | 6.00       | 6.00    | 6.00 | 6.00 | 6.00 | 8.00 | 8.00 |
| Pentaplex 15 Hp   | 5.00 | 5.00 | 5.00    | 5.00     | 6.00    | 6.00       | 6.00    | 8.00 | 8.00 | 8.00 | 8.00 | 8.00 |
| Hexaplex 15 Hp    | 5.00 | 5.00 | 6.00    | 6.00     | 6.00    | 8.00       | 8.00    | 8.00 | 8.00 | 8.00 | 8.00 | 8.00 |

Notes: 1. All pipe sizes are based on the following: copper pipe (Type L), 14.7 psia.

2. The minimum pipe size must be maintained for the total length of the exhaust pipe. Use next larger size pipe in the event the minimum size is not available.

3. When determining the total pipe length, add all the straight lengths of pipe together in addition to the number of elbows times the effective pipe length for that pipe size. (See the table and example below.)

1\_LifeLine

|  | Table 2.7 | .2 Pipe | Length | for 90° | Elbow |
|--|-----------|---------|--------|---------|-------|
|--|-----------|---------|--------|---------|-------|

| Effective Pipe Length Equivalent to each 90 degree Elbow |      |      |      |      |      |      |      |      |      |
|----------------------------------------------------------|------|------|------|------|------|------|------|------|------|
| Pipe Size (in.)                                          | 1.50 | 2.00 | 2.50 | 3.00 | 3.50 | 4.00 | 5.00 | 6.00 | 8.00 |
| Eff. Pipe Length (ft)                                    | 4.0  | 4.9  | 6.4  | 7.9  | 9.4  | 10.0 | 11.9 | 13.2 | 14.5 |

#### Example:

Select the pipe size for a Duplex 7.5 HP with 60 feet of straight pipe and six elbows:

- A) Select the pipe size of 3" diameter for 60 feet of straight pipe.
- B) Determine the eff. Pipe length for an elbow of 3" dia. (EPL= 7.9 ft / elbow).
- C) Calculate the SYSTEM PIPE LENGTH {SPL  $(3.0" D) = 60 + (6 \times 7.9) = 107.4 \text{ ft}$ }
- D) Check this SYSTEM PIPE LENGTH to see if it exceeds the minimum pipe size. In this case it does, select the next larger pipe size from the table (D = 4").
- E) To double-check the pipe size, recalculate the SPL with the new diameter. SPL  $(D = 4'') = 60 + (6 \times 10.0) = 120$  ft. This is in the allowable range.

In LifeLine

### 3.1 Prestart-up

The contractor should notify **BEACONMEDÆS** two weeks prior to start-up date to schedule an appointment for an authorized technician to review the installation prior to start-up.

**CAUTION:** Failure to install the unit properly and have an authorized technician from **BEACONMEDÆS** start-up the system can void the manufacturer's warranties.

#### WARNING:

Prior to putting the LifeLine® Claw Medical Vacuum system into use, the medical facility must have a Certifier perform all installation tests as specified in NFPA 99. The medical facility is also responsible for ensuring that the Medical Vacuum meets the minimum requirements for Medical Vacuum as specified in NFPA 99.

Prestart-up and start-up procedures should be performed for a new installation or when major maintenance has been performed.

#### WARNING:

Have more than one person on hand during prestart-up and start-up procedures to ensure safety and to facilitate certain checks.

The main power source to the control panel should be OFF for the duration of the visual inspection.

Ensure that the equipment is installed on a solid level surface. Walk around the system to ensure that there is enough clearance on all sides to perform operational checks/actions and maintenance. The temperature of the area containing the modules should be approximately  $70^{\circ}$ F (21.1°C) with a minimum ambient temperature of  $40^{\circ}$ F (4.4°C) and a maximum ambient temperature of  $105^{\circ}$ F (40°C).

- Check the intake piping for proper size and connection to the vacuum modules.
- Check all piping system joints that might have come loose during shipment and installation to ensure they are tight.
- Check the air receiver, controls, and pumps for damage.
- Check the drain valve on the air receiver.
- Check all valves for full open and full close travel. Ensure that the system's valves are positioned for proper operation. (Refer to labeling on valve handles)
- Remove all packing material from the unit.
- Check the electrical connections to the control cabinet.
- Verify electrical service. Before starting the system, check to see that voltage, amperage, and wire size are appropriate.

**CAUTION:** Electrical service must be as specified or damage to equipment may occur.

#### WARNING:

To prevent electrical shock, ensure that ALL electrical power to the system is OFF, including the disconnect switches on the control panel. The facility's supply circuit breaker should also be locked out.

• Open the electrical cabinet by loosening the fasteners on the front.

**CAUTION:** Vibration during shipment and installation can loosen electrical terminals, fuse inserts, and mechanical connections. Tighten as necessary.

1\_LiteLine

- Check the electrical cabinet for any broken components.
- Check that all motor starter connections are tight and that there are no loose objects such as terminal lugs, screws, nuts, etc., in the cabinet.

### 3.2 Initial Start-up

**CAUTION:** Complete the prestart-up procedure before continuing with the initial start-up procedure.

#### WARNING:

To prevent electrical shock, ensure that ALL electrical power to the system is OFF, including the disconnect switches. The facility's supply circuit breaker should also be locked out.

#### 3.2.1 Lubrication

The pump gears are oil lubricated, but there is no lubricant or sealing fluid inside the pumping chamber.

All LifeLine<sup>®</sup> Claw vacuum pumps are shipped with the required amount of oil for start-up. All models are shipped with the required oil already in the pumps.

#### 3.2.2 Unit Rotation

Inside the control panel, make sure that all unit printed circuit boards are set to the manual override "Off" position. This is indicated by the middle position "X" on the three-position sliding switch as shown in Figure 3.2.2.1. Refer to the wiring diagram for your system to confirm which boards are unit controller boards.

Check all voltages supplied to the **LifeLine**<sup>®</sup> system to ensure they are the required value and phases needed by the control panel.

Apply power to the system and turn the disconnect switches to "On".

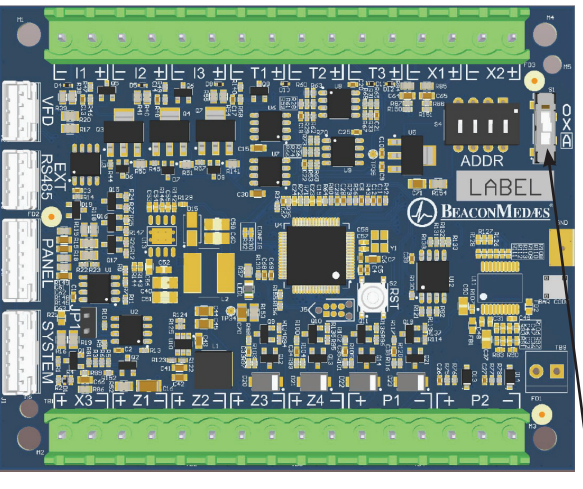

Manual Override Switch

O - On Manual X - Off

A - Automatic

Figure 3.2.2.1 Unit PCB Override Switch

Prior to actual operation, the pumps must be checked for correct rotation.

Inside the control cabinet, switch one of the unit printed circuit boards from the manual override "Off" position to the bottom position, the default "Automatic" mode. Navigate to the Units screen by pressing on either of the unit status boxes on the main screen, see Figure 3.2.2.3 Make sure the unit mode on the display is "Off", see Figure 3.2.2.2.

| Unit 1                 | Stopped   | Unit 2                 | Standby   | Unit 3                 | Next to Run |
|------------------------|-----------|------------------------|-----------|------------------------|-------------|
| Manual Off             | Automatic | Manual Off             | Automatic | Manual Off             | Automatic   |
| Running Hours          | 15.1      | Running Hours          | 3.1       | Running Hours          | 30.1        |
| Average Daily Run Time | 0h 0m     | Average Daily Run Time | 0h 0m     | Average Daily Run Time | 0h 0m       |
| Average Starts/Hour    | 0.0       | Average Starts/Hour    | 0.0       | Average Starts/Hour    | 0.0         |
|                        |           | Unit 4                 | Standby   |                        |             |
|                        |           | Manual Off             | Automatic |                        |             |
|                        |           | Running Hours          | 7.7       |                        |             |
|                        |           | Average Daily Run Time | 0h 0m     |                        |             |
|                        |           | Average Starts/Hour    | 0.0       |                        |             |

Figure 3.2.2.2 Unit Screen - Off Position

I\_\_\_\_\_\_LifeLine

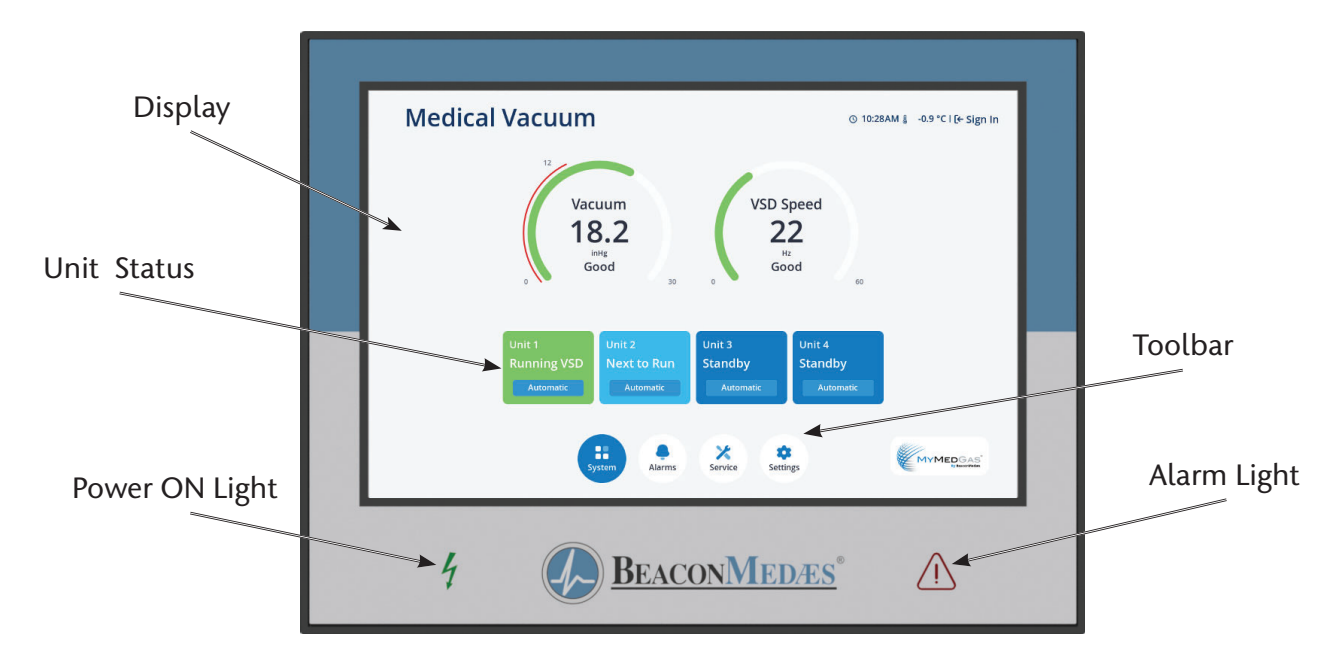

#### Figure 3.2.2.3 Touchscreen Controls

#### Direct On Line or Wye Delta Starting

Check for correct direction of rotation of each pump by pressing the "Rotate" button on the touchscreen display (found in the Units Rotation section of the Service screen) and observing rotation. See Figure 3.2.2.4. The unit mode for each compressor must be in the Off Position for the Rotation to function.

By observing the cooling fan of the motor, you can determine the rotation of the pump. After pressing the "Rotation" button on the touchscreen, there is a 3 second delay before the pump will start for a brief amount of time. Pump rotation should be counterclockwise when looking at the rear of the motor. Directional arrows are located on each pump.

If the pumps are rotating in the wrong direction, rotation can be reversed by switching any two main power leads to the panel. Correct rotation should be confirmed in the previous manner.

Repeat the process of switching the Unit printed circuit boards from the manual override "Off" position to the default "Automatic" position and testing rotation.

| Unit 1          | Automatic          | Unit 2 | Off    |
|-----------------|--------------------|--------|--------|
| Unit must be in | OFF mode to rotate |        |        |
| Edit N          | Node               |        | Rotate |
|                 |                    |        |        |
|                 |                    |        |        |
|                 |                    |        |        |
|                 |                    |        |        |

Figure 3.2.2.4 Units Rotation Screen

#### Variable Speed Drive

Units Rotation

Prior to actual operation, the pumps must be checked for correct rotation in both "Manual" and "Automatic" position. In the "Manual" position, the unit starts Across the Line. In the "Automatic" position, the unit starts with the Variable Speed Drive. It is possible for the pump to turn in one direction when started in the "Manual" position, and then turn the other direction when started in the "Automatic" position. This must be checked using the following two steps.

In-LifeLine

#### Step 1: Running Unit without VSD

Check for correct direction of rotation of each pump by pressing the "Rotation" button on the touchscreen display (found in the Units Rotation section of the Service screen) and observing rotation. See Figure 3.2.2.4. The unit mode must be in the "Off" Position for the Rotation to function.

By observing the cooling fan of the motor, you can determine the rotation of the pump. Pump rotation should be counterclockwise when looking at the rear of the motor. Directional arrows are located on each pump.

If the pumps are rotating in the wrong direction, rotation can be reversed by switching any two main power leads to the panel. Correct rotation should be confirmed in the previous manner.

#### Step 2: Running Unit with VSD

Check for correct direction of rotation of each pump by pressing the "Automatic" button on the touchscreen display and observing rotation. See Figure 3.3.1.

By observing the cooling fan of the motor, you can determine the rotation of the pump. Pump rotation should be counterclockwise when looking at the rear of the motor. Directional arrows are located on each pump.

If the pumps are rotating in the wrong direction, rotation can be reversed by switching any two main power leads between the VSD and the motor starter. Correct rotation should be confirmed in the previous manner.

#### WARNING:

Do not allow the vacuum pump to run backwards.

### 3.3 Initial Operation

Start each unit by pressing "Automatic" on the touchscreen. See Figure 3.3.1.

| < Units |                                                                |                      |                                                                | <b>③ 09:3</b> 0          | 0AM â -0.9 °C l [← Sign In |
|---------|----------------------------------------------------------------|----------------------|----------------------------------------------------------------|--------------------------|----------------------------|
|         | Unit 1<br>Manual Off                                           | Standby<br>Automatic | Unit 2<br>Manual Off                                           | Next to Run<br>Automatic |                            |
|         | Running Hours<br>Average Daily Run Time<br>Average Starts/Hour | 842.5<br>8h 5m<br>3  | Running Hours<br>Average Daily Run Time<br>Average Starts/Hour | 36.9<br>8h 5m<br>3       |                            |
|         |                                                                |                      |                                                                |                          |                            |

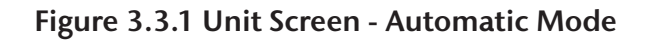

#### WARNING:

Pumps that have reached operating temperature may have a high surface temperature on the top of the exhaust muffler.

#### **DO NOT TOUCH!**

Run the pump for two minutes in the correct rotation. Stop the pump and check that the gear box is at the correct oil level, as shown in the sight glass (See Figure 6.1.1). See Section 6.4 for the oil type and quantity. **DO NOT OPEN THE FILLER PORT WHILE THE PUMP IS RUNNING.** 

After testing each pump, if everything appears normal, put each unit into the "Automatic" mode and allow each pump to run until vacuum builds. Check for any leaks in the piping. Repair leaks, if needed.

In LifeLine

#### WARNING:

NEVER RUN THE PUMP WITHOUT LUBRICATING OIL!

### 4.1 Electrical Control Panel

The LifeLine multiplex control system is U.L. labeled. The control system has a touch screen control, single variable speed drive (VSD Control only), automatic lead/lag sequencing, external operators with circuit breaker disconnects, full voltage motor starters and VSD contactors (VSD Control only), overload protection, 24V control circuit, and automatic-off-manual selector for each vacuum pump. Automatic alternation of all vacuum pumps is based on first-on/first-off principle with provisions for simultaneous operation if required. Automatic activation of reserve unit, if required, will activate an audible alarm as well as a visual alarm on the control panel. The control panel displays service alert, run hours for each vacuum pump, system status, system vacuum level, and high discharge air temperature. A complete alarm and service history is available on the control panel. (see Appendix A for more details)

During normal operation, all pumps should be in the "Automatic" position so that the control system can effectively run the system. The control system monitors the system vacuum level, starts and stops the pumps depending on changing vacuum level conditions and minimum run time values, and automatically alternates the lead position between units.

On the **initial** system start-up, when the system vacuum level is below the set point of the vacuum transducer, unit 1 will start immediately. Another unit starts after a programmed time delay. The time delay prevents high inrush current after a power failure or emergency power switch over. During this initial system start-up, the lag alarm may come on at this point and is normal. It can be reset once the system reaches its normal operating vacuum and the lead pump times out and stops. See Figure 4.1.1.

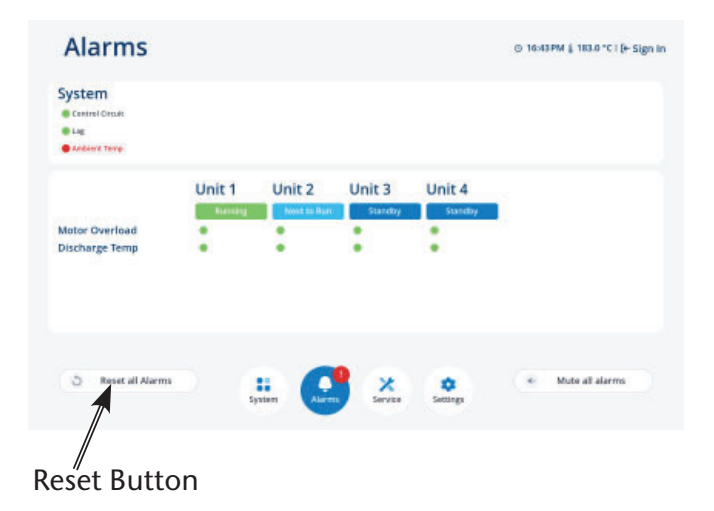

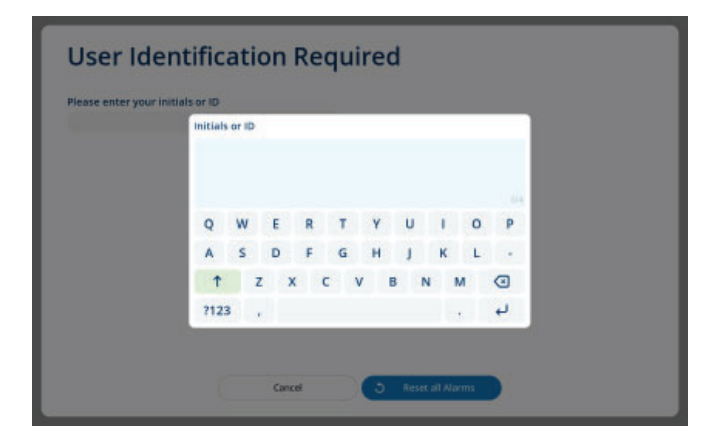

# Figure 4.1.1 Main Screen - Reset Button and User Identification (DOL shown)

The control system sequences the pumps in number order (1, 2, 3, etc.). The control system only considers available units in the sequence. The number of available units is the number of pumps set to "Automatic" on-screen. The system will not count pumps set to "Manual" or "Off". Example: A triplex system has Units 1 and 3 set to "Automatic" and Unit 2 set to "Off". The control system will start/stop the pumps based on having only 2 units, and the sequence will be: 1, 3, 1, etc.

The control system will automatically start/stop the units at pre-defined system vacuum values. The start/stop values vary depending on the number of available units and the min/max system vacuum settings. The last available (lag) pump will come

In LifeLine

on at the min system vacuum level. The last pump running will turn off at the max system vacuum level if the minimum run time has been met. If not, the pump will continue to run until the minimum run time is achieved. Refer to the appropriate wiring diagram for the default vacuum settings.

This control system operates according to a "first on/first off" principle instead of the more traditional "last on/first off" principle. With the "first on/first off" sequencing technique, starts and stops on the pump are minimized. The "first on/first off" principle behaves as follows:

The control will signal the lead pump to start when system vacuum falls below the set point. Once the lead pump has started, the next available pump will read "Next to Run." If the one pump can carry the load, then the system vacuum will rise to 22 inHg. At this point, the control will turn off the lead pump if the minimum run time has been met. When the system vacuum drops again, the control will automatically sequence the lead role to the "Next to Run" pump and will start it.

If one pump cannot carry the load, the system vacuum will continue to fall until it triggers the "Next to Run" pump to start. Once the second pump has started, the next available unit will read "Next to Run." This will continue until the system vacuum stops falling or all available units have turned on. When the pumps can carry the load, the system vacuum will rise towards 22 inHg. The lead pump will be the first to stop. When the lead pump stops, the system will automatically sequence the lead role to the next available unit. If the system vacuum continues to rise, the new lead pump will be the next to turn off. If the system vacuum drops again, the "Next to Run" pump will be the next to start.

If during operation, the lag pump is required to come on, the control will turn on the "Lag Alarm" (see Section 4.3).

For maintenance or other reasons, pumps can operate in "Manual" position. The pump(s) in the "Manual" mode will run continuously.

#### 4.1.1 Run Timer

#### Direct On Line or Wye Delta Starting

All LifeLine vacuum systems incorporate run timers to minimize the starts and stops on the vacuum pumps. After the pump has stopped, its runtime will automatically adjust based on how long the lead pump is off and the maximum run time set by the user.

#### Variable Speed Drive

After a pump has started, its runtime will depend on the vacuum level of the system. If the vacuum level exceeds the set point by 0.5 inHg, the pump will stop after 5 minutes. If the vacuum level remains within +/- 0.5 inHg of the set point, the pump will run for the maximum run time set by the user.

### 4.2 Tank Drains

The standard tank drain consists of a manually operated ball valve.

To drain the liquid from the tank, open the tank bypass valve and close the tank isolation valves. Then open the vent and drain valves. When draining is complete, close the vent and drain valves first, then open the tank isolation valves and close the tank bypass valve.

### 4.3 Emergency Shutdown / Alarms

The following conditions may arise during operation. Alarm conditions will be labelled "Alarm" and shutdown conditions will be labelled "Shutdown".

1\_LifeLine

#### 4.3.1 Unit Shutdown / Alarms

| Alarms                                                 |                               |                   |                       |                   |
|--------------------------------------------------------|-------------------------------|-------------------|-----------------------|-------------------|
| System<br>• Control Circuit<br>• Lag<br>• Ambient Temp |                               |                   |                       |                   |
| Motor Overload<br>Discharge Temp                       | Unit 1<br>Stopped<br>Alarm    | Unit 2<br>Running | Unit 3<br>Next to Run | Unit 4<br>Standby |
| Alarms                                                 |                               |                   |                       |                   |
| System<br>Control Circuit<br>Lag<br>Ambient Temp       |                               |                   |                       |                   |
| Motor Overload<br>Discharge Temp                       | Unit 1<br>Stopped<br>Shutdown | Unit 2<br>Running | Unit 3<br>Next to Run | Unit 4<br>Standby |

Unit Alarm/Shutdown - DOL System

| Alarms              |             |         |             |         |
|---------------------|-------------|---------|-------------|---------|
| System              |             |         |             |         |
| Control Circuit     | 🔵 Cabinet T | emp     |             |         |
| 🛑 Lag               | SD Fault    |         |             |         |
| Ambient Temperature | VSD Off     |         |             |         |
|                     | Unit 1      | Unit 2  | Unit 3      | Unit 4  |
|                     | Stopped     | Running | Next to Run | Standby |
| Motor Overload      | •           | •       | •           | •       |
| Discharge Temp      | •           | •       | •           | •       |
| VSD Fault           | Shutdown    | •       | •           | •       |
|                     |             |         |             |         |

#### Unit Shutdown - VSD System

Figure 4.3.1.1 Alarms Screen - Unit Alarm and Shutdown

Motor Overload Shutdown - This shutdown will activate if the motor current draw exceeds the set limit. This will shut down the pump in question and will not re-start until the reset button on the motor starter inside the main control cabinet is reset and "Reset all Alarms" is pressed on the control panel display. It is possible that the VSD will also have to be reset to clear this alarm condition. See "Motor breakers trip constantly" in the Troubleshooting Section 5.0.

**Discharge Temperature Shutdown** - This shutdown will activate if the outlet air temperature exceeds the set limit. This will shut down the pump in question and will not re-start until "Reset all Alarms" is pressed on the control panel. Before allowing the unit to re-start, the condition should be checked (see "Pump overheats" in the Troubleshooting Section 5.0). Even after resetting the alarm and putting the pump in "Automatic" mode, the unit may not re-start, depending on system sequencing and system vacuum.

**Discharge Temperature Alarm** - This alarm will activate if the outlet air temperature exceeds the set point. This will not shut down the pump in question but instead is a warning that a shutdown is likely to occur. The condition should be checked immediately (see "Pump overheats" in the Troubleshooting Section 5.0) to avoid a compressor shutdown.

**VSD Fault Shutdown (VSD Systems only)** - This shutdown will activate if a VSD Fault occurs while running on a particular unit. The unit will shutdown and not restart. Before resetting, investigate the cause of the shutdown to make sure there is no damage to the unit. To reset, push the "Reset all Alarms" button on the alarms screen. See Appendix B1 or B2 for more information.

VSD Starter Shutdown (VSD Systems only) - This shutdown will activate if the VSD starter fails to start the VSD. It will shut down the pump in question and it will not re-start until the reset button on the VSD starter is reset (See "VSD breakers trip constantly" in the Trouble Shooting

1\_LifeLine

Section 5.0). Press the alarm silence button on the alarms screen to silence the alarm. The Shutdown indicator will remain red until vsd starter is reset.

#### 4.3.2 System Alarms

| © V3      | binst Temp<br>D Rault<br>D Off |           |         |  |
|-----------|--------------------------------|-----------|---------|--|
| Unit 1    | Unit 2                         | Unit 3    | Unit 4  |  |
| Freeze an | Hun Stands                     | y Standby | Standby |  |
|           |                                |           |         |  |
|           |                                |           |         |  |
|           |                                | •         | •       |  |
|           |                                |           |         |  |
| •         | •                              | •         | •       |  |

Figure 4.3.2.1 Alarms Screen (VSD shown)

**Control Circuit Alarm** - This alarm will activate if communication between any of the boards in the control circuit is disrupted. This will not shut down the pump in question but instead is a notification that there is a loss of communication between printed circuit boards within the control panel. See Appendix A on Control System for troubleshooting.

Lag Alarm - This alarm will activate if the last available unit activates bringing the total number of available units remaining to zero. This alarm will activate if the last available pump unit comes on. (See Section 4.1 for more information) To silence the alarm, press the "Mute all alarms" button. In the event the lag alarm is persistent, check to see if any leaks or valves are open upstream or reduce the system load.

Ambient Temperature Alarm - This alarm will activate when the temperature in the room exceeds the set point. The touchscreen will show an active alarm and record it in the event log. The alarm remains latched until the alarm condition is reset by the operator. **Cabinet Temperature Alarm (VSD Systems only)** This alarm will activate when the temperature inside the control cabinet exceeds the set point. Check the side panel filters to make sure these are not clogged. The touchscreen will show an active alarm and record it in the event log. The alarm remains latched until the alarm condition is reset by the operator.

**VSD Fault Alarm (VSD Systems only)** - This alarm will activate if a VSD Fault occurs due to a malfunction of the VSD inverter. Before resetting the alarm, investigate the cause of the alarm to make sure there is no damage to the VSD inverter. See Section B1.3 or B2.3 for VSD Inverter Trouble Shooting. To reset, press the "Reset all Alarms" button on the alarms page to enable the VSD to operate.

VSD Off Alarm (VSD Systems only) - This alarm will activate if the VSD inverter shuts down and becomes unavailable for operation. Before resetting the alarm, investigate the cause of the alarm to make sure there is no damage to the VSD inverter. See Section B1.3 or B2.3 for VSD Inverter Trouble Shooting and for instructions to restart the inverter. To reset, press the "Reset all Alarms" button on the alarms page to enable the VSD to operate.

#### 4.3.3 Service Warnings

**Service Due Alarm** - Service intervals and type of service are preprogrammed into the control system. The service icon on the toolbar will get a red "!" symbol when one of these services are required. See Table 6.1 Maintenance Schedules.

# 4.4 Backup Vacuum Switch Set Point Adjustments

The backup switch is set at the factory to the operating point(s) as stated on the wiring diagram supplied with the unit. It is good practice to cycle the switch to determine actual operating points before proceeding with readjustment. Refer to Figure 4.4.1 for location of adjustment.

1\_LifeLi

#### CAUTION:

- ALWAYS change vacuum setting gradually.
- ALWAYS check switch setting before making any adjustments.
- DO NOT force adjustment sleeve when it becomes difficult to turn.
- ALWAYS isolate the vacuum transducer before making any adjustments to the backup vacuum switch.

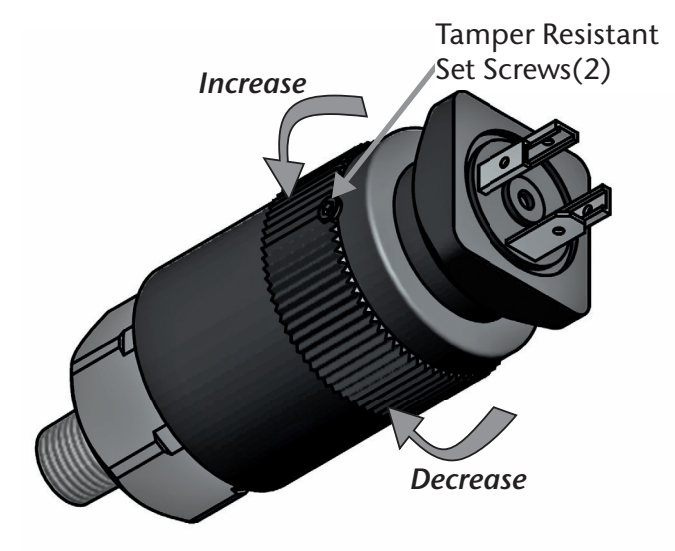

Figure 4.4.1 Backup Vacuum Switch

Adjusting Instructions

- 1. To make an adjustment, loosen the tamper resistant set screws (2) on the adjustment sleeve.
- 2. Secure the hex body with an open-end wrench. Hand turn the adjustment sleeve: counter-clockwise to increase and clockwise to decrease the set point. The backup vacuum switch should always be set with falling vacuum level starting at a vacuum level higher than the setpoint.
- 3. Using the vacuum gauge determine the actuation point of the switch.

- 4. If the actuation point is above the desired value, turn the adjustment sleeve clockwise to decrease the actuation point, and if it is below, turn the adjustment sleeve counter-clockwise to increase it.
- 5. For exact vacuum setting, cycle vacuum switch and make fine adjustments by repeating steps 2 through 4 (trial and error process) until the desired setting is obtained.
- 6. Secure the tamper resistant set screws (2) on the adjustment sleeve.

#### CAUTION: Do not over tighten set screws.

h\_LifeLine\_Medical Systems

## 5.0 Troubleshooting

| Problem                      | Possible Causes                            | Solution                                                                                            |
|------------------------------|--------------------------------------------|----------------------------------------------------------------------------------------------------|
| Power failure                | Main power disconnected                    | Turn on main power                                                                                  |
|                              |                                            | Change power supply phase on incoming power                                                         |
|                              | Power failure                              | Restore power                                                                                       |
|                              | Main fuse blown                            | Replace fuse                                                                                        |
|                              | Fuse blown in control circuit              | Replace fuse                                                                                        |
| Failure to start             | Overload tripped on starter                | Reset & check for system overload                                                                   |
|                              | High temperature sensor activated          | Allow unit to cool; reset alarm & check for over temperature condition                              |
|                              | Vacuum sensor open                         | Adjust or replace sensor                                                                            |
|                              | Loose or faulty connection                 | Check & tighten all wire connections                                                                |
| Unit lacks sufficient vacuum | Clogged/Dirty Filers                       | Clean filters                                                                                       |
| of tag atarin has occurred   | Vacuum relief valves need adjusting        | Re-calibrate relief valve (6.4-15 Hp only)                                                          |
|                              | Restrictions in piping                     | Check for dirty/clogged inlet filter                                                                |
|                              | Leaks in piping, tubing                    | Correct leaks                                                                                       |
|                              | Insufficient pump speed (RPM)              | Check voltage and amperage to motor                                                                 |
|                              |                                            | Inspect motor and coupling halves                                                                   |
|                              |                                            | Check that the pump shaft turns freely                                                              |
|                              | Line losses too high                       | Piping diameter too small- replace with larger diameter                                             |
|                              | Unit is operating at an elevated altitude  | Contact the factory for assistance.<br>Performance may be reduced when<br>operating above sea level |
|                              | Transducer fault with lag alarm            | Replace Transducer                                                                                  |
| Motor breakers trip          | Defective motor                            | Test motor and replace if necessary                                                                 |
|                              | Overload incorrectly adjusted or defective | Adjust or replace overload                                                                          |

h\_LifeLine Medical Systems

## 5.0 Troubleshooting

| Problem                                        | Possible Causes                                                                                                | Solution                                                                                                    |
|------------------------------------------------|----------------------------------------------------------------------------------------------------|----------------------------------------------------------------------------------------------------|
| Motor breaker trips                            | Low motor voltage                                                                                              | Check at motor terminals                                                                                                    |
| constantly (continued)                         | Low motor voltage                                                                                              | Contact electric service provider                                                                                                    |
|                                                | Ambient temperature too high                                                                                   | Reduce ambient temperature                                                                                                    |
| VSD breakers trip                              | Defective motor                                                                                                | Test motor and replace if necessary                                                                                                    |
| constantly                                     | VSD overload adjusted incorrectly                                                                              | Adjust overload                                                                                                    |
|                                                | Low motor voltage                                                                                              | Check at motor terminals                                                                                                    |
|                                                |                                                                                                    | Contact electric service provider                                                                                                    |
|                                                | Ambient temperature too high                                                                                   | Reduce ambient temperature                                                                                                    |
|                                                | VSD defective                                                                                                  | Replace VSD                                                                                                    |
| Pump overheats                                 | Cooling ducts blocked                                                                                          | Clean cooling ducts                                                                                                    |
|                                                | Cooling fan broken                                                                                             | Replace fan                                                                                                    |
|                                                | High ambient temperature                                                                                       | Ventilate or cool room                                                                                                    |
|                                                | Vacuum too high                                                                                                | Adjust vacuum settings or relief valve                                                                                                    |
|                                                | Inlet restricted                                                                                               | Remove restriction                                                                                                    |
|                                                | Exhaust restricted                                                                                             | Remove restriction                                                                                                    |
|                                                | The gearcase may be low/ empty<br>of oil, has contaminated oil or was<br>filled with an incorrect type of oil. | If the oil level is found to be low,<br>immediately shut off the pump, drain<br>the remaining oil from the gearcase and<br>replenish with new fresh oil. If an incorrect<br>oil type or contamination is found, contact<br>the factory for assistance. Refer to Section<br>5.1 for the correct oil type. |
| Unit runs rough and cannot be rotated manually | Worn coupling                                                                                                  | Remove motor & inspect coupling element<br>Replace, if necessary                                                                                                    |
|                                                | Worn bearings                                                                                                  | Contact factory for assistance                                                                                                    |
| High vacuum level                              | Vacuum relief valves need adjusting                                                                            | Contact factory for assistance                                                                                                    |
|                                                | Vacuum setting out of adjustment                                                                               | Adjust vacuum setting on main display                                                                                                    |
| Excessive noise level                          | The coupling rubbers may be worn                                                                               | See "Worn coupling" above                                                                                                    |
|                                                | Internal pump damage                                                                                           | Contact factory for assistance                                                                                                    |

1\_LifeLine

### 6.1 General Maintenance

#### WARNING:

ISOLATE POWER BEFORE STARTING ANY MAINTENANCE PROCEDURES, TO PREVENT ELECTRICAL SHOCK OR ACCIDENTAL STARTING OF EQUIPMENT.

#### WARNING:

Pumps that have reached normal operating temperature may have a high surface temperature.

Do not perform any maintenance until after a sufficient cool down period.

# Never perform any maintenance functions while the unit is in operation.

#### Table 6.1.1 Maintenance Schedule

| Item                           | Frequency                                      | Action                                                                               |
|--------------------------------|------------------------------------------------|--------------------------------------------------------------------------------------|
| Exhaust drip leg               | Daily/Adjust as needed                         | Check for accumulated moisture                                                       |
| Inlet filters and drain flasks | Check Monthly<br>Replace Annually or as needed | Inspect<br>Replace the inlet filter elements and                                     |
|                                |                                                | drain flasks                                                                         |
| VSD Control Panel Filter       | Check Monthly                                  | Inspect                                                                              |
| (VSD Only)                     | Clean Annually or as needed                    | Remove filters and wash, dry, and reinstall                                          |
| Oil Level                      | Check weekly                                   | Top off only when unit is not running                                                |
| Oil                            | 5,000 hours or Annually                        | Change oil                                                                           |
| Motor bearings*                |                                                |                                                                                      |
| 2 - 15 HP units                | Annually                                       | 17 grams of grease per fitting                                                       |
| Pump bearings*                 |                                                |                                                                                      |
| 2 - 10 HP & 15 HP MM1502 units | Not required                                   | Not required for these models                                                        |
| 15 HP MI1502 units             | 6 months                                       | Fill until grease flows from relief port                                             |
| Coupling                       | 2 years                                        | Remove motor in order to inspect<br>coupling elements for wear. Replace as<br>needed |

\* Refer to the sections 6.5 and 6.6 for grease specifications.

1\_LifeLi

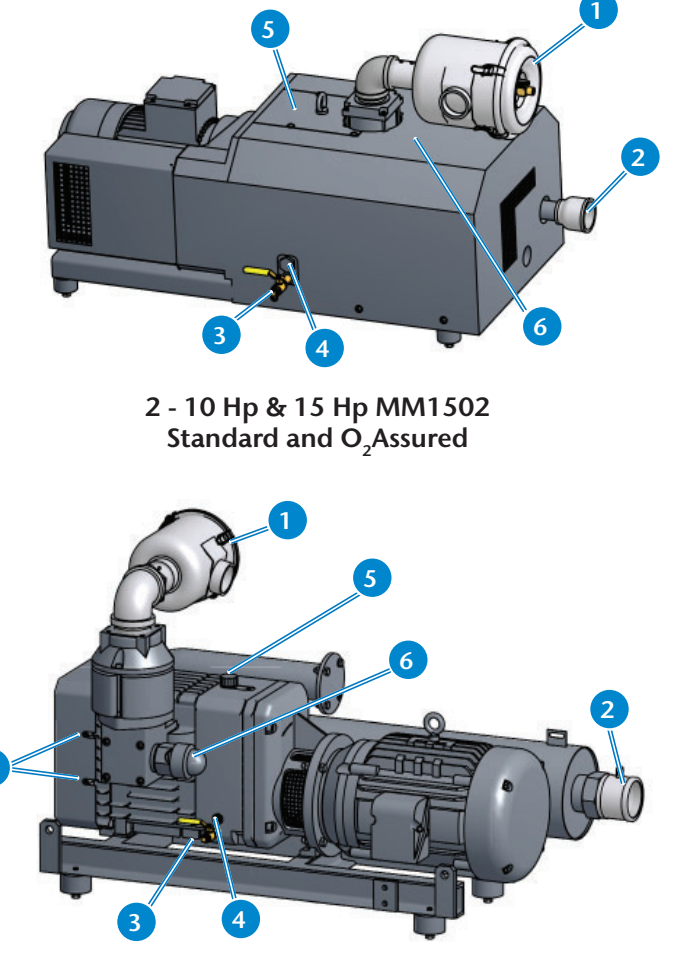

15 Hp MI1502 Standard

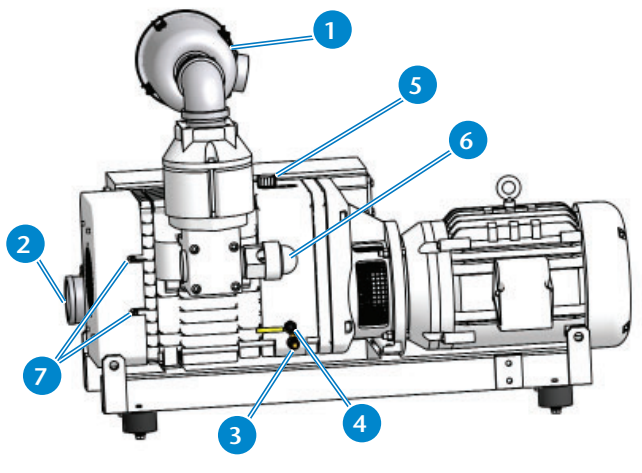

15 Hp MI1502 O<sub>2</sub>Assured

### Figure 6.1.1 Vacuum Pumps

| Pump Maintenance Components |                                   |  |
|-----------------------------|-----------------------------------|--|
| 1                           | Inlet Filter (Suction)            |  |
| 2                           | Discharge                         |  |
| 3                           | Oil Drain Valve                   |  |
| 4                           | Oil Sight Glass                   |  |
| 5                           | Vent Valve / Oil Fill Port        |  |
| 6                           | Vacuum Relief Valve               |  |
| 7                           | Back-Side Bearing Grease Fittings |  |

### 6.2 Pumps

Maintain the pump regularly to achieve the best operating results. Maintenance intervals will depend on the pump's use and ambient conditions. Each pump in the LifeLine system has an oil-lubricated gear box but there is no lubricant in the pumping chamber.

#### Do not run pumps without oil in the gear box.

### 6.3 Oil Type

- a) **Standard Claw** See Section 7.1 for listing of oil change kits.
- b) O<sub>2</sub>Assured Claw Use only BEACONMEDÆS O<sub>2</sub>Assured oil. Failure to use the proper lubricant may void the warranty.
   BEACONMEDÆS O<sub>2</sub>Assured oil is inert in the presence of oxygen that may be in your vacuum system. See Section 7.2 for listing of oil change kits.

Contact **BEACONMEDÆS** Tech Support for additional information.

**NOTE:** If changing brands of oil, it is important to completely drain out all oil from the pump.

In-LifeLine

### 6.4 Gear Box Lubrication

**CAUTION:** Oil and used oil must be disposed of corresponding with the relevant health, safety and environmental laws.

Check the oil level regularly by observing the built-in sight glass (4). Each pump requires the proper oil to operate correctly (see Section 6.3 for the correct oil types). The oil should be changed every 5,000 hours of operation or annually, whichever comes first. The oil will need to be changed more frequently when operating at ambient temperatures above 105°F. An oil analysis kit is available to check oil quality and help determine best service interval for the operating conditions. See Oil Analysis Kit in Sections 7.1 and 7.2. Contact **BEACONMED**ÆS Tech Support for additional information.

The following table describes the oil quantity capacity per pump. See the pump nameplate for the pump model number.

|            | Oil Quantity (liters) |                        |  |
|------------|-----------------------|------------------------|--|
| Pump Model | Standard              | O <sub>2</sub> Assured |  |
| MM1104     | .85                   | .85                    |  |
| MM1144     | .85                   | .85                    |  |
| MM1102     | .85                   | .85                    |  |
| MM1142     | .85                   | .85                    |  |
| MM1202     | 1.0                   | 1.0                    |  |
| MM1252     | 1.0                   | 1.0                    |  |
| MM1322     | 1.0                   | 1.0                    |  |
| MM1402     | 1.0                   | 1.0                    |  |
| MI1502     | .6                    | .6                     |  |
| MM1502     | 1.2                   | N/A                    |  |

#### Table 6.4.1 Oil Quantity per Pump

### 6.5 Bearing Lubrication

**CAUTION:** Shut down the vacuum pump and lock & tag out the electrical controls for that pump prior to greasing the pump bearings.

#### <u>Standard Claw</u>

The back side bearings of the 15 HP MI1502 vacuum units need to be greased every 6 months. Use a grease gun to fill until grease flows from relief port (see 2 greasing points (7) (Ref. Fig 6.1). The greasing interval should be cut in half when operating at high ambient temperatures. See Section 7.1 for listing of grease service kits for Standard Claw Systems.

#### O, Assured Claw

The back side bearings of the 15 HP MI1502 vacuum units need to be greased every 6 months. Each bearing requires 50 grams of grease.

Remove fan cover on the end of the pump opposite the motor. Follow this procedure for each bearing:

- 1. Remove the bearing cap.
- 2. Clean all old grease from the cap and face of the bearing.
- 3. Use a clean cloth and wear latex gloves, so that no contaminates are introduced into the bearing.
- 4. Pack 6.5 grams of grease into the bearing (using your finger).
- 5. Pack the balance of the grease (43.5 grams) into the cap.
- 6. Reinstall the bearing cap.
- 7. Reinstall the fan cover.

The greasing interval should be cut in half when operating at high ambient temperatures.

**Use only** BeaconMedæs O<sub>2</sub>Assured grease. **Failure to use the proper grease may void the warranty. BEACONMEDÆS** O<sub>2</sub>Assured grease is inert in the presence of oxygen that may be in your vacuum system.

See Section 7.2 for listing of grease service kits for O<sub>2</sub>Assured Claw Systems.

In\_LifeLine

### 6.6 Motor Lubrication

If greasing the motor becomes necessary, wipe the fittings completely clean and use clean equipment. More bearing failures are caused by dirt introduced by greasing than from insufficient grease. Be careful not to over-grease the motor. Slowly apply the recommended amount of grease, taking 1 minute or so to apply. Motors are pregreased, normally with Polyrex EM (Exxon Mobil). Mixing dissimilar grease is not recommended.

The following table describes the motors that may require greasing. See the pump nameplate for the pump model number.

|            | Greasable Motor Bearings |                        |  |
|------------|--------------------------|------------------------|--|
| Pump Model | Standard                 | O <sub>2</sub> Assured |  |
| MM1104     | Yes                      | Yes                    |  |
| MM1144     | Yes                      | Yes                    |  |
| MM1102     | Yes                      | Yes                    |  |
| MM1142     | Yes                      | Yes                    |  |
| MM1202     | No                       | No                     |  |
| MM1252     | No                       | No                     |  |
| MM1322     | No                       | No                     |  |
| MM1402     | No                       | No                     |  |
| MI1502     | Yes                      | Yes                    |  |
| MM1502     | No                       | N/A                    |  |

#### Table 6.6.1 Motor Lubrication

### 6.7 Exhaust Drip Leg Valve

Each pump should have a drip leg at the exhaust port on the pump. This valve should be checked daily at first, then depending on the moisture accumulated, could be checked less frequently.

### 6.8 Inlet Filters

#### WARNING:

Filter elements and drain flasks are biohazard materials and need to be handled with proper care.

#### WARNING:

Proper Personal Protective Equipment (PPE) must be worn when servicing this equipment.

The capacity of the vacuum pump can be reduced if the air inlet filters (M) are not maintained correctly. The inlet filter cartridges should initially be cleaned monthly and changed yearly depending on the degree of contamination.

A PPE kit is available through BeaconMedæs. The kit includes a XL disposable coverall, N100 disposable respirator, wrap-around safety glasses, and two heavy-duty 30-gallon biohazard waste bags. The P/N for the kit is 4107 4018 65.

In addition to the PPE kit, below are the recommended gloves to be worn when servicing this equipment:

Grainger P/N: 2VLZ8

o Description: 9-1/2" Powder Free Unlined Nitrile Disposable Gloves, Black,Size L, 100PK

Grainger P/N: 2VLZ9

o Description: 9-1/2" Powder Free Unlined Nitrile Disposable Gloves, Black, Size XL, 100PK

It is recommended to replace the drain flask with every filter element change. The drain flask is available through BeaconMedæs. The P/N for the flask is 4107 6558 95.

The drain flask is also suitable for steam sterilization up to 273 °F (134 °C) using hospital equipment and procedures.

To replace the filter and drain flask:

1. Turn off the pump being serviced and lock open the appropriate disconnect switches.

1\_LifeLine

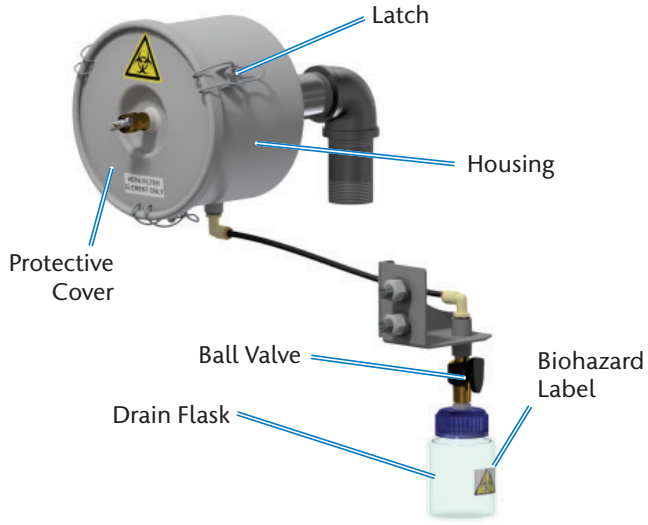

#### Figure 6.8.1 Intake Filter

- 2. Close intake isolation valve.
- 3. Close the ball valve attached to the drain flask, unscrew the drain flask, and dispose of it using the hospital procedure for biohazard waste.
- 4. Open the ball valve to relieve the vacuum in the filter assembly and ease in removing the filter housing.
- 5. Remove the protective cover by loosening the latches.
- 6. Remove the element.
- 7. Clean inside of housing
- 8. Dispose of gloves. Put on a new pair of gloves before proceeding further.
- 9. Insert a new element (note orientation of the element).
- 10. Replace protective cover and tighten latches.
- 11. Place the new biohazard label on the new drain flask.
- 12. Place a sealing washer over the fitting on the drain flask cap
- 13. Reinstall the drain flask by screwing it onto the ball valve.
- 14. Open intake isolation valve.
- 15. Turn on the compressor. Close butterfly valves on both sides of filter being serviced.

16. Dispose of all contaminated PPE.

### 6.9 Coupling Inserts

Remove the motor and inspect the condition of the coupling insert. Replace as needed.

Contact Beacon Medæs Tech Support for additional information.

### 6.10 Monthly Inspections

A general inspection should be performed on a regular basis (monthly) for safety items. Items to inspect include all wiring, flex hoses, and other items. If a damaged item is viewed, call your local **BEACONMEDÆS** service technician for a thorough inspection and report of findings.

### 6.11 Every Six Months

A thorough inspection of the vacuum pump cooling air intake and discharge grating should be performed at least every six months or more frequently if conditions require. If a dust/dirt buildup is visible, clean the grating to remove the buildup. Excess dust/dirt buildup in these areas will prevent air from cooling the vacuum pump, affecting peformance of the vacuum system.

### 6.12 Oil Leak

If upon inspection of the vacuum system, a noticeable amount of oil is seen on the base of the system or on the floor around the system, immediate action is required to prevent the possibility of injury. Using an oil absorbent or like product, absorb the oil on the base frame or floor to remove the potential of slipping. Call your local **BEACONMEDÆS** service technician for a thorough inspection of the vacuum pumps. The capacity of the vacuum pump can be reduced if the air inlet filters (M) are not maintained correctly. The inlet filter cartridges should initially be cleaned monthly and changed yearly depending on the degree of contamination.

\_\_\_\_\_LifeLine

## 6.13 Cleaning

Use clean, dry or damp microfiber cloth or soft lintfree cloth to remove any smudges on the display. Do not apply excessive pressure while cleaning. Never use paper towels or tissue paper, which contain wood fibers that may cause scratches.
h Lifeline

## 7.0 Replacement / Maintenance Parts

## 7.1 Service Kits for Standard Claw Systems

| KIT NUMBER      | DESCRIPTION                                            | QTY           | WHERE USED                                                                               | CONTENTS                                                       |
|-----------------|--------------------------------------------------------|---------------|------------------------------------------------------------------------------------------|----------------------------------------------------------------|
| 6-Month Basic   | Service Kit for 15                                     | Hp MI1        | 502 Standard Claw Systems                                                                |                                                                |
| 4107 4001 14    | KIT - Claw Vacuum<br>Pump Bearing Grease               | 1 per<br>pump | 15 Hp MI1502 B-Side Bearings                                                             | (1) High melting<br>point grease (400g<br>tube)                |
| 1-Year Basic Se | ervice Kit for Stand                                   | ard Cla       | w Systems (HEPA Filters Effective                                                        | August, 2021)                                                  |
| 4107 4001 15    | KIT - Claw Vacuum<br>Basic Size A                      | 1 per<br>pump | 2 - 5.4 Hp                                                                               | Filter element                                                 |
| 4107 4021 20    | KIT - Claw Vacuum<br>Basic Size A                      | 1 per<br>pump | 2 - 5.4 Hp                                                                               | HEPA Filter element                                            |
| 4107 4001 16    | KIT - Claw Vacuum<br>Basic Size B                      | 1 per<br>pump | 6.4 - 15 Hp                                                                              | HEPA Filter element                                            |
| 5,000 Hour Oi   | il or Annual Change                                    | e Kits fo     | or Standard Claw Systems                                                                 |                                                                |
| 4107 4001 17    | KIT - Claw Vacuum<br>Oil Change Size A                 | 1 per<br>pump | 2 - 5.4 Hp                                                                               | (1) Vent Valve<br>(1 Qt) Synchronizing<br>Gear Operating Fluid |
| 4107 4001 18    | KIT - Claw Vacuum<br>Oil Change Size B                 | 1 per<br>pump | 6.4 - 15 Hp                                                                              | (1) Vent Valve<br>(1 Qt) Synchronizing<br>Gear Operating Fluid |
| Oil Analysis Ki | it for Standard Clav                                   | v Syste       | ms                                                                                       |                                                                |
| 4107 4001 26    | KIT - Oil Analysis Kit<br>for Standard Claw<br>Systems | 1 per<br>pump | All systems                                                                              | (1) Oil sample<br>container<br>(1) Instruction form            |
| Replacement     | Parts                                                  |               |                                                                                          |                                                                |
| 4107 6541 85    | Coupling Insert                                        | 1 per<br>pump | 2 Hp (MM1104), 3 Hp (MM1144),<br>4 Hp (MM1102), 5 Hp (MM1142)                            | (1) Coupling insert                                            |
| 4107 6541 86    | Coupling Insert                                        | 1 per<br>pump | 6.4 Hp (MM1202), 7.5 Hp (MM1252),<br>8.7 Hp (MM1322), 10* Hp (MM1402),<br>15 Hp (MM1502) | (1) Coupling insert                                            |
| 4107 6541 87    | Coupling Insert                                        | 1 per<br>pump | 10* Hp (MM1320)                                                                          | (1) Coupling insert                                            |
| 4107 6541 88    | Coupling Insert<br>(Complete)                          | 1 per<br>pump | 15 Hp (MI1502)                                                                           | (1) Complete<br>coupling                                       |
| 4107 6558 95    | Drain Flask                                            | 1 per<br>pump | All systems                                                                              | (1) Drain flask<br>assembly                                    |

1\_LifeLine

## 7.0 Replacement / Maintenance Parts

\* Note: There are two models of 10 Hp Claw pumps: MM1320 and MM1402 and two models of 15 Hp pumps: MI1502 and MM1502. See pump nameplate to identify pump model.

## 7.2 Service Kits for O<sub>2</sub>Assured Claw Systems

| KIT NUMBER                                                                                | DESCRIPTION                                           | QTY           | WHERE USED CONTENT                                                                       |                                                                   |  |  |  |
|-------------------------------------------------------------------------------------------|-------------------------------------------------------|---------------|------------------------------------------------------------------------------------------|-------------------------------------------------------------------|--|--|--|
| 6-Month Bas                                                                               | ic Service Kit for 15 H                               | lp MI1        | 502 O2Assured Claw Systems                                                               |                                                                   |  |  |  |
| 4107 4001 25                                                                              | KIT - Claw Vacuum<br>Pump Bearing Grease<br>O2Assured | 1 per<br>pump | 15 Hp MI1502 B-Side Bearings                                                             | (1) High melting<br>point grease (400g<br>tube)                   |  |  |  |
| 1-Year Basic Service Kit for O2Assured Claw Systems (HEPA Filters Effective August, 2021) |                                                       |               |                                                                                          |                                                                   |  |  |  |
| 4107 4001 19                                                                              | KIT - Claw Vacuum<br>Basic Size A O2Assured           | 1 per<br>pump | 2 - 5.4 Hp                                                                               | Filter element                                                    |  |  |  |
| 4107 4021 20                                                                              | KIT - Claw Vacuum<br>Basic Size A O2Assured           | 1 per<br>pump | 2 - 5.4 Hp                                                                               | HEPA Filter element                                               |  |  |  |
| 4107 4001 16                                                                              | KIT - Claw Vacuum<br>Basic Size B O2Assured           | 1 per<br>pump | 6.4 - 15 Hp                                                                              | HEPA Filter element                                               |  |  |  |
| 5,000 Hour Oil or Annual Change Kits for O2Assured Claw Systems                           |                                                       |               |                                                                                          |                                                                   |  |  |  |
| 4107 4001 21                                                                              | KIT - Claw Vacuum<br>Oil Change Size A<br>O2Assured   | 1 per<br>pump | 2 - 5.4 Hp                                                                               | (1) Vent Valve<br>(2 Pt)<br>Synchronizing Gear<br>Operating Fluid |  |  |  |
| 4107 4001 22                                                                              | KIT - Claw Vacuum<br>Oil Change Size B<br>O2Assured   | 1 per<br>pump | 6.4 - 15 Hp                                                                              | (1) Vent Valve<br>(2 Pt)<br>Synchronizing Gear<br>Operating Fluid |  |  |  |
| Oil Analysis I                                                                            | Kit for O2 Assured Cla                                | aw Syst       | tems                                                                                     |                                                                   |  |  |  |
| 4107 4001 27                                                                              | KIT - Claw Vacuum Oil<br>Analysis O2 Assured          | 1 per<br>pump | All systems                                                                              | (1) Oil sample<br>container<br>(1) Instruction form               |  |  |  |
| Replacement                                                                               | t Parts                                               | I             |                                                                                          |                                                                   |  |  |  |
| 4107 6541 85                                                                              | Coupling Insert                                       | 1 per<br>pump | 2 Hp (MM1104), 3 Hp (MM1144),<br>4 Hp (MM1102), 5 Hp (MM1142                             | (1) Coupling insert                                               |  |  |  |
| 4107 6541 86                                                                              | Coupling Insert                                       | 1 per<br>pump | 6.4 Hp (MM1202), 7.5 Hp (MM1252),<br>8.7 Hp (MM1322), 10* Hp (MM1402),<br>15 Hp (MM1502) | (1) Coupling insert                                               |  |  |  |
| 4107 6541 87                                                                              | Coupling Insert                                       | 1 per<br>pump | 10* Hp (MM1320)                                                                          | (1) Coupling insert                                               |  |  |  |

\_h\_LifeLine\_

## 7.0 Replacement / Maintenance Parts

### **Replacement Parts (Cont.)**

| KIT NUMBER   | DESCRIPTION                   | QTY           | WHERE USED     | CONTENTS                    |
|--------------|-------------------------------|---------------|----------------|-----------------------------|
| 4107 6541 88 | Coupling Insert<br>(Complete) | 1 per<br>pump | 15 Hp (MI1502) | (1) Complete<br>coupling    |
| 4107 6558 95 | Drain Flask                   | 1 per<br>pump | All systems    | (1) Drain flask<br>assembly |

\* Note: There are two models of 10 Hp Claw pumps: MM1320 and MM1402 and two models of 15 Hp pumps: MI1502 and MM1502. See pump nameplate to identify pump model.

## 7.3 Retrofit Kits for HEPA Filters

| <b>KIT NUMBER</b>    | DESCRIPTION                                                     | QTY            | WHERE USED          | CONTENTS                                                                                                    |
|----------------------|-----------------------------------------------------------------|----------------|---------------------|----------------------------------------------------------------------------------------------------|
| KIT - Retrofit       | HEPA Filter Claw Ver                                            | rtical, S      | SPC & Modular       |                                                                                                    |
| 4107 4021 21         | KIT - Retrofit HEPA Filter<br>Claw Vertical, SPC &<br>Modular   | 1 per<br>pump  | 2-5.4Hp DX TX QX    | <ol> <li>(1) Filter assembly</li> <li>(1) Pipe nipple</li> <li>(1) Drain flask<br/>assembly</li> <li>(1) 1/4" Bleed Valve</li> </ol>                             |
| 4107 4021 22         | KIT - Retrofit HEPA Filter<br>Claw Vertical, SPC &<br>Modular   | 1 per<br>pump  | 6.4-7.5Hp DX TX QX  | <ul> <li>(1) Filter assembly</li> <li>(1) Drain flask</li> <li>assembly</li> <li>(1) 1/4" Bleed Valve</li> </ul>                                                 |
| 4107 4021 23         | KIT - Retrofit HEPA Filter<br>Claw Vertical, SPC &<br>Modular   | 1 per<br>pump  | 8.7Hp DX TX QX      | <ol> <li>(1) Filter assembly</li> <li>(2) Pipe nipples</li> <li>(1) 2" Pipe Union</li> <li>(1) Drain flask<br/>assembly</li> <li>(1) 1/4" Bleed Valve</li> </ol> |
| 4107 4021 24         | KIT - Retrofit HEPA Filter<br>Claw Vertical, SPC &<br>Modular   | 1 per<br>pump  | 10Hp DX TX QX       | <ul> <li>(1) Filter assembly</li> <li>(1) Drain flask</li> <li>assembly</li> <li>(1) 1/4" Bleed Valve</li> </ul>                                                 |
| 4107 4021 25         | KIT - Retrofit HEPA Filter<br>Claw Vertical, SPC &<br>Modular   | 1 per<br>pump  | 15Hp DX TX QX PX HX | <ul> <li>(1) Filter assembly</li> <li>(1) Drain flask</li> <li>assembly</li> <li>(1) 1/4" Bleed Valve</li> </ul>                                                 |
| <b>Retrofit HEPA</b> | Filter Claw SPC & Mode                                          | ular Ext       | ension Bracket      |                                                                                                    |
| 4107 4021 26         | Retrofit HEPA Filter<br>Claw SPC & Modular<br>Extension Bracket | 1 per<br>tower | All systems         | (1) Bracket                                                                                                    |

h\_LifeLine

## 7.4 PPE Kit for Filter Service

| KIT NUMBER                            | DESCRIPTION            | QTY | WHERE USED | CONTENTS            |           |                    |
|---------------------------------------|------------------------|-----|------------|---------------------|-----------|--------------------|
| 4107 4018 65 KIT - Filter Service PPE |                        |     |            | (1) Coverall        |           |                    |
|                                       | KIT Filter Service DDE | 1   | As peoded  | (1) N100 Respirator |           |                    |
|                                       | 1                      |     |            | 1 '                 | As needed | (1) Safety glasses |
|                                       |                        |     |            | (2) Biohazard bags  |           |                    |

h\_LifeLine

## 8.0 Maintenance Record

Model Number

Serial Number

Installation Date

| Date of<br>Service     |  |  |  |  |
|------------------------|--|--|--|--|
| Hours                  |  |  |  |  |
| Load                   |  |  |  |  |
| Ambient<br>Temp.       |  |  |  |  |
| Vacuum<br>Level        |  |  |  |  |
| Inlet Filters          |  |  |  |  |
| Inlet Check<br>Valve   |  |  |  |  |
| Gear Box<br>Oil Change |  |  |  |  |
| Pump<br>Bearings       |  |  |  |  |
| Motor<br>Bearings      |  |  |  |  |
| Coupling<br>Inserts    |  |  |  |  |
| Discharge<br>Screens   |  |  |  |  |
| Relief<br>Valves       |  |  |  |  |
| Misc.                  |  |  |  |  |
| Serviced By            |  |  |  |  |

1\_LifeLine

## 8.0 Maintenance Record

| Model Number  |  |
|---------------|--|
|               |  |
| Serial Number |  |

Installation Date

| Date of<br>Service     |  |  |  |  |
|------------------------|--|--|--|--|
| Hours                  |  |  |  |  |
| Load                   |  |  |  |  |
| Ambient<br>Temp.       |  |  |  |  |
| Vacuum<br>Level        |  |  |  |  |
| Inlet Filters          |  |  |  |  |
| Inlet Check<br>Valve   |  |  |  |  |
| Gear Box<br>Oil Change |  |  |  |  |
| Pump<br>Bearings       |  |  |  |  |
| Motor<br>Bearings      |  |  |  |  |
| Coupling<br>Inserts    |  |  |  |  |
| Discharge<br>Screens   |  |  |  |  |
| Relief<br>Valves       |  |  |  |  |
| Misc.                  |  |  |  |  |
| Serviced By            |  |  |  |  |

1\_LifeLine

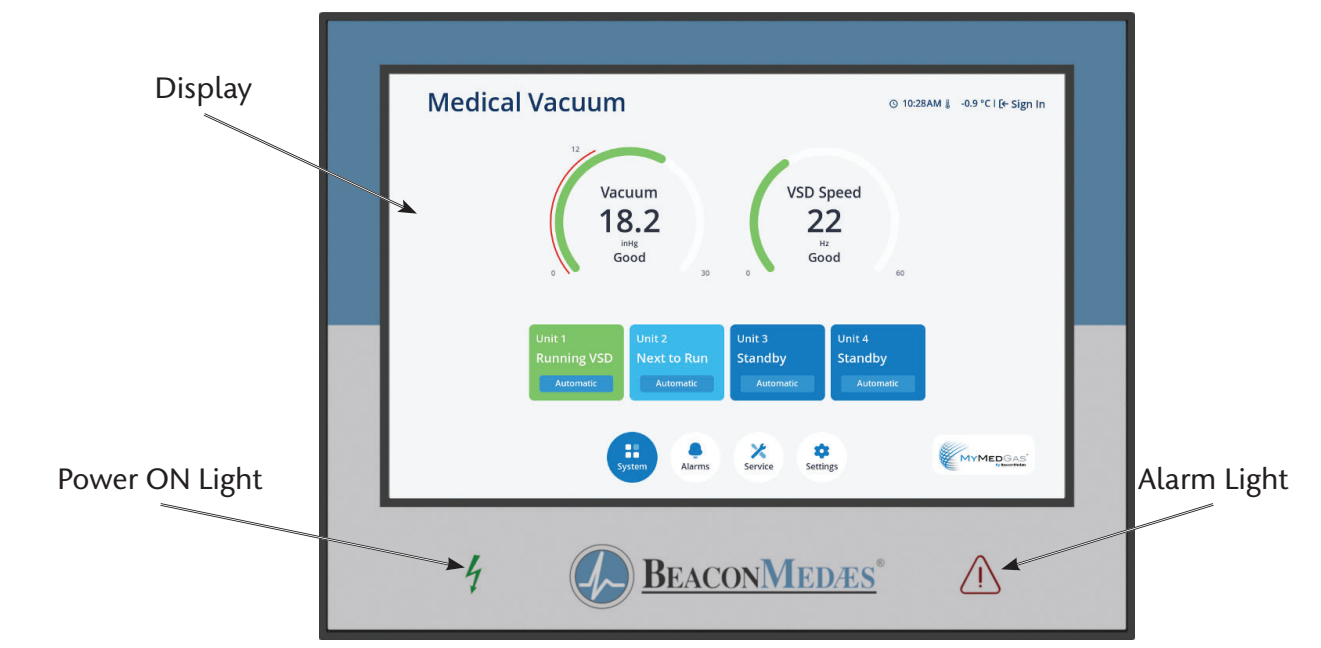

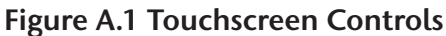

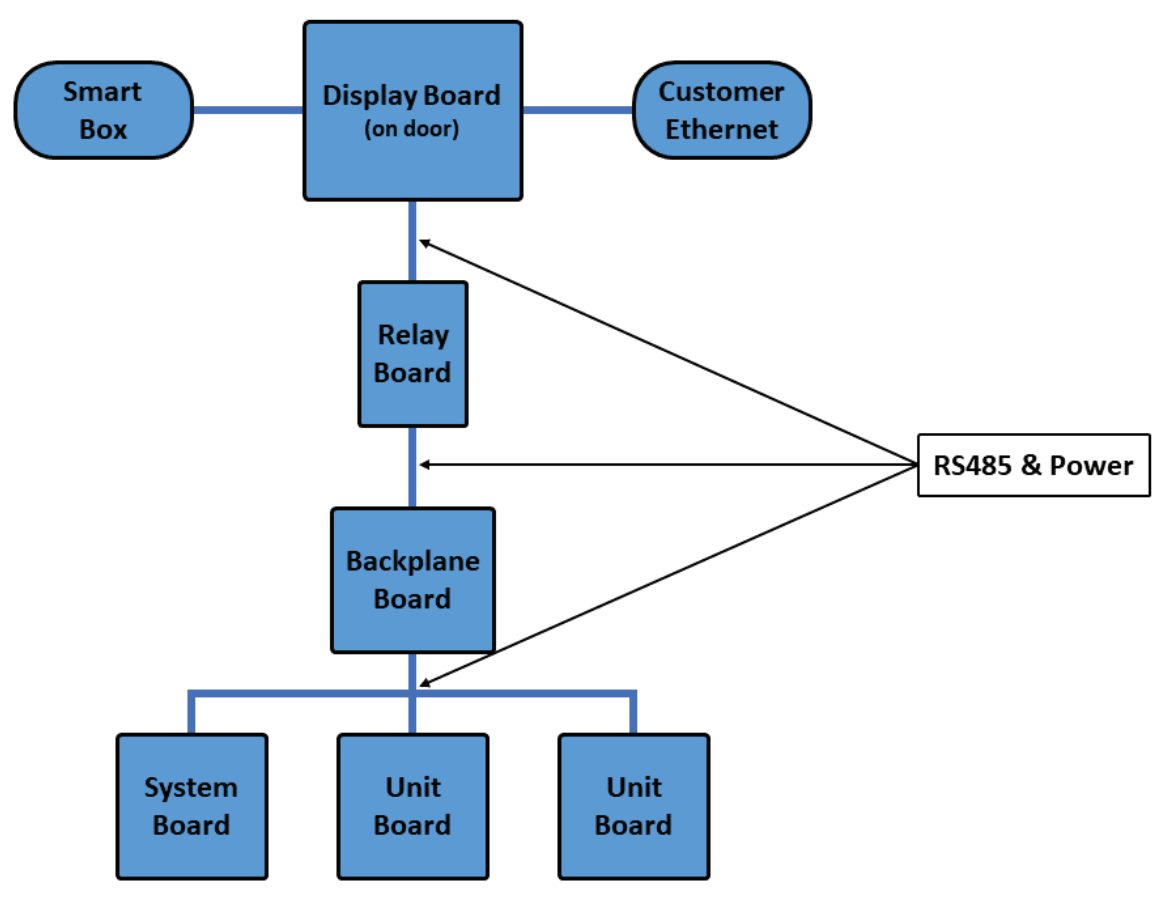

All Boards Other than Display Board Mounted on Back Panel

#### Figure A.2 Duplex Medical Vacuum Configuration - Printed Circuit Boards

I\_LifeLine

## A.1 Board Configurations

The source control system is comprised of five (5) different printed circuit boards (PCBs) with interconnecting wiring (RS485) for internal communications between the boards. See Figure A.2. NOTE: The system and unit controller boards are the same printed circuit board with different settings distinguishing them.

- 1. Display Board for 10.1" Touch Screen Display
- 2. Relay Board
- 3. Backplane Board
- 4. Control Board for System or Unit

In a standard medical vacuum duplex system, the PCB configuration consists of the following quantities and types of boards:

- (1) Display Board
- (1) Relay Board
- (1) Backplane Board
- (1) System Control Board
- (2) Unit Control Boards

In a standard medical vacuum quadruplex system, the PCB configuration consists of the following quantities and types of boards:

- (1) Display Board
- (1) Relay Board
- (2) Backplane Board
- (1) System Control Board
- (4) Unit Control Boards

## A.2 Manual Override

During the system startup, the manual override switch, located on the unit board, is utilized to ensure the unit is in the off position. The manual override switch on the unit board is a safety measure as well, for emergency situations to ensure the pump unit produces medical vacuum.

In an emergency where the control system is not operating effectively, the manual override switch can be moved from the Automatic position to the Manual position. See Figure A.2.1. Moving to this position forces the pump to run continuously.

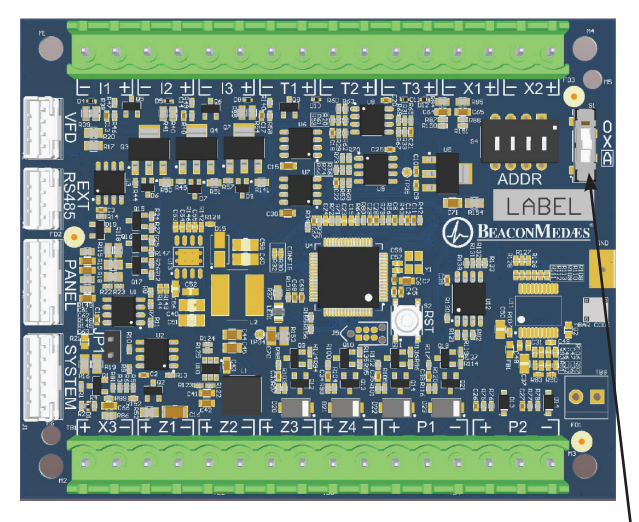

Manual Override Switch

- O On Manual
- X Off
- A Automatic

Unit Board with Manual Override Switch

#### Figure A.2.1 Manual Override

If the switch is in Manual or Off position on the unit board, the touchscreen controls no longer control the vacuum pump. Moving the switch back to the Automatic position puts the unit under the control of the TotalAlert 360 control system.

1\_LifeLine

**CAUTION:** The "Manual Override" mode of operation should only be used for emergencies such as a loss of the display touchscreen and should not be used for normal operation.

## A.3 10.1" Display Controller

#### A.3.1 Basic Software Architecture

The primary purpose of the display board is to drive the 10.1" LCD display. Its other functions include the following:

- 1. Communicate through the relay board and backplane board via RS485 bus to relay commands from the touch screen to the system and unit boards.
- 2. Display messages from the system and unit boards.
- 3. Interface to the 10.1" Display touch screen to interpret the user interaction.
- 4. Evaluate alarm signals.
- 5. Accept new firmware via the USB connection when connected to a system programmer configured with genuine **BEACONMED***Æ***s** software for reprogramming.

### A.3.2 User Interface for Source Systems

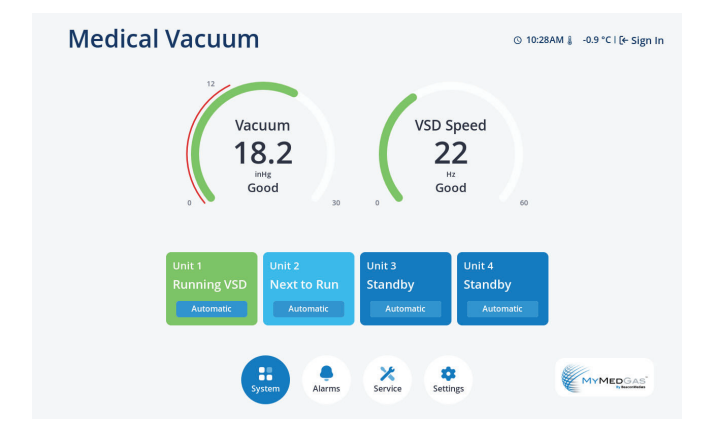

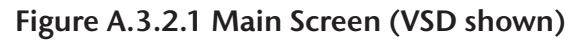

The user interface is displayed on a 10.1" 1280 x 800 pixel display as shown in Figure A.3.2.1. The interface is designed such that any information can be accessed with a minimal amount of touches by the user.

The 10.1" screen is divided into two main areas – the top portion above the toolbar which changes depending on the icon selected on the toolbar and bottom portion which contains the toolbar (Figure A.3.2.2) and is available on most screens.

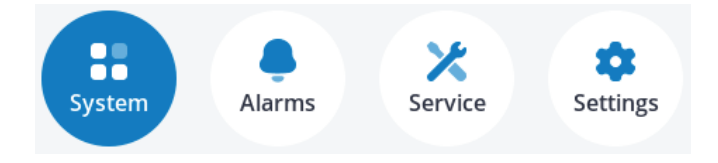

Figure A.3.2.2 Screen Toolbar

### A.3.3 System (Main) Screen

The system (main) screen (Figure A.3.2.1) shows the pertinent system measurements as well as unit sequence information.

The pertinent system measurements include: Vacuum Level and VSD Level (for VSD systems). Pressing a pertinent system data gauge shows Trend information for that value.See Figure A.3.4.1.

The Unit Button (Figure A.3.3.1) shows unit, status, and mode.

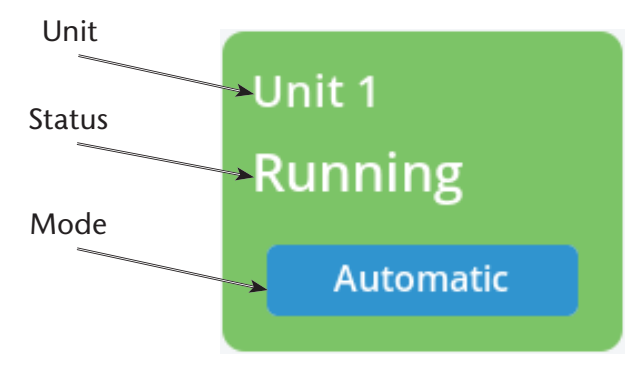

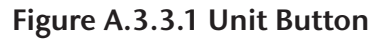

1\_LiteLine

| Mode Label       | Mode<br>Color | Status Label | Button<br>Color |
|------------------|---------------|--------------|-----------------|
| Automatic        | Blue          | Running      | Green           |
|                  |               | Running VSD  | Green           |
|                  |               | Next to Run  | Lt. Blue        |
|                  |               | Standby      | Blue            |
| Manual           | Orange        | Running      | Orange          |
|                  |               | Standby      | Yellow          |
| Off              | Red           | Stopped      | Red             |
| Override ON      | Red           | Running      | Orange          |
| Override OFF     | Red           | Stopped      | Red             |
| Emergency<br>COM | Red           | No Comms     | Red             |
| Expandable       | Gray          | Unavailable  | White           |

#### Table A.3.3.1 Unit Mode & Status Configurations

Table A.3.3.1 shows the possible combinations of mode and status for a given unit. In regards to the lag alarm condition, a unit is only considered available when the mode is Automatic and the status is either Next to Run or Standby. All other combinations result in the unit being considered unavailable.

- In Automatic, the unit will start/stop depending on the vacuum level and unit sequencing.
- In Manual, the unit will start/stop based on vacuum readings from the backup vacuum switch.
- In Off, the unit is stopped and will not run.
- In Override ON, the unit will run continuously.
- In Override OFF, the unit is stopped and will not run.
- In Emergency COM, communication between the controls and the unit has been disrupted. If a connection to the backup vacuum switch is intact, the unit will start/stop based on vacuum readings from the backup vacuum switch. Otherwise, the unit will not run.

• In Expandable, the unit does not exist but can be added to the system.

### A.3.4 Trend Screen

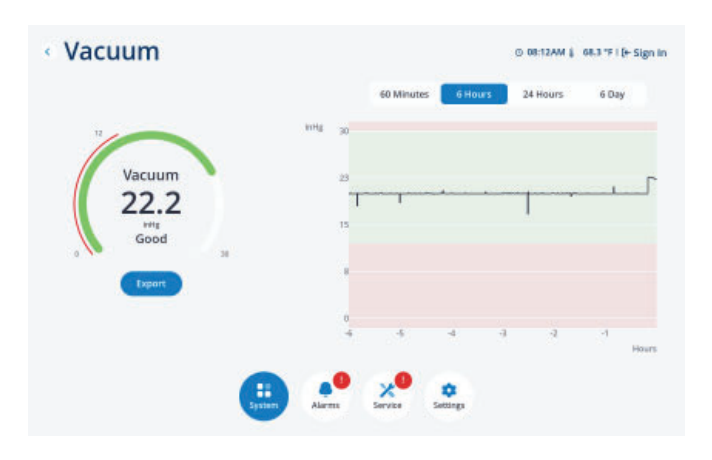

### Figure A.3.4.1 Trend Screen

The trend screen (Figure A.3.4.1) shows the measured value over a specific time period:

- The default time period when opening the window is the last 60 minutes. For a given period, the maximum amount of data stored will only be for the most recent time period and the older data will be removed from view and memory.
- Another time period is selected by pressing the buttons above the trend chart. These periods are 60 minutes (600 data points – 0.1 min resolution), 6 hours (600 data points – 0.6 min resolution), 24 hours (600 data points – 2.4 min resolution) and 6 days (600 data points – 14.4 min resolution).
- There is an export button available underneath the gauge. When the export button is pressed, the data will be stored on the display board until it is transferred to a computer (If the system turns off, the export file will be lost). This transfer will require an USB-A to USB-A cable. Only one file can be stored on the display board at a time. If exporting multiple files, transfer each file before exporting the next file.

J\_LifeLine

### A.3.5 Unit Screen

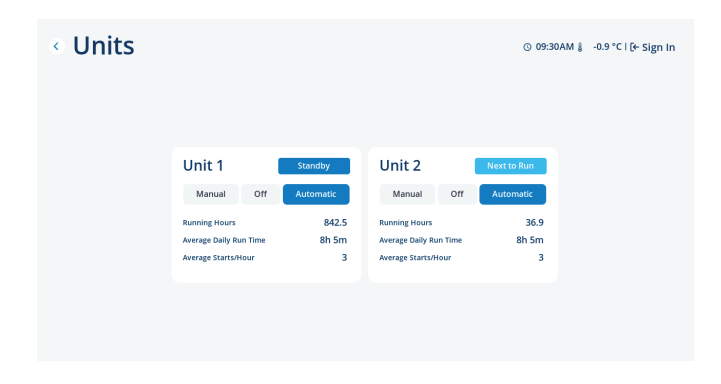

### Figure A.3.5.1 Unit Screen

The unit screen (Figure A.3.5.1) shows the operation mode and status of each unit along with running hours, average daily run time, and average starts per hour.

The unit modes Automatic, Manual, and Off can be selected from the display. The override modes are set using the switch on the unit controller boards (Figure A.2.1), but will be shown on the display. If in an override mode, no other selection can be made using the display. See Section A.3.3 for further information on unit modes.

#### A.3.6 Units Usage

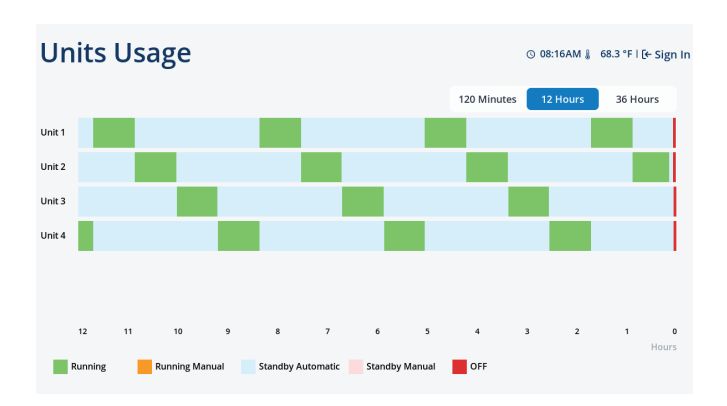

#### Figure A.3.6.1 Units Usage

The Units Usage screen (Figure A.3.6.1) can be accessed by selecting the button to the right of the toolbar on the Units screen. Once on the Units

Usage screen, the user can view three different time intervals (120 minutes, 12 hours, and 36 hours) by using the buttons at the top right of the chart. The chart shows the running status of each unit during the selected time interval.

#### A.3.7 Alarms Screen

| Alarms<br>System<br>• Control Circuit<br>• Lag<br>• Ambient Temp |                   |                       |                   |                       | © 16:43PM ≗ 183.0 °C I [← Sign |
|------------------------------------------------------------------|-------------------|-----------------------|-------------------|-----------------------|--------------------------------|
| Motor Overload<br>Discharge Temp                                 | Unit 1<br>Running | Unit 2<br>Next to Run | Unit 3<br>Standby | Unit 4<br>Standby     | I                              |
| 3 Reset all Alarms                                               | S                 | ystem                 | Service           | <b>\$</b><br>Settings | Mute all alarms                |

Figure A.3.7.1 Alarms Screen

| Alarm           | IS |  |
|-----------------|----|--|
| System          |    |  |
| Control Circuit |    |  |
| 🛑 Lag           |    |  |
| Ambient Temp    |    |  |

Figure A.3.7.2 System Alarm

1\_LifeLine

|                | Unit 1  | Unit 2  | Unit 3      | Unit 4  |  |
|----------------|---------|---------|-------------|---------|--|
|                | Stopped | Running | Next to Run | Standby |  |
| Motor Overload | •       | •       | •           | •       |  |
| Discharge Temp | larm    | •       | •           | •       |  |

### Figure A.3.7.3 Unit Alarm

|                | Unit 1   | Unit 2  | Unit 3      | Unit 4  |
|----------------|----------|---------|-------------|---------|
|                | Stopped  | Running | Next to Run | Standby |
| Motor Overload | •        | •       | •           | •       |
| Discharge Temp | Shutdown | •       | •           | •       |

### Figure A.3.7.4 Unit Shutdown

The alarms screen (Figure A.3.7.1) shows all of the system alarm and shutdown information. An alarm is classified as an event of significance that does not shut the system down. These alarms are latched and are not cleared until a user presses the reset button on the alarms screen and enters their initials. This reset button will reset all alarms for that given system. A shutdown is classified as an event of significance that shuts the unit down. Shutdown events are latched and are not cleared until the condition is corrected and a user presses the reset button on the alarms screen and enters their initials.

- Green condition indicates a normal status for that condition.
- Red condition indicates an abnormal status for that condition. The icon will be labelled "Alarm" or "Shutdown" as applicable.
- The horn silence button is at the bottom right of the screen.
- if the user is signed into the system, the initials associated with that account will automatically be entered in the event log when resetting an alarm. TC for technician, AD for admin, and any custom initials set up for established users. If not signed into the system, users will be prompted to enter their initials.

#### A.3.8 Service Screen

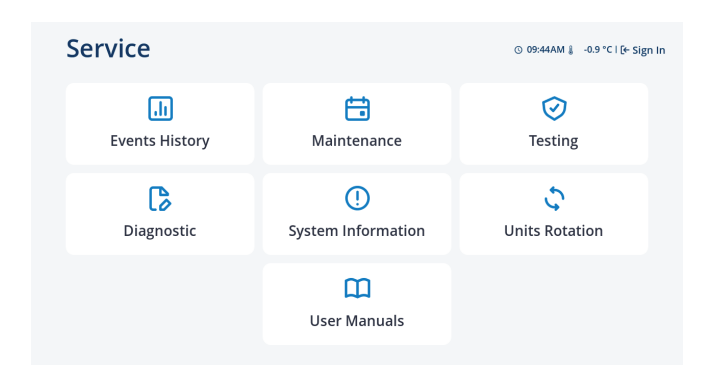

### Figure A.3.8.1 Service Screen

| • [ | Dia  | gnostic        |             |            |            |              |              |              | 0            | 15:57PM (  | -0.9 °C I [↔ | Sign |
|-----|------|----------------|-------------|------------|------------|--------------|--------------|--------------|--------------|------------|--------------|------|
|     |      | Converted Va   | lues        |            |            |              |              | System       | 1/0          | Alar       | m Contacts   |      |
|     | Ref. | Description    | System      | Unit 1     | Unit 2     | Unit 3       | Unit 4       | Unit 5       | Unit 6       | Dryer 1    | Dryer 2      |      |
|     | н    | 4-20mA Input 1 | 2.5<br>PPM  | 0          | 0          | 0            | 0            | 0            | 0            | 6          | 0            |      |
|     | 12   | 4-20mA Input 2 | -7.7<br>°c  | 0          | 6          | 0            | 0            | 0            | 0            | 6          | 0            |      |
|     | 13   | 4-20mA Input 3 | 20272       | 20160      | 20181      | 0            | 0            | 0            | 0            | 20153      | 20139        |      |
|     | т1   | RTD Input 1    | -0.9<br>°C  | -0.9<br>°C | -0.3<br>°C | -267.7<br>°C | -267.7<br>°c | -267.7<br>°C | -267.7<br>°C | 7.7<br>°c  | -0.6<br>°C   |      |
|     | T2   | RTD Input 2    | 320.8<br>°C | -1.4<br>°C | -0.3<br>°C | -267.7<br>°c | -267.7<br>°c | -267.7<br>℃  | -267.7<br>°C | 22.6<br>°C | -2.2<br>°C   |      |

#### Figure A.3.8.2 Diagnostic Screen

The service screen (Figure A.3.8.1) allows the selection of various sub screens:

- Events History Displays a log of all recorded events. Data can be exported.
- Maintenance Additional screens depicting suggested and required maintenance items with resettable timers. When maintenance is due, both the maintenance button and the service icon on the tool bar will have a red (!) symbol. See Section A.3.10 for more information.
- Testing Allows the user to test all alarm events. See Section A.3.11 for more information.
- Diagnostic Two tabs depicting the I/O status of the connecting unit controller board. The

I\_LifeLine

first tab (Figure A.3.8.2) lists the digital inputs (X1-X3 as 0 or 1), the analog readings (T1-T3, I1-I3, and P1-P2 with A/D values), the 24VDC powered digital outputs (Z1-Z4 as 0 or 1), as well as the statuses of "Fan Enable (Off/ On)", "Backup Switch (Open/Closed)", and "Override Switch (On/Off/No)". The values on the first tab can be displayed in their raw state as described above or as converted values changed into their corresponding units of measurement (Note: Values from disconnected I/Os may also convert, but these converted values are incorrect and should be ignored). The second tab lists alarm contacts as "Open" or "Closed". "Open" contacts are in alarm state.

- System information Displays the system serial and model numbers, wiring diagram number, system warranty level, ship date, startup date and person, as well as service contact number. Also contains software version.
- Units Rotation Allows the user to run the unit for a short period to check rotation. Arrows located on the belt guard show the correct rotation direction (counter clockwise when facing the compressor pulley). Unit mode must be Off to test rotation.
- User Manuals Contains a QR code that directs to the user manual for the system.
- Cabinet Temperature (VSD Systems only) –The temperature inside the control cabinet will be displayed on the main Service screen.

### A.3.9 Events History Screen

| Date       | Time  | Event                                         |   | Export |
|------------|-------|-----------------------------------------------|---|--------|
| 2023/12/14 | 16:51 | Alarm Reset - Unit 1 - Discharge Temp - TR    |   |        |
| 2023/12/14 | 16:49 | Alarm - Unit 1 - Discharge Temp               |   |        |
| 2023/12/14 | 16:49 | Shutdown Reset - Unit 1 - Discharge Temp - TR |   |        |
| 2023/12/14 | 16:49 | Shutdown - Unit 1 - Discharge Temp            |   |        |
| 2023/12/14 | 16:49 | Alarm - Unit 1 - Discharge Temp               |   |        |
| 2023/12/14 | 16:49 | Shutdown Reset - Unit 1 - Discharge Temp - TR |   |        |
| 2023/12/14 | 16:49 | Shutdown - Unit 1 - Discharge Temp            |   |        |
| 2023/12/14 | 16:49 | Alarm - Unit 1 - Discharge Temp               |   |        |
|            | 10145 |                                               |   |        |
| Previous   |       |                                               | C | H485   |

#### Figure A.3.9.1 Events History Screen

The Events History screen (Figure A.3.9.1) shows all of the system and unit event history excluding service maintenance history.

- Events are shown in descending date/time order. Located at the bottom of the screen to either side of the toolbar are buttons for navigating between pages. The maximum number of events is 200.
- There is an export button available at the top right of the table. When the export button is pressed, the data will be stored on the display board until it is transferred to a computer. This transfer will require an USB-A to USB-A cable. Only one file can be stored on the display board at a time. If exporting multiple files, transfer each file before exporting the next file.

1\_LifeLine

### A.3.10 Maintenance Screens

| system unt 1         | Unit 2 | Unic      | a ur       | 104         |       |
|----------------------|--------|-----------|------------|-------------|-------|
| Service Item         |        | Due In    | Interval   |             |       |
| Theck Oil Level      |        | 7.0 Day   | 7.0 Day    |             | Reset |
| årease Pump Bearings |        | 180.0 Day | 180.0 Day  | Request Kit | Reset |
| Jnit Basic Kit       |        | 365.0 Day | 365.0 Day  | Request Kit | Reset |
| Jnit Oil Kit         |        | -0.9 Hrs  | 5000.0 Hrs | Request Kit | Reset |
|                      |        |           |            |             |       |
|                      |        |           |            |             |       |
|                      |        |           |            |             |       |

Figure A.3.10.1 Unit Maintenance Screen

| Date       | Time  | Event                                                                    |
|------------|-------|--------------------------------------------------------------------------|
| 2023/12/14 | 16:31 | Unit 4 - Unit Oil Kit - Maintenance Performed - TC - 10011.6 Hrs         |
| 2023/12/14 | 16:31 | Unit 4 - Unit Basic Kit - Maintenance Performed - TC - 10011.6 Hrs       |
| 2023/12/14 | 16:31 | Unit 4 - Grease Pump Bearings - Maintenance Performed - TC - 10011.6 Hrs |
| 2023/12/14 | 16:31 | Unit 4 - Check Oil Level - Maintenance Performed - TC - 10011.6 Hrs      |
| 2023/12/14 | 16:31 | Unit 3 - Unit Oil Kit - Maintenance Performed - TC - 1246.5 Hrs          |
| 2023/12/14 | 16:31 | Unit 3 - Unit Basic Kit - Maintenance Performed - TC - 1246.5 Hrs        |
| 2023/12/14 | 16:31 | Unit 3 - Grease Pump Bearings - Maintenance Performed - TC - 1246.5 Hrs  |
| 2023/12/14 | 16:31 | Unit 5 - Check Oil Level - Maintenance Performed - TC - 1246.5 Hrs       |

Figure A.3.10.2 Maintenance History Screen

The maintenance screens (Figures A.3.10.1&2) are accessed via the service screen:

- Multiple screens depicting maintenance items with resettable timers. If an item is past due the "Due In" column value will turn red and the service icon and appropriate tab will have a red (!) symbol.
- The first (default) tab shows the system maintenance. The other tabs across the top of the screen allow the user to access unit maintenance pages. When the user resets a timer, the action is logged in the service history.
- By selecting the Request Kit button, the user

will be taken to a page with a QR code to access the kit information.

- After a service activity is performed, press the Reset button next to the appropriate service item and enter the users initials. If signed in, the users initials will be entered automatically.
- The Replace Element button to the left of the toolbar will reset all of the maintenance timers for the active page. The user must be signed in to use this function.
- Maintenance history is accessed by pressing the button to the right of the toolbar on the Maintenance screen. Once on the Maintenance History screen, the user will have the ability to navigate between pages using buttons on either side of the toolbar. Additionally, the user can either clear the history (with technician level access) or export the data using buttons at the top right of the table. When the export button is pressed, the data will be stored on the display board until it is transferred to a computer (If the system turns off, the export file will be lost). This transfer will require a USB-A to USB-A cable. Only one file can be stored on the display board at a time. If exporting multiple files, transfer each file before exporting the next file.

#### A.3.11 Testing Alarms

| System Alarms   |      | Unit 1 Unit 2 Unit 3 Unit 4 |      |
|-----------------|------|-----------------------------|------|
| Control Circuit | Test | Unit 1 Shutdowns            |      |
| Lag             | Test | Motor Overload              | Test |
| Ambient Temp    | Test | Discharge Temp              | Test |
|                 |      |                             |      |
|                 |      |                             |      |

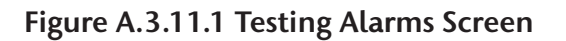

1\_LifeLine

In the Service section of the Main screen and Unit screens, the operator can test each alarm and shutdown event. When an alarm/shutdown event is selected to test, the actual alarm/shutdown is latched. At this point, the system responds as if an actual alarm/shutdown has occurred.

**CAUTION:** If testing a shutdown event, the pump being tested will shut down. Notify the appropriate hospital personnel **BEFORE** testing any alarms.

For an alarm/shutdown event, the following will occur:

- Unit shuts down (shutdown event only).
- The horn will initiate.
- Alarms screen will show the alarm/shutdown condition.
- An alarm/shutdown signal will be sent to the Master alarms.
- The operator must respond and reset the alarm/shutdown signal by pressing the "Reset all Alarms" button on the Alarms screen.
- A history item will be created that shows the "Test" alarm/shutdown event and a subsequent event for the correction of the "Test" item.

**CAUTION:** When testing a Shutdown condition, the pump shuts down and must be restarted after the test. Press Automatic on the Unit main screen.

### A.3.12 Settings Screen

| Settings             | 1                   | Fechnician I © 15:11 PM 🛔 -0.9 °C I [→ Sign Out                                                                                                    |
|----------------------|---------------------|----------------------------------------------------------------------------------------------------|
| ുട്<br>BACnet        | <b>C</b><br>System  | Sector Contraction Contraction Contractic Contractic Contracti |
| L<br>User Management | ې<br>DFU            | وَمَ<br>Config Update                                                                                                    |
|                      | <b>Ç</b><br>General |                                                                                                    |

#### Figure A.3.12.1 Settings Screen

The settings screen (Figure A.3.12.1) allows the selection of various sub screens that pertain to system configuration data. All value/adjustment changes are password protected.

- BACnet Displays BACnet connection information and settings. See Section A.5 for more information.
- System Allows the adjustment of system vacuum operating range.
- Units of Measure Allows changing units of measurement displayed by the system.
- General Allows adjustment of horn reinitialization timer, system language, and date and time as well as activation of the backlight timer.

The below option is only available when signed in as a technician or admin.

• User Management – Allows user to create and manage user profiles.

The below options are only available when signed in as a technician.

- DFU Reboots system in DFU mode.
- Config Update Allows user to update system configuration.

1\_LiteLi

## A.4 User Access

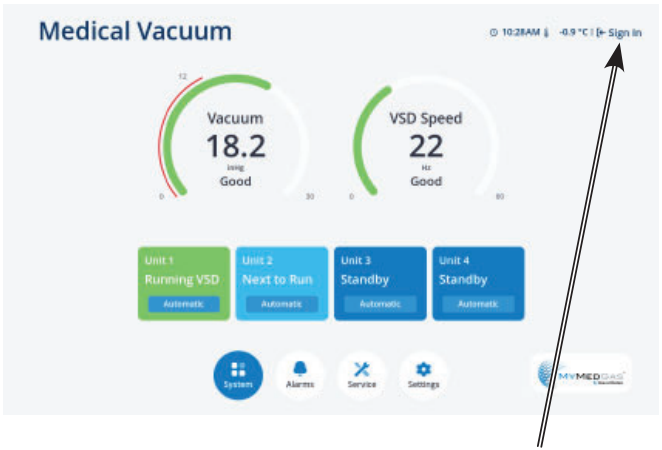

Figure A.4.1 Sign In Screen

Sign In Button

The TotalAlert 360 control system can store up to five user profiles. There are three permission levels to which a profile can be assigned: technician, admin, and user. There will be one technician and one admin profile per system and up to three user profiles. The technician profile has the highest level of access followed by the admin and lastly the user. To sign in, select the "Sign In" button at the top right of the main screen. See Figure A.4.1. On this page, use the drop down to select the desired profile. It may be necessary to scroll down to find the intended profile. Then enter the correct password to sign into the selected profile.

### A.4.1 Password Items

Some system settings require the user to be signed in to change. Certain settings are only available when the user is signed in as either an admin or technician. An Admin level profile will have the ability to change the Admin level settings as well as all User level settings. A Technician level profile will have the ability to change the Technician level settings as well as all Admin and User level settings.

### User Level Settings:

• Adjust system vacuum operating levels - Adjust the system operating vacuum high and low levels within the min and max ranges.

- Set horn reinitialization timer Turn the horn reinitialization timer on/off and set the timer. The horn will reinitiate at the set amount of time after being silenced.
- Test horn Test the local alarm horn.
- Change display language Change the language on the display.
- Change units of measure Change the system units of measurement.
- Set date/time Set the year, month, day and time on the display.
- Set BACnet settings Configure settings for connecting to the BACnet system. See Section A.5 for more information.
- Turn backlight timer on/off Turn on/off the backlight timer. Screen will dim after 15 minutes of no user input. Just touch the screen to return brightness to normal setting.
- Reset maintenance events Reset the "Due In" timer on maintenance items.

### Admin Level Settings

- All User level settings
- Create or delete user profiles Create or delete User level profiles for adding additional users.

### Technician Level Settings

- All User and Admin level settings
- Below Setpoint Timeout (VSD only) Set the time a unit will run below the vacuum setpoint on VSD at 100% before it switches to DOL and brings another unit online.
- Set maximum unit run time Set the maximum run time for a unit before the system will cycle to the next available unit.
- Set vacuum reading offset This offset will change the on-screen vacuum reading by the

J\_LifeLine

selected value. This feature is used to align the vacuum reading on the display with the gauge on the receiver. Possible values are +/-0.2, 0.4, or 0.6 inHg.

- Change number of units installed Used to add units on an expandable system.
- Change maintenance item intervals
- Adjust vacuum min and max levels Change set points for when units start and stop while running in Automatic mode.
- Reset events history log Clear the events history log.
- Reset maintenance history log Clear the maintenance history log.
- Reset user password Reset the password for User or Admin profiles.

## A.5 BACnet

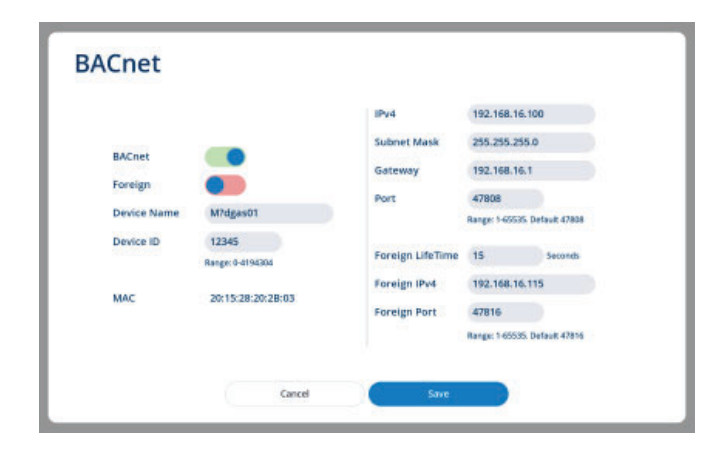

Figure A.5.1 BACnet Settings

This system is BACnet compatible. The user can connect to the system through the ethernet port on the top of the control cabinet. When signed in, the user can modify the following settings:

- Device Name
- Device ID

- IPv4
- Subnet Mask
- Gateway
- Port
- Foreign LifeTime
- Foreign IPv4
- Foreign Port

## A.6 MyMedGas

### A.6.1 Logging Daily Rounds

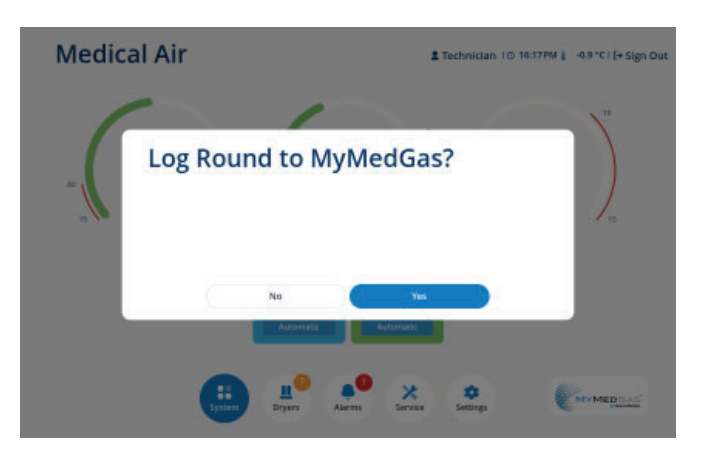

### Figure A.6.1.1 Log Daily Round

The MyMedGas button at the bottom right of the main screen can be used to log a daily round to the MyMedGas system. This cellular communication is done via the SmartBox unit in the control cabinet.

### A.6.2 MyMedGas Further Information

For further information, refer to the manual for MyMedGas.

1\_LiteLir

## B1.1 VSD (Variable Speed Drive) Operation Panel

The VSD inverter has an operational panel to control and monitor the speed of the pump in VSD mode as well as adjusting parameters and alarm indications of the unit.

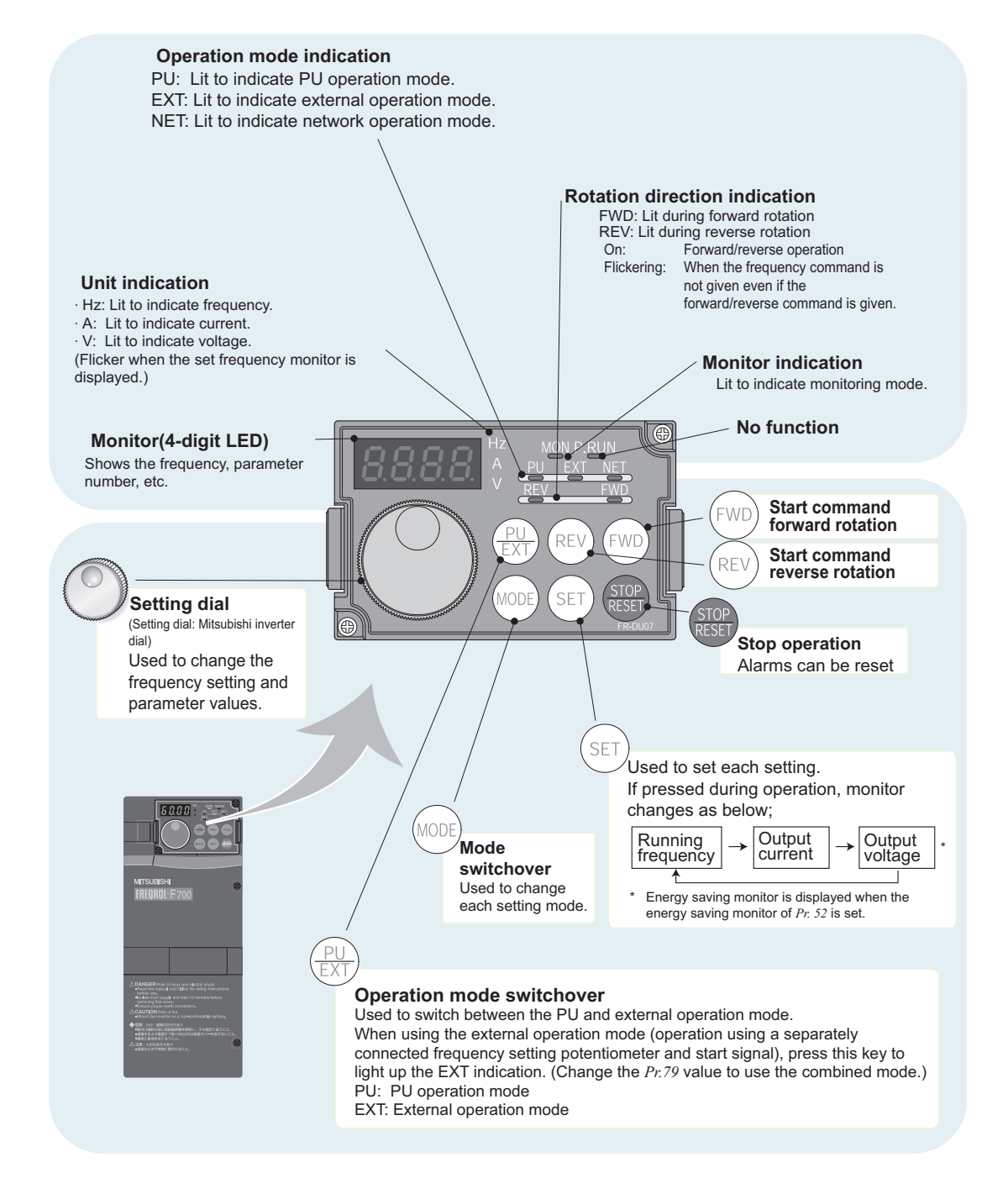

Figure B1.1.1 Operational Panel (F700)

1\_LifeLi

### B1.1.1 Monitoring of Output Current and Output Voltage

The monitor display of output frequency, output current and output voltage can be changed by pushing "SET" button during monitor mode. The default is set to display output frequency. To change the default, press "SET" button to display either A (amps) or V (voltage). Press and hold the "SET" button for 1 second to activate the selected display as the default.

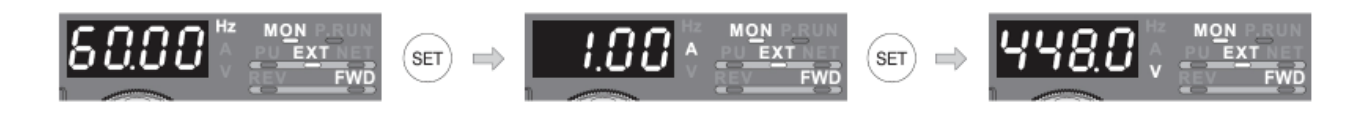

## **B1.2 Specifications**

### B1.2.1 Display and Parameter Settings

All parameter settings can be displayed from the display monitor. For a complete list of parameters, description and settings, see Parameter List in Section B1.2.2. Parameter settings are write protected to maintain factory settings.

#### Display Parameter Number & Setting

- 1. Press the "MODE" button to activate parameter setting mode.
- 2. Turn the setting dial to the parameter number to be displayed.
- 3. Press the "SET" button to display the value of the parameter.
- 4. Press the "MODE" button twice to return to the monitor display

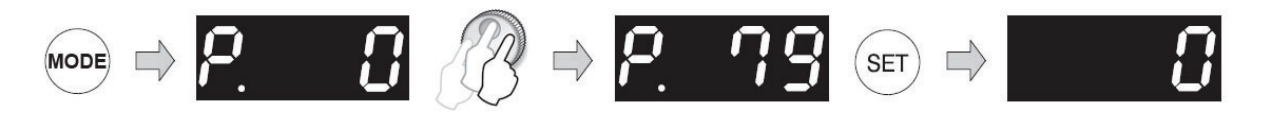

1\_LifeLine

### B1.2.2 Parameter List

| Function                | Parameters | Name                                             | Setting Range             | Minimum<br>Setting<br>Increments | Initial<br>Value                       | Factory<br>Setting |
|-------------------------|------------|--------------------------------------------------|---------------------------|----------------------------------|----------------------------------------|--------------------|
|                         | 0          | Torque boost                                     | 0 to 30%                  | 0.1%                             | 6/4/3/2/<br>1.5/1%                     | 0% +               |
|                         | 1          | Maximum frequency                                | 0 to 120Hz                | 0.01Hz                           | 120/60Hz                               | 60Hz               |
|                         | 2          | Minimum frequency                                | 0 to 120Hz                | 0.01Hz                           | 0Hz                                    | 25Hz               |
|                         | 3          | Base frequency                                   | 0 to 400Hz                | 0.01Hz                           | 60Hz                                   |                    |
| ions                    | 4          | Multi-speed setting (high speed)                 | 0 to 400Hz                | 0.01Hz                           | 60Hz                                   |                    |
| c Funct                 | 5          | Multi-speed setting (middle speed)               | 0 to 400Hz                | 0.01Hz                           | 30Hz                                   |                    |
| Basic                   | 6          | Multi-speed setting (low speed)                  | 0 to 400Hz                | 0.01Hz                           | 10Hz                                   |                    |
|                         | 7          | Acceleration time                                | 0 to 3600/ 360s           | 0.1/0.01s                        | 5s/15s                                 | 10s +              |
|                         | 8          | Deceleration time                                | 0 to 3600/ 360s           | 0.1/0.01s                        | 10s/30s                                |                    |
|                         | 9          | Electronic thermal O/L relay                     | 0 to 500/0 to 3600A       | 0.01/0.1A                        | Rated<br>inverter<br>output<br>current | **                 |
| ion                     | 10         | DC injection brake operation frequency           | 0 to 120Hz, 9999          | 0.01Hz                           | 3Hz                                    |                    |
| inject<br>brake         | 11         | DC injection brake operation time                | 0 to 10s, 8888            | 0.1s                             | 0.5s                                   |                    |
| <u> </u>                | 12         | DC injection brake operation voltage             | 0 to 30%                  | 0.1%                             | 4/2/1%                                 |                    |
|                         | 13         | Starting frequency                               | 0 to 60Hz                 | 0.01Hz                           | 0.5Hz                                  |                    |
|                         | 14         | Load pattern selection                           | 0, 1                      | 1                                | 1                                      | 0 +                |
| g                       | 15         | Jog frequency                                    | 0 to 400Hz                | 0.01Hz                           | 5Hz                                    |                    |
| Jo                      | 16         | Jog acceleration/deceleration<br>time            | 0 to 3600/360s            | 0.1/0.01s                        | 0.5s                                   |                    |
|                         | 17         | MRS input selection                              | 0, 2                      | 1                                | 0                                      | 2 +                |
|                         | 18         | High speed maximum frequency                     | 120 to 400Hz              | 0.01Hz                           | 120/60Hz                               | 60 +               |
|                         | 19         | Base frequency voltage                           | 0 to 1000V, 8888,<br>9999 | 0.1V                             | 9999                                   |                    |
| tration/<br>Pration     | 20         | Acceleration/deceleration<br>reference frequency | 1 to 400Hz                | 0.01Hz                           | 60Hz                                   |                    |
| Accele<br>decele<br>tin | 21         | Acceleration/deceleration time increments        | 0, 1                      | 1                                | 0                                      |                    |

+ Indicates setting changed from initial value
\*\* See O/L chart on print

In-Lifeline

### B1.2.2 Parameter List (continued)

| Function               | Parameters     | Name                                                                 | Setting Range    | Minimum<br>Setting<br>Increments | Initial<br>Value | Factory<br>Setting |
|------------------------|----------------|----------------------------------------------------------------------|------------------|----------------------------------|------------------|--------------------|
| ion                    | 22             | Stall prevention operation level                                     | 0 to 120%, 9999  | 0.1%                             | 110%             | 120 +              |
| Stall                  | 23             | Stall prevention operation level compensation factor at double speed | 0 to 150%, 9999  | 0.1%                             | 9999             |                    |
| Multi-speed<br>setting | 24<br>to<br>27 | Multi-speed setting (4 speed to 7 speed)                             | 0 to 400Hz, 9999 | 0.01Hz                           | 9999             |                    |
|                        | 28             | Multi-speed input compensation selection                             | 0, 1             | 1                                | 0                |                    |
|                        | 29             | Acceleration/deceleration pattern selection                          | 0, 1, 2, 3       | 1                                | 0                |                    |
|                        | 30             | Regenerative function selection                                      | 0, 2/0, 1, 2     | 1                                | 0                |                    |
|                        | 31             | Frequency jump 1A                                                    | 0 to 400Hz, 9999 | 0.01Hz                           | 9999             |                    |
| du                     | 32             | Frequency jump 1B                                                    | 0 to 400Hz, 9999 | 0.01Hz                           | 9999             |                    |
| cy jur                 | 33             | Frequency jump 2A                                                    | 0 to 400Hz, 9999 | 0.01Hz                           | 9999             |                    |
| dnen                   | 34             | Frequency jump 2B                                                    | 0 to 400Hz, 9999 | 0.01Hz                           | 9999             |                    |
| Free                   | 35             | Frequency jump 3A                                                    | 0 to 400Hz, 9999 | 0.01Hz                           | 9999             |                    |
|                        | 36             | Frequency jump 3B                                                    | 0 to 400Hz, 9999 | 0.01Hz                           | 9999             |                    |
|                        | 37             | Speed display                                                        | 0, 1 to 9998     | 1                                | 0                |                    |
| <u>с</u>               | 41             | Up-to-frequency sensitivity                                          | 0 to 100%        | 0.1%                             | 10%              |                    |
| quenc                  | 42             | Output frequency detection                                           | 0 to 400Hz       | 0.01Hz                           | 6Hz              |                    |
| Frec                   | 43             | Output frequency detection for reverse rotation                      | 0 to 400Hz, 9999 | 0.01Hz                           | 9999             |                    |

+ Indicates setting changed from initial value

1\_LifeLine

| Function                  | Parameters | Name                                                    | Setting Range                                           | Minimum<br>Setting<br>Increments | Initial<br>Value                       | Factory<br>Setting |
|---------------------------|------------|---------------------------------------------------------|---------------------------------------------------------|----------------------------------|----------------------------------------|--------------------|
|                           | 44         | Second acceleration/<br>deceleration time               | 0 to 3600/360s                                          | 0.1/0.01s                        | 5s                                     |                    |
|                           | 45         | Second deceleration time                                | 0 to 3600/360s, 9999                                    | 0.1/0.01s                        | 9999                                   |                    |
| suc                       | 46         | Second torque boost                                     | 0 to 30%, 9999                                          | 0.1%                             | 9999                                   |                    |
| tuatic                    | 47         | Second V/F (base frequency)                             | 0 to 400Hz, 9999                                        | 0.01 Hz                          | 9999                                   |                    |
| id fluct                  | 48         | Second stall prevention operation current               | 0 to 120%                                               | 0.1%                             | 110%                                   |                    |
| Secor                     | 49         | Second stall prevention operationfrequency              | 0 to 400Hz, 9999                                        | 0.01Hz                           | 0Hz                                    |                    |
|                           | 50         | Second output frequency detection                       | 0 to 400Hz                                              | 0.01Hz                           | 30Hz                                   |                    |
|                           | 51         | Second electronic thermal O/L relay                     | 0 to 500A, 9999/0 to<br>3600A, 9999                     | 0.01/0.1A                        | 9999                                   |                    |
| SI                        | 52         | DU/PU main display data selection                       | 0, 5, 6, 8 to 14, 17,<br>20, 23 to 25, 50 to 57,<br>100 | 1                                | 0                                      |                    |
| unctio                    | 54         | CA terminal function selection                          | 1 to 3, 5, 6, 8 to 14,<br>17, 21, 24, 50, 52, 53        | 1                                | 1                                      |                    |
| itor f                    | 55         | Frequency monitoring reference                          | 0 to 400Hz                                              | 0.01 Hz                          | 60Hz                                   | 133.3              |
| Mon                       | 56         | Current monitoring reference                            | 0 to 500A/0 to 3600A                                    | 0.01/0.1A                        | Rated<br>inverter<br>output<br>current |                    |
| omatic<br>start<br>ctions | 57         | Restart coasting time                                   | 0, 0.1 to 5s, 9999/0,<br>0.1 to 30s, 9999               | 0.1s                             | 9999                                   |                    |
| Auto<br>res<br>funo       | 58         | Restart cushion time                                    | 0 to 60s                                                | 0.1s                             | 1s                                     |                    |
|                           | 59         | Remote function selection                               | 0, 1, 2, 3                                              | 1                                | 0                                      |                    |
|                           | 60         | Energy saving control selection                         | 0, 4, 9                                                 | 1                                | 0                                      |                    |
|                           | 65         | Retry selection                                         | 0 to 5                                                  | 1                                | 0                                      |                    |
|                           | 66         | Stall prevention operation reduction starting frequency | 0 to 400Hz                                              | 0.01Hz                           | 60Hz                                   |                    |
| ~                         | 67         | Number of retries at alarm occurrence                   | 0 to 10, 101 to 110                                     | 1                                | 0                                      |                    |
| Retr                      | 68         | Retry waiting time                                      | 0 to 10s                                                | 0.1s                             | 1s                                     |                    |
|                           | 69         | Retry count display erase                               | 0                                                       | 1                                | 0                                      |                    |

1\_LifeLine

### B1.2.2 Parameter List (continued)

| Function                       | Parameters | Name                                                        | Setting Range                               | Minimum<br>Setting<br>Increments | Initial<br>Value | Factory<br>Setting |
|--------------------------------|------------|-------------------------------------------------------------|---------------------------------------------|----------------------------------|------------------|--------------------|
|                                | 70         | Special regenerative brake duty                             | 0 to 10%                                    | 0.1%                             | 0%               |                    |
|                                | 71         | Applied motor                                               | 0, 1, 2, 20                                 | 1                                | 0                |                    |
|                                | 72         | PWM frequency selection                                     | 0 to 15/0 to 6, 25                          | 1                                | 2                |                    |
|                                | 73         | Analog input selection                                      | 0 to 7, 10 to 17                            | 1                                | 1                | 5 +                |
|                                | 74         | Input filter time constant                                  | 0 to 8                                      | 1                                | 1                |                    |
|                                | 75         | Reset selection/disconnected PU detection/PU stop selection | 0 to 3, 14 to 17, 100<br>to 103, 114 to 117 | 1                                | 14               |                    |
|                                | 76         | Alarm code output selection                                 | 0, 1, 2                                     | 1                                | 0                |                    |
|                                | 77         | Parameter write selection                                   | 0, 1, 2                                     | 1                                | 0                | 2 +                |
|                                | 78         | Reverse rotation prevention selection                       | 0, 1, 2                                     | 1                                | 0                |                    |
|                                | 79         | Operation mode selection                                    | 0, 1, 2, 3, 4, 6, 7                         | 1                                | 0                | 2 +                |
| Iple<br>netic<br>ector<br>trol | 80         | Motor capacity(simple magnetic flux vector control)         | 0.4 to 55kW, 9999/ 0<br>to 3600kW, 9999     | 0.01/0.1kW                       | 9999             |                    |
| Sim<br>mag<br>flux v<br>con    | 90         | Motor constant (R1)                                         | 0 to 50 , 9999/ 0 to<br>400m , 9999         | 0.001 /<br>0.01m                 | 9999             |                    |
|                                | 100        | V/F1(first frequency)                                       | 0 to 400Hz, 9999                            | 0.01Hz                           | 9999             |                    |
|                                | 101        | V/F1(first frequency voltage)                               | 0 to 1000V                                  | 0.1V                             | 0V               |                    |
| щ                              | 102        | V/F2(second frequency)                                      | 0 to 400Hz, 9999                            | 0.01Hz                           | 9999             |                    |
| nts V                          | 103        | V/F2(second frequency voltage)                              | 0 to 1000V                                  | 0.1V                             | 0V               |                    |
| 5 poi                          | 104        | V/F3(third frequency)                                       | 0 to 400Hz, 9999                            | 0.01Hz                           | 9999             |                    |
| able                           | 105        | V/F3(third frequency voltage)                               | 0 to 1000V                                  | 0.1V                             | 0V               |                    |
| djust                          | 106        | V/F4(fourth frequency)                                      | 0 to 400Hz, 9999                            | 0.01Hz                           | 9999             |                    |
|                                | 107        | V/F4(fourth frequency voltage)                              | 0 to 1000V                                  | 0.1V                             | 0V               |                    |
|                                | 108        | V/F5(fifth frequency)                                       | 0 to 400Hz, 9999                            | 0.01Hz                           | 9999             |                    |
|                                | 109        | V/F5(fifth frequency voltage)                               | 0 to 1000V                                  | 0.1V                             | 0V               |                    |

+ Indicates setting changed from initial value

1\_LifeLine

### B1.2.2 Parameter List (continued)

| Function           | Parameters | Name                                                                   | Setting Range                     | Minimum<br>Setting<br>Increments | Initial<br>Value | Factory<br>Setting |
|--------------------|------------|------------------------------------------------------------------------|-----------------------------------|----------------------------------|------------------|--------------------|
|                    | 117        | PU communication station number                                        | 0 to 31                           | 1                                | 0                |                    |
| Б.                 | 118        | PU communication speed                                                 | 48, 96, 192, 384                  | 1                                | 192              |                    |
| Inicatio           | 119        | PU communication stop bit<br>length                                    | 0, 1, 10, 11                      | 1                                | 1                |                    |
| umr                | 120        | PU communication parity check                                          | 0, 1, 2                           | 1                                | 2                |                    |
| ctor co            | 121        | Number of PU communication retries                                     | 0 to 10, 9999                     | 1                                | 1                |                    |
| connec             | 122        | PU communication check time interval                                   | 0, 0.1 to 999.8s, 9999            | 0.1s                             | 9999             |                    |
| D.                 | 123        | PU communication waiting time setting                                  | 0 to 150ms, 9999                  | 1                                | 9999             |                    |
|                    | 124        | PU communication CR/LF presence/ absence selection                     | 0, 1, 2                           | 1                                | 1                |                    |
|                    | 125        | Terminal 2 frequency setting gain frequency                            | 0 to 400Hz                        | 0.01 Hz                          | 60Hz             |                    |
|                    | 126        | Terminal 4 frequency setting gain frequency                            | 0 to 400Hz                        | 0.01Hz                           | 60Hz             |                    |
|                    | 127        | PID control automatic<br>switchover frequency                          | 0 to 400Hz, 9999                  | 0.01Hz                           | 9999             | 25 +               |
|                    | 128        | PID action selection                                                   | 10, 11, 20, 21, 50, 51,<br>60, 61 | 1                                | 0                | 80 +               |
| ion                | 129        | PID proportional band                                                  | 0.1 to 1000%, 9999                | 0.1%                             | 100%             | 300 +              |
| perat              | 130        | PID integral time                                                      | 0.1 to 3600s, 9999                | 0.1s                             | 1s               | 0.10 +             |
| DID 0              | 131        | PID upper limit                                                        | 0 to 100%, 9999                   | 0.1%                             | 9999             |                    |
|                    | 132        | PID lower limit                                                        | 0 to 100%, 9999                   | 0.1%                             | 9999             |                    |
|                    | 133        | PID action set point                                                   | 0 to 100%, 9999                   | 0.01%                            | 9999             |                    |
|                    | 134        | PID differential time                                                  | 0.01 to 10.00s, 9999              | 0.01s                            | 9999             |                    |
| r<br>-over         | 135        | Electronic bypass sequence selection                                   | 0, 1                              | 1                                | 0                |                    |
| oowe               | 136        | MC switchover interlock time                                           | 0 to 100s                         | 0.1s                             | 1s               |                    |
| rcial <sub>}</sub> | 137        | Start waiting time                                                     | 0 to 100s                         | 0.1s                             | 0.5s             |                    |
| mmel               | 138        | Bypass selection at an alarm                                           | 0, 1                              | 1                                | 0                |                    |
| Cor<br>Supply-     | 139        | Automatic switchover frequency<br>from inverter to bypass<br>operation | 0 to 60Hz, 9999                   | 0.01Hz                           | 9999             |                    |

+ Indicates setting changed from initial value

- Lifeline

| Function | Parameters | Name                                                                   | Setting Range                                    | Minimum<br>Setting<br>Increments | Initial<br>Value | Factory<br>Setting |
|----------|------------|------------------------------------------------------------------------|--------------------------------------------------|----------------------------------|------------------|--------------------|
| res      | 140        | Backlash acceleration stopping frequency                               | 0 to 400Hz                                       | 0.01Hz                           | 1Hz              |                    |
| measu    | 141        | Backlash acceleration stopping time                                    | 0 to 360s                                        | 0.1s                             | 0.5s             |                    |
| cklash   | 142        | Backlash deceleration stopping frequency                               | 0 to 400Hz                                       | 0.01Hz                           | 1Hz              |                    |
| Bac      | 143        | Backlash deceleration stopping time                                    | 0 to 360s                                        | 0.1s                             | 0.5s             |                    |
|          | 144        | Speed setting switchover                                               | 0, 2, 4, 6, 8, 10, 102,<br>104, 106, 108, 110    | 1                                | 4                |                    |
|          | 145        | PU display language selection                                          | 0 to 7                                           | 1                                | 1                |                    |
|          | 148        | Stall prevention level at OV input                                     | 0 to 120%                                        | 0.1%                             | 110%             |                    |
|          | 149        | Stall prevention level at 10V input                                    | 0 to 120%                                        | 0.1%                             | 120%             |                    |
|          | 150        | Output current detection level                                         | 0 to 120%                                        | 0.1%                             | 110%             |                    |
|          | 151        | Output current detection signal delay time                             | 0 to 10s                                         | 0.1s                             | Os               |                    |
|          | 152        | Zero current detection level                                           | 0 to 150%                                        | 0.1%                             | 5%               |                    |
|          | 153        | Zero current detection time                                            | 0 to 1s                                          | 0.01s                            | 0.5s             |                    |
|          | 154        | Voltage reduction selection<br>during stall prevention<br>operation    | 0, 1                                             | 1                                | 1                |                    |
|          | 155        | RT signal function validity condition selection                        | 0, 10                                            | 1                                | 0                |                    |
|          | 156        | Stall prevention operation selection                                   | 0 to 31, 100, 101                                | 1                                | 0                |                    |
|          | 157        | OL signal output timer                                                 | 0 to 25s, 9999                                   | 0.1s                             | Os               |                    |
|          | 158        | AM terminal function selection                                         | 1 to 3, 5, 6, 8 to 14,<br>17, 21, 24, 50, 52, 53 | 1                                | 1                |                    |
|          | 159        | Automatic switchover frequency range from bypass to inverter operation | 0 to 10Hz, 9999                                  | 0.01Hz                           | 9999             |                    |
|          | 160        | User group read selection                                              | 0, 1, 9999                                       | 1                                | 0                |                    |
|          | 161        | Frequency setting/key lock operation selection                         | 0, 1, 10, 11                                     | 1                                | 0                |                    |

1\_LifeLine

| Function                | Parameters | Name                                                                | Setting Range   | Minimum<br>Setting<br>Increments | Initial<br>Value | Factory<br>Setting |
|-------------------------|------------|---------------------------------------------------------------------|-----------------|----------------------------------|------------------|--------------------|
| start<br>s              | 162        | Automatic restart after<br>instantaneous power failure<br>selection | 0, 1, 10, 11    | 1                                | 0                |                    |
| atic re<br>ction        | 163        | First cushion time for restart                                      | 0 to 20s        | 0.1s                             | Os               |                    |
| fun                     | 164        | First cushion voltage for restart                                   | 0 to 100%       | 0.1%                             | 0%               |                    |
| Au                      | 165        | Stall prevention operation level for restart                        | 0 to 120%       | 0.1%                             | 110%             |                    |
| rent<br>ction           | 166        | Output current detection signal retention time                      | 0 to 10s, 9999  | 0.1s                             | 0.1s             |                    |
| Curi<br>detec           | 167        | Output current detection operation selection                        | 0, 1            | 1                                | 0                | 1                  |
|                         | 168        | Paramotor for manufacturor cottin                                   | a Do not sot    |                                  |                  |                    |
|                         | 169        |                                                                     | g. Do not set.  |                                  |                  |                    |
| ılative<br>nitor<br>ear | 170        | Watt-hour meter clear                                               | 0, 10, 9999     | 1                                | 9999             |                    |
| Cumu<br>mor<br>cle      | 171        | Operation hour meter clear                                          | 0, 9999         | 1                                | 9999             |                    |
| er group                | 172        | User group registered display/<br>batch clear                       | 9999, (0 to 16) | 1                                | 0                |                    |
|                         | 173        | User group registration                                             | 0 to 999, 9999  | 1                                | 9999             |                    |
| Us                      | 174        | User group clear                                                    | 0 to 999, 9999  | 1                                | 9999             |                    |

1\_LifeLine

### B1.2.2 Parameter List (continued)

| Function               | Parameters    | Name                                      | Setting Range                                                                                                    | Minimum<br>Setting<br>Increments | Initial<br>Value | Factory<br>Setting |
|------------------------|---------------|-------------------------------------------|----------------------------------------------------------------------------------------------------|----------------------------------|------------------|--------------------|
|                        | 178           | STF terminal function selection           | 0 to 8, 10 to 14, 16,<br>24, 25, 60, 62, 64 to<br>67, 9999                                                                                                   | 1                                | 6                |                    |
|                        | 179           | STR terminal function selection           | 0 to 8, 10 to 14, 16,<br>24, 25, 61, 62, 64 to<br>67, 9999                                                                                                   | 1                                | 61               |                    |
| ssignment              | 180           | RL terminal function selection            |                                                                                                    | 1                                | 0                |                    |
|                        | 181           | RM terminal function selection            | 0 to 8, 10 to 14, 16,                                                                                                    | 1                                | 1                |                    |
| ion a                  | 182           | RH terminal function selection            | 24, 25, 62, 64 to 67,<br>9999                                                                                                    | 1                                | 2                |                    |
| l funct                | 183           | RT terminal function selection            |                                                                                                    | 1                                | 3                | 14 +               |
| ermina                 | 184           | AU terminal function selection            | 0 to 8, 10 to 14, 16,<br>24, 25, 62 to 67, 9999                                                                                                    | 1                                | 4                | 50                 |
| out te                 | 185           | JOG terminal function selection           | 0 to 8, 10 to 14, 16,<br>24, 25, 62, 64 to 67,<br>9999                                                                                                    | 1                                | 5                |                    |
| <u> </u>               | 186           | CS terminal function selection            |                                                                                                    | 1                                | 6                |                    |
|                        | 187           | MRS terminal function selection           |                                                                                                    | 1                                | 24               |                    |
|                        | 188           | STOP terminal function selection          |                                                                                                    | 1                                | 25               |                    |
|                        | 189           | RES terminal function selection           |                                                                                                    | 1                                | 62               |                    |
|                        | 190           | RUN terminal function selection           | 0 to 5, 7, 8, 10 to 19,                                                                                                    | 1                                | 0                |                    |
| ient                   | 191           | SU terminal function selection            | 25, 26, 45 to 47, 64,<br>70 to 78, 90 to 96, 98,                                                                                                    | 1                                | 1                |                    |
| signm                  | 192           | IPF terminal function selection           | 99, 100 to 105, 107,<br>108, 110 to 116, 125,                                                                                                    | 1                                | 2                |                    |
| on as                  | 193           | OL terminal function selection            | 126, 145 to 147, 164,<br>170, 190 to 196, 198,                                                                                                    | 1                                | 3                |                    |
| unctio                 | 194           | FU terminal function selection            | 199, 9999                                                                                                    | 1                                | 4                |                    |
| nal fu                 | 195           | ABC1 terminal function selection          | 0 to 5, 7, 8, 10 to 19,<br>25, 26, 45 to 47, 64,                                                                                                    | 1                                | 99               |                    |
| Output termir          | 196           | ABC2 terminal function selection          | 70 to 78, 90, 91, 94 to<br>96, 98, 99, 100 to 105,<br>107, 108, 110 to 116,<br>125, 126, 145 to 147,<br>164, 170, 190, 191,<br>194 to 196, 198, 199,<br>9999 | 1                                | 9999             | 0 +                |
| Multi-speed<br>setting | 232 to<br>239 | Multi-speed setting (8 speed to 15 speed) | 0 to 400Hz, 9999                                                                                                    | 0.01 Hz                          | 9999             |                    |

+ Indicates setting changed from initial value

1\_LifeLine

| Function                | Parameters | Name                                                | Setting Range                           | Minimum<br>Setting<br>Increments | Initial<br>Value | Factory<br>Setting |
|-------------------------|------------|-----------------------------------------------------|-----------------------------------------|----------------------------------|------------------|--------------------|
|                         | 240        | Soft-PWM operation selection                        | 0, 1                                    | 1                                | 1                |                    |
|                         | 241        | Analog input display unit<br>switchover             | 0, 1                                    | 1                                | 0                |                    |
|                         | 242        | Terminal 1 added compensation amount (terminal 2)   | 0 to 100%                               | 0.1%                             | 100%             |                    |
|                         | 243        | Terminal 1 added compensation amount (terminal 4)   | 0 to 100%                               | 0.1%                             | 75%              |                    |
|                         | 244        | Cooling fan operation selection                     | 0, 1                                    | 1                                | 1                |                    |
| tion                    | 245        | Rated slip                                          | 0 to 50%, 9999                          | 0.01%                            | 9999             |                    |
| Slip<br>ensa            | 246        | Slip compensation time constant                     | 0.01 to 10s                             | 0.01s                            | 0.5s             |                    |
| comp                    | 247        | Constant-power range slip<br>compensation selection | 0, 9999                                 | 1                                | 9999             |                    |
|                         | 250        | Stop selection                                      | 0 to 100s, 1000 to<br>1100s, 8888, 9999 | 0.1s                             | 9999             |                    |
|                         | 251        | Output phase failure protection selection           | 0, 1                                    | 1                                | 1                |                    |
| ency<br>rsation<br>tion | 252        | Override bias                                       | 0 to 200%                               | 0.1%                             | 50%              |                    |
| Frequ<br>comper<br>func | 253        | Override gain                                       | 0 to 200%                               | 0.1%                             | 150%             |                    |
|                         | 255        | Life alarm status display                           | (0 to 15)                               | 1                                | 0                |                    |
|                         | 256        | Inrush current limit circuit life<br>display        | (0 to 100%)                             | 1%                               | 100%             |                    |
| Life checl              | 257        | Control circuit capacitor life display              | (0 to 100%)                             | 1%                               | 100%             |                    |
|                         | 258        | Main circuit capacitor life<br>display              | (0 to 100%)                             | 1%                               | 100%             |                    |
|                         | 259        | Main circuit capacitor life<br>measuring            | 0, 1                                    | 1                                | 0                |                    |
|                         | 260        | PWM frequency automatic switchover                  | 0, 1                                    | 1                                | 1                |                    |

-p-lifeline

## B1.2.2 Parameter List (continued)

| Function | Parameters | Name                                                                       | Setting Range                                      | Minimum<br>Setting<br>Increments | Initial<br>Value | Factory<br>Setting |  |
|----------|------------|----------------------------------------------------------------------------|----------------------------------------------------|----------------------------------|------------------|--------------------|--|
|          | 261        | Power failure stop selection                                               | 0, 1, 2                                            | 1                                | 0                | 2 +                |  |
| do       | 262        | Subtracted frequency at deceleration start                                 | 0 to 20Hz                                          | 0.01 Hz                          | 3Hz              |                    |  |
| ure st   | 263        | Subtraction starting frequency                                             | 0 to 120Hz, 9999                                   | 0.01Hz                           | 60Hz             |                    |  |
| er failu | 264        | Power-failure deceleration time 1                                          | 0 to 3600/ 360s                                    | 0.1/0.01s                        | 5s               |                    |  |
| Pow      | 265        | Power-failure deceleration time<br>2                                       | 0 to 3600/ 360s,<br>9999                           | 0.1/0.01s                        | 9999             |                    |  |
|          | 266        | Power failure deceleration time switchover frequency                       | 0 to 400Hz                                         | 0.01Hz                           | 60Hz             |                    |  |
|          | 267        | Terminal 4 input selection                                                 | 0, 1, 2                                            | 1                                | 0                | 1+                 |  |
|          | 268        | Monitor decimal digits selection                                           | 0, 1, 9999                                         | 1                                | 9999             |                    |  |
|          | 269        | Parameter for manufacturer settin                                          | g. Do not set.                                     | g. Do not set.                   |                  |                    |  |
|          | 299        | Rotation direction detection selection at restarting                       | 0, 1, 9999                                         |                                  |                  |                    |  |
| nput     | 300        | BCD input bias                                                             |                                                    |                                  |                  |                    |  |
|          | 301        | BCD input gain                                                             | Parameter for digital input option (FR-A7AX)       |                                  |                  |                    |  |
|          | 302        | BIN input bias                                                             |                                                    |                                  |                  |                    |  |
| ital ir  | 303        | BIN input gain                                                             |                                                    |                                  |                  |                    |  |
| Dig      | 304        | Digital input and analog input<br>compensation enable/disable<br>selection |                                                    |                                  |                  |                    |  |
|          | 305        | Read timing operation selection                                            |                                                    |                                  |                  |                    |  |
|          | 306        | Analog output signal selection                                             |                                                    |                                  |                  |                    |  |
|          | 307        | Setting for zero analog output                                             |                                                    |                                  |                  |                    |  |
| out      | 308        | Setting for maximum analog output                                          |                                                    |                                  |                  |                    |  |
| outp     | 309        | Analog output signal voltage/<br>current switchover                        | Extension analog output<br>Parameter for (FR-A7AY) | t/digital output o               | ption            |                    |  |
| Analo    | 310        | Analog meter voltage output selection                                      |                                                    |                                  |                  |                    |  |
|          | 311        | Setting for zero analog meter voltage output                               |                                                    |                                  |                  |                    |  |
|          | 312        | Setting for maximum analog<br>meter voltage output                         |                                                    |                                  |                  |                    |  |

+ Indicates setting changed from initial value

1\_LifeLine

| Function    | Parameters | Name                         | Setting Range                                                         | Minimum<br>Setting<br>Increments | Initial<br>Value | Factory<br>Setting |
|-------------|------------|------------------------------|-----------------------------------------------------------------------|----------------------------------|------------------|--------------------|
|             | 313        | DO0 output selection         |                                                                       |                                  |                  |                    |
|             | 314        | DO1 output selection         |                                                                       |                                  |                  |                    |
| utput       | 315        | DO2 output selection         |                                                                       |                                  |                  |                    |
| tal ou      | 316        | DO3 output selection         | 'arameter for extension analog output/digital output option (FR-A7AY) |                                  |                  |                    |
| Digi        | 317        | DO4 output selection         |                                                                       |                                  |                  |                    |
|             | 318        | DO5 output selection         |                                                                       |                                  |                  |                    |
|             | 319        | DO6 output selection         |                                                                       |                                  |                  |                    |
| put         | 320        | RA1 output selection         |                                                                       |                                  |                  |                    |
| y out       | 321        | RA2 output selection         | Parameter for relay outp                                              | ut option (FR-A7                 | AR)              |                    |
| Rela        | 322        | RA3 output selection         |                                                                       |                                  |                  |                    |
| llog<br>put | 323        | AM0 0V adjustment            | Parameter for extension                                               | analog output/d                  | igital           |                    |
| Ana<br>out  | 324        | AM1 0mA adjustment           | output option (FR-A7AY)                                               |                                  |                  |                    |
|             | 329        | Digital input unit selection | Parameter for digital inp                                             | ut option (FR-A7                 | AY)              |                    |

1\_LifeLine

| Function               | Parameters | Name                                        | Setting Range                                    | Minimum<br>Setting<br>Increments  | Initial<br>Value | Factory<br>Setting |
|------------------------|------------|---------------------------------------------|--------------------------------------------------|-----------------------------------|------------------|--------------------|
|                        | 331        | RS-485 communication station number         | 0 to 31(0 to 247)                                | 1                                 | 0                | 1                  |
|                        | 332        | RS-485 communication speed                  | 3, 6, 12, 24, 48, 96,<br>192, 384                | 1                                 | 96               |                    |
|                        | 333        | RS-485 communication stop bit length        | 0, 1, 10, 11                                     | 1                                 | 1                |                    |
|                        | 334        | RS-485 communication parity check selection | 0, 1, 2                                          | 1                                 | 2                |                    |
| ion                    | 335        | RS-485 communication retry count            | 0 to 10, 9999                                    | 1                                 | 1                |                    |
| unicat                 | 336        | RS-485 communication check time interval    | 0 to 999.8s, 9999                                | 0.1s                              | Os               |                    |
| S-485 comm             | 337        | RS-485 communication waiting time setting   | 0 to 150ms, 9999                                 | 1                                 | 9999             |                    |
|                        | 338        | Communication operation<br>command source   | 0, 1                                             | 1                                 | 0                |                    |
|                        | 339        | Communication speed<br>command source       | 0, 1, 2                                          | 1                                 | 0                |                    |
|                        | 340        | Communication startup mode selection        | 0, 1, 2, 10, 12                                  | 1                                 | 0                | 12                 |
|                        | 341        | RS-485 communication CR/LF selection        | 0, 1, 2                                          | 1                                 | 1                |                    |
|                        | 342        | Communication EEPROM write selection        | 0, 1                                             | 1                                 | 0                | 1                  |
|                        | 343        | Communication error count                   |                                                  | 1                                 | 0                |                    |
| Net                    | 345        | DeviceNet address                           |                                                  |                                   |                  |                    |
| Device                 | 346        | DeviceNet baud rate                         | Parameter for DeviceNet communicati<br>(FR-A7ND) |                                   | option           |                    |
| CC-Link<br>PROFIBUS-DP | 349        | Communication reset selection               | Parameter for CC-Link ar<br>communication option | nd PROFIBUS-DP<br>(FR-A7NC, FR-A7 | NP)              |                    |

1\_LifeLine

| Function        | Parameters | Name                                                         | Setting Range                         | Minimum<br>Setting<br>Increments                           | Initial<br>Value             | Factory<br>Setting |  |  |
|-----------------|------------|--------------------------------------------------------------|---------------------------------------|------------------------------------------------------------|------------------------------|--------------------|--|--|
|                 | 387        | Initial communication delay<br>time                          |                                       |                                                            |                              |                    |  |  |
|                 | 388        | Send time interval at hart beat                              |                                       |                                                            |                              |                    |  |  |
| WORKS           | 389        | Minimum sending time at hart beat                            | Parameter for LONWORI                 | <s communication<="" td=""><td>on option</td><td></td></s> | on option                    |                    |  |  |
| Lon             | 390        | % setting reference frequency                                | (FR-A7NL)                             | (FK-A7 NL)                                                 |                              |                    |  |  |
|                 | 391        | Receive time interval at hart beat                           |                                       |                                                            |                              |                    |  |  |
|                 | 392        | Event driven detection width                                 |                                       |                                                            |                              |                    |  |  |
| t e             | 495        | Remote output selection                                      | 0, 1                                  | 1                                                          | 0                            |                    |  |  |
| emot            | 496        | Remote output data 1                                         | 0 to 4095                             | 1                                                          | 0                            |                    |  |  |
| ~ ~ ~           | 497        | Remote output data 2                                         | 0 to 4095                             | 1                                                          | 0                            |                    |  |  |
| ation           | 500        | Communication error execution waiting time                   |                                       |                                                            |                              |                    |  |  |
| munic<br>error  | 501        | Communication error<br>occurrence count display              | Parameter for communication option    |                                                            |                              |                    |  |  |
| Com             | 502        | Stop mode selection at<br>communication error                |                                       |                                                            |                              |                    |  |  |
| C               | 503        | Maintenance timer                                            | 0 (1 to 9998)                         | 1                                                          | 0                            |                    |  |  |
| Maintena        | 504        | Maintenance timer alarm output set time                      | 0 to 9998, 9999                       | 1                                                          | 9999                         |                    |  |  |
| ž               | 542        | Communication station number<br>(CC-Link)                    |                                       |                                                            |                              |                    |  |  |
| C-Lin           | 543        | Baud rate (CC-Link)                                          | Parameter for CC-Link co<br>(FR-A7NC) | ommunication or                                            | otion                        |                    |  |  |
|                 | 544        | CC-Link extended setting                                     |                                       |                                                            |                              |                    |  |  |
| tion            | 549        | Protocol selection                                           | 0, 1                                  | 1                                                          | 1                            |                    |  |  |
| nunica          | 550        | NET mode operation command<br>source selection               | 0, 1, 9999                            | 1                                                          | 9999                         |                    |  |  |
| Comr            | 551        | PU mode operation command<br>sourceselection                 | 1, 2                                  | 1                                                          | 2                            |                    |  |  |
| age             | 555        | Current average time                                         | 0.1 to 1.0s                           | 0.1s                                                       | 1s                           |                    |  |  |
| t aver<br>nitor | 556        | Data output mask time                                        | 0.0 to 20.0s                          | 0.1s                                                       | Os                           |                    |  |  |
| Current<br>mo   | 557        | Current average value monitor signaloutput reference current | 0 to 500A/0 to 3600A                  | 0.01/0.1A                                                  | Rated<br>inverter<br>current |                    |  |  |

1\_LifeLine

| Function           | Parameters | Name                                                     | Setting Range      | Minimum<br>Setting<br>Increments | Initial<br>Value | Factory<br>Setting |
|--------------------|------------|----------------------------------------------------------|--------------------|----------------------------------|------------------|--------------------|
|                    | 563        | Energization time carrying-over times                    | (0 to 65535)       | 1                                | 0                |                    |
|                    | 564        | Operating time carrying-over times                       | (0 to 65535)       | 1                                | 0                |                    |
| Multiple<br>rating | 570        | Multiple rating setting                                  | 0, 1               | 1                                | 0                |                    |
|                    | 571        | Holding time at a start                                  | 0.0 to 10.0s, 9999 | 0.1s                             | 9999             |                    |
|                    | 573        | 4mA input check selection                                | 1, 9999            | 1                                | 9999             |                    |
| trol               | 575        | Output interruption detection time                       | 0 to 3600s, 9999   | 0.1s                             | 1s               |                    |
| D cont             | 576        | Output interruption detection level                      | 0 to 400Hz         | 0.01Hz                           | 0Hz              |                    |
|                    | 577        | Output interruption cancel level                         | 900 to 1100%       | 0.1%                             | 1000%            |                    |
|                    | 578        | Auxiliary motor operation selection                      | 0 to 3             | 1                                | 0                |                    |
|                    | 579        | Motor connection function selection                      | 0 to 3             | 1                                | 0                |                    |
|                    | 580        | MC switching interlock time                              | 0 to 100s          | 0.1s                             | 1s               |                    |
|                    | 581        | Start waiting time                                       | 0 to 100s          | 0.1s                             | 1s               |                    |
|                    | 582        | Auxiliary motor connection-<br>timedeceleration time     | 0 to 3600s, 9999   | 0.1s                             | 1s               |                    |
|                    | 583        | Auxiliary motor disconnection-<br>time acceleration time | 0 to 3600s, 9999   | 0.1s                             | 1s               |                    |
| nction             | 584        | Auxiliary motor 1 starting frequency                     | 0 to 400Hz         | 0.01Hz                           | 60Hz             |                    |
| mp fui             | 585        | Auxiliary motor 2 starting frequency                     | 0 to 400Hz         | 0.01Hz                           | 60Hz             |                    |
| Pu                 | 586        | Auxiliary motor 3 starting frequency                     | 0 to 400Hz         | 0.01Hz                           | 60Hz             |                    |
|                    | 587        | Auxiliary motor 1 stopping frequency                     | 0 to 400Hz         | 0.01Hz                           | 0Hz              |                    |
|                    | 588        | Auxiliary motor 2 stopping frequency                     | 0 to 400Hz         | 0.01Hz                           | 0Hz              |                    |
|                    | 589        | Auxiliary motor 3 stopping frequency                     | 0 to 400Hz         | 0.01Hz                           | 0Hz              |                    |
|                    | 590        | Auxiliary motor start detection time                     | 0 to 3600s         | 0.1s                             | 5s               |                    |
|                    | 591        | Auxiliary motor stop detection time                      | 0 to 3600s         | 0.1s                             | 5s               |                    |

1\_LifeLine

| Function          | Parameters | Name                                                             | Setting Range               | Minimum<br>Setting<br>Increments | Initial<br>Value                                   | Factory<br>Setting |
|-------------------|------------|------------------------------------------------------------------|-----------------------------|----------------------------------|----------------------------------------------------|--------------------|
|                   | 611        | Acceleration time at a restart                                   | 0 to 3600s, 9999            | 0.1s                             | 5/15s                                              |                    |
|                   | 867        | AM output filter                                                 | 0 to 5s                     | 0.01s                            | 0.01s                                              |                    |
|                   | 869        | Current output filter                                            | 0 to 5s                     | 0.01s                            | 0.02s                                              |                    |
|                   | 872        | Input phase failure protection selection                         | 0, 1                        | 1                                | 0                                                  |                    |
| Iction            | 882        | Regeneration avoidance operation selection                       | 0, 1, 2                     | 1                                | 0                                                  |                    |
| nce fur           | 883        | Regeneration avoidance operation level                           | 300 to 800V                 | 0.1V                             | DC380V/<br>760V                                    |                    |
| woidar            | 884        | Regeneration avoidance at deceleration detection sensitivity     | 0 to 5                      | 1                                | 0                                                  |                    |
| neration a        | 885        | Regeneration avoidance<br>compensation frequency limit<br>value  | 0 to 10Hz, 9999             | 0.01Hz                           | 6Hz                                                |                    |
| Reger             | 886        | Regeneration avoidance voltage gain                              | 0 to 200%                   | 0.1%                             | 100%                                               |                    |
| e<br>neter        | 888        | Free parameter 1                                                 | 0 to 9999                   | 1                                | 9999                                               |                    |
| Fre               | 889        | Free parameter 2                                                 | 0 to 9999                   | 1                                | 9999                                               |                    |
|                   | 891        | Cumulative power monitor digit shifted times                     | 0 to 4, 9999                | 1                                | 9999                                               |                    |
|                   | 892        | Load factor                                                      | 30 to 150%                  | 0.1%                             | 100%                                               |                    |
| litor             | 893        | Energy saving monitor reference<br>(motor capacity)              | 0.1 to 55kW/ 0 to<br>3600kW | 0.01/0.1kW                       | SLD/LD<br>value of<br>Applied<br>motor<br>Capacity |                    |
| Energy saving mon | 894        | Control selection during<br>commercial power-supply<br>operation | 0, 1, 2, 3                  | 1                                | 0                                                  |                    |
|                   | 895        | Power saving rate reference value                                | 0, 1, 9999                  | 1                                | 9999                                               |                    |
|                   | 896        | Power unit cost                                                  | 0 to 500, 9999              | 0.01                             | 9999                                               |                    |
|                   | 897        | Power saving monitor average time                                | 0, 1 to 1000h, 9999         | 1                                | 9999                                               |                    |
|                   | 898        | Power saving cumulative monitor clear                            | 0, 1, 10, 9999              | 1                                | 9999                                               |                    |
|                   | 899        | Operation time rate (estimated value)                            | 0 to 100%, 9999             | 0.1%                             | 9999                                               |                    |

1\_LifeLine

## B1.2.2 Parameter List (continued)

| Function        | Parameters | Name                                        | Setting Range | Minimum<br>Setting<br>Increments | Initial<br>Value | Factory<br>Setting |
|-----------------|------------|---------------------------------------------|---------------|----------------------------------|------------------|--------------------|
|                 | C0 (900)   | CA terminal calibration                     |               |                                  |                  |                    |
|                 | C1 (901)   | AM terminal calibration                     |               |                                  |                  |                    |
|                 | C2 (902)   | Terminal 2 frequency setting bias frequency | 0 to 400Hz    | 0.01Hz                           | 0Hz              |                    |
| eters           | C3 (902)   | Terminal 2 frequency setting bias           | 0 to 300%     | 0.1%                             | 0%               |                    |
| barame          | 125 (903)  | Terminal 2 frequency setting gain frequency | 0 to 400Hz    | 0.01Hz                           | 60Hz             |                    |
| ation           | C4 (903)   | Terminal 2 frequency setting gain           | 0 to 300%     | 0.1%                             | 100%             |                    |
| Calibr          | C5 (904)   | Terminal 4 frequency setting bias frequency | 0 to 400Hz    | 0.01Hz                           | 0Hz              |                    |
|                 | C6 (904)   | Terminal 4 frequency setting bias           | 0 to 300%     | 0.1%                             | 20%              | 0 +                |
|                 | 126 (905)  | Terminal 4 frequency setting gain frequency | 0 to 400Hz    | 0.01Hz                           | 60Hz             |                    |
|                 | C7 (905)   | Terminal 4 frequency setting gain           | 0 to 300%     | 0.1%                             | 100%             |                    |
| ut<br>tion      | C8 (930)   | Current output bias signal                  | 0 to 100%     | 0.1%                             | 0%               |                    |
| outp<br>alibra  | C9 (930)   | Current output bias current                 | 0 to 100%     | 0.1%                             | 0%               |                    |
| ialog<br>ent ca | C10 (931)  | Current output gain signal                  | 0 to 100%     | 0.1%                             | 100%             |                    |
| An<br>curre     | C11 (931)  | Current output gain current                 | 0 to 100%     | 0.1%                             | 100%             |                    |
|                 | 989        | Parameter copy alarm release                | 10, 100       | 1                                | 10/100           |                    |
|                 | 990        | PU buzzer control                           | 0, 1          | 1                                | 1                |                    |
| Ы               | 991        | PU contrast adjustment                      | 0 to 63       | 1                                | 58               |                    |
| ter             | Pr.CL      | Parameter clear                             | 0, 1          | 1                                | 0                |                    |
| rame            | ALLC       | All parameter clear                         | 0, 1          | 1                                | 0                |                    |
| ar pa           | Er.CL      | Alarm history clear                         | 0, 1          | 1                                | 0                |                    |
| Cle             | РСРҮ       | Parameter copy                              | 0, 1, 2, 3    | 1                                | 0                |                    |

+ Indicates setting changed from initial value
1\_LifeLine

### B1.3 Alarms

### B1.3.1 Check Alarm History

A list of the past 8 alarms can be displayed from the display monitor (for a complete list of alarm indications, see Alarm Indications Section B1.3.4).

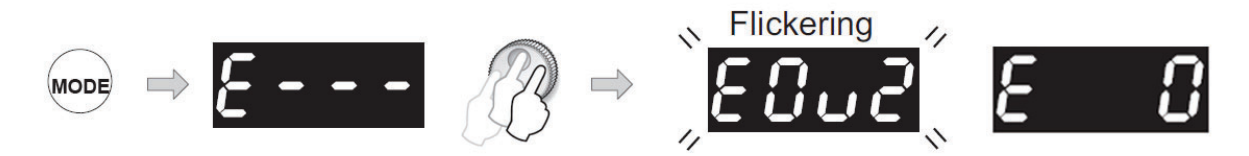

- 1. Press the "MODE" button twice to display the alarm history mode.
- 2. Turn the setting dial to list all error indications. When no alarm history exists "E0" is displayed (refer to Table B1.3.4.1 for list of alarm displays).
- 3. Press the setting dial to display the alarm history number (past 8 alarms).

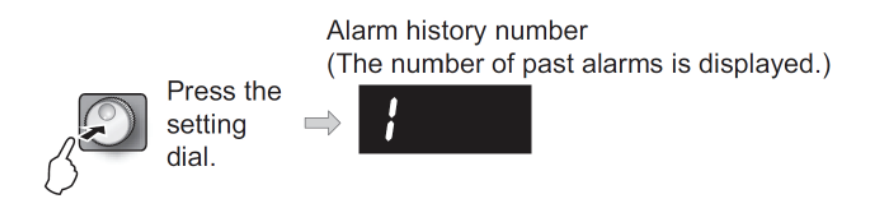

4. Press the "MODE" button once to return to the monitor display.

#### B1.3.2 Check Alarm Output Conditions

The output frequency, output current, output voltage and energization time (total elapsed time until alarm occurred) can be checked on each alarm indication.

**NOTE**: Not all alarms will display the conditions listed above.

- 1. Complete steps 1& 2 in Section B1.3.1.
- 2. After selecting the error indication, press the "SET" button to display the output frequency. See Figure B1.3.2.1.
- 3. Press "SET" button to display the output current.
- 4. Press "SET" button display the output voltage.
- 5. Press "SET" button to display the energization time.
- 6. Press "SET" button to return to the alarm display.
- 7. Press the "MODE" button once to return to the monitor display.

itel.

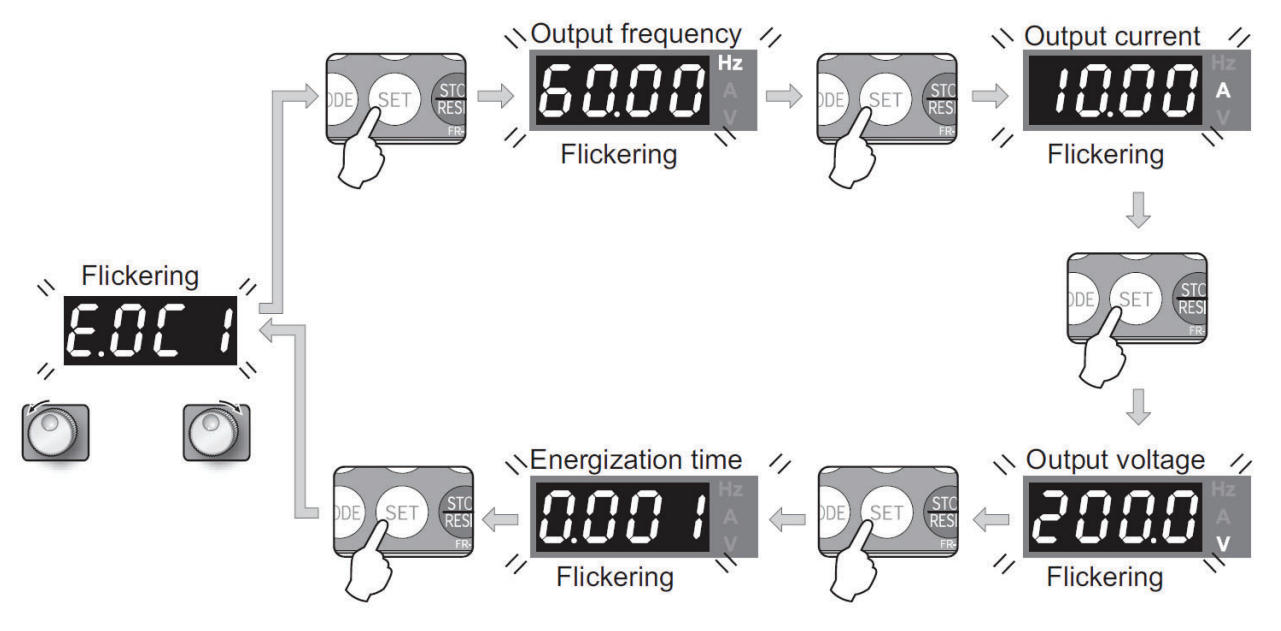

Figure B1.3.2.1 Alarm Output Conditions (F700)

### B1.3.3 Maintenance

The inverter can be reset by performing any of the following operations. Note that the internal thermal integrated value of the electronic thermal relay function and the number of retries are cleared (erased) by resetting the inverter. It takes about 1 second for reset.

- Operation 1: Using the operation panel, press "STOP/RESET" to reset the inverter. (Enabled only when the inverter protective function is activated) (major fault)
- Operation 2: Switch power off once, then switch it on again.

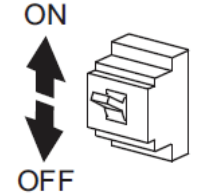

1\_LifeLir

### B1.3.4 Troubleshooting (Alarm Indications)

When an alarm occurs in the inverter, the protective function is activated bringing the inverter to an alarm stop and the monitor display automatically changes to any of the following alarm indications (see Table B1.3.4.1).

When the protective function is activated, take the corresponding corrective action (refer to factory), then reset the inverter and resume operation. (See Reset VSD Section B1.3.3)

|             | Operation P<br>Indicatio | anel<br>n | Name                                                              |
|-------------|--------------------------|-----------|-------------------------------------------------------------------|
|             | 8                        | E         | Alarm history                                                     |
| ۵           | KOLJ                     | HOLD      | Operation panel lock                                              |
| messag      | Er I to<br>Er 4          | Er1 to 4  | Parameter write error                                             |
| Error       | rを! to<br>rを4            | rE1 to 4  | Copy operation error                                              |
|             | Enr.                     | Err.      | Error                                                             |
|             | θL                       | OL        | Stall prevention (overcurrent)                                    |
|             | ol                       | oL        | Stall prevention (overvoltage)                                    |
| Varnings    | -6                       | RB        | Regenerative brake prealarm                                       |
|             | ſН                       | TH        | Electronic thermal relay<br>function prealarm                     |
| Š           | <i>PS</i>                | PS        | PU stop                                                           |
|             | nr                       | MT        | Maintenance signal output                                         |
|             | E P                      | CP        | Parameter copy                                                    |
| Minor fault | Fn                       | FN        | Fan fault                                                         |
|             | E.0C I                   | E.OC1     | Overcurrent shut-off during acceleration                          |
|             | 5.00.2                   | E.OC2     | Overcurrent shut-off during<br>constant speed                     |
|             | E.OC 3                   | E.OC3     | Overcurrent shut-off during deceleration or stop                  |
|             | 6.0u I                   | E.OV1     | Regenerative overvoltage shut-off during acceleration             |
|             | 5.002                    | E.OV2     | Regenerative overvoltage shut-off during constant speed           |
| ault        | E.0 u 3                  | E.OV3     | Regenerative overvoltage shut-<br>off during deceleration or stop |
| ajor fa     | 6,F H F                  | E.THT     | Inverter overload shut-off<br>(electronic thermal relay function) |
| Ŵ           | £.Г.Н.П                  | E.THM     | Motor overload shut-off<br>(electronic thermal relay function)    |
|             | E.F.I. n                 | E.FIN     | Fin overheat                                                      |
|             | - EJ PF                  | E.IPF     | Instantaneous power failure                                       |
|             | E. 6E                    | E.BE      | Brake transistor alarm detection/internal circuit error           |
|             | E.Uuf                    | E.UVT     | Undervoltage                                                      |
|             | EJ LF                    | E.ILF*    | Input phase failure                                               |
|             | E.DLF                    | E.OLT     | Stall prevention                                                  |

|       | Operation P<br>Indicatio | anel<br>n                 | Name                                                                                            |
|-------|--------------------------|---------------------------|-------------------------------------------------------------------------------------------------|
|       | E. GF                    | E.GF                      | Output side ground fault<br>overcurrent                                                         |
| -     | E. L.F                   | E.LF                      | Output phase failure                                                                            |
|       | E.OHF                    | E.OHT                     | External thermal relay<br>operation *2                                                          |
|       | 5.PF C                   | E.PTC*                    | PTC thermistor operation                                                                        |
| fault | 190.3                    | E.OPT                     | Option alarm                                                                                    |
|       | E.0P I                   | E.OP1                     | Communication option alarm                                                                      |
|       | E. 1                     | E. 1                      | Option alarm                                                                                    |
|       | E. PE                    | E.PE                      | Parameter storage device alarm                                                                  |
|       | E.PUE                    | E.PUE                     | PU disconnection                                                                                |
|       | 13 n.3                   | E.RET                     | Retry count excess                                                                              |
|       | 6.962                    | E.PE2*                    | Parameter storage device<br>alarm                                                               |
| Major | E. 67<br>E. 77<br>E.C.PU | E. 6 /<br>E. 7 /<br>E.CPU | CPU error                                                                                       |
|       | 8.C.F.E                  | E.CTE                     | Operation panel power<br>supply short circuit, RS-485<br>terminal power supply short<br>circuit |
|       | E.P24                    | E.P24                     | 24VDC power output short<br>circuit                                                             |
|       | 063.3                    | E.CDO*                    | Output current detection<br>value exceeded                                                      |
|       | ЕЛ ОН                    | E.IOH*                    | Inrush current limit circuit<br>alarm                                                           |
|       | 8.58r                    | E.SER*                    | Communication error (inverter)                                                                  |
|       | E.RT E                   | E.AIE*                    | Analog input error                                                                              |
| ĺ     | E. 13                    | E.13                      | Internal circuit error                                                                          |

If an error occurs when using the FR-PU04/FR-PU07, "Fault 14" is displayed on the FR-PU04/FR-PU07.

# Table B1.3.4.1 List of Alarm Displays (F700)

1\_LifeLina

### B1.3.5 Troubleshooting Checklist

**NOTE:** If the cause is still unknown after every check, contact **BEACONMEDÆS Tech Support** at 888-4-MEDGAS.

#### Motor does not rotate as commanded

- 1) Check the value of torque boost setting (Pr. 0).
- 2) Check the main circuit.
  - Check that a proper power supply voltage is applied (operation panel display is provided).
  - Check that the motor is connected properly.
  - Check that the jumper across P/+-P1 is connected.

3) Check the input signals.

- Check that the start signal is input.
- Check that both the forward and reverse rotation start signals are not input simultaneously.
- Check that the frequency setting signal is not zero. (When the frequency command is OHz and the start command is entered, FWD or REV LED on the operation panel flickers.)
- Check that the output stop signal (MRS) or reset signal (RES) is not on.
- Check that the CS signal is not OFF with automatic restart after instantaneous power failure function is selected (Pr. 57  $\neq$  "9999").
- Check that the sink or source jumper connector is fitted securely.

4) Check the parameter settings.

- Check that the reverse rotation prevention selection (Pr. 78) is not selected.
- Check that the Operation mode selection (Pr. 79) setting is correct.
- Check that the bias and gain (calibration parameter C2 to C7) settings are correct.
- Check that the starting frequency setting (Pr. 13) is not greater than the running frequency.
- Check that frequency settings of each running frequency (such as multi-speed operation) are not zero.
- Check that especially the maximum frequency setting (Pr. 1) is not zero.
- Check that the jog frequency setting (Pr. 15) is not lower than the starting frequency setting (Pr. 13) value.

5) Inspection of load.

- Check that the load is not too heavy.
- Check that the shaft is not locked.

1\_LifeLir

### B1.3.5 Troubleshooting Checklist (continued)

#### Motor generates abnormal noise

- 1) No carrier frequency noises (metallic noises) are generated.
  - Soft-PWM control to change the motor tone into an unoffending complex tone is factory-set to valid by the PWM frequency selection (Pr.72). Adjust PWM frequency selection (Pr.72) to change the motor tone. (When operating the inverter with the carrier frequency of 3kHz or more set in Pr. 72, the carrier frequency will automatically decrease if the output current of the inverter exceeds the value in parenthesis of the rated output current. This may cause the motor noise to increase. But it is not a fault.)
- 2) Check for any mechanical looseness.
- 3) Contact the motor manufacturer.

#### Motor generates heat abnormally

- 1) Is the fan for the motor is running? (Check for accumulated dust.)
- 2) Check that the load is not too heavy. Lighten the load.
- 3) Check that the inverter output voltages (U, V, W) balanced.
- 4) Check that the torque boost setting (Pr.0) is correct.

#### Motor rotates in opposite direction

- 1) Check that the phase sequence of output terminals U, V and W is correct.
- 2) Check that the start signals (forward rotation, reverse rotation) are connected properly.

#### Speed greatly differs from the setting

- 1) Check that the frequency setting signal is correct. (Measure the input signal level.)
- 2) Check that the Pr. 1, Pr. 2, Calibration parameter C2 to C7 settings are correct.
- 3) Check that the input signal lines are not affected by external noise. (Use shielded cables)
- 4) Check that the load is not too heavy.
- 5) Check that the Pr. 31 to Pr. 36 (frequency jump) settings are correct.

#### Acceleration/deceleration is not smooth

- 1) Check that the acceleration and deceleration time settings are not too short.
- 2) Check that the load is not too heavy.

\_\_\_\_\_LifeLine

### B1.3.5 Troubleshooting Checklist (continued)

### Motor current is large

- 1) Check that the load is not too heavy.
- 2) Check that the torque boost setting (Pr. 0) is correct.
- 3) Check that the base frequency setting (Pr. 3) is correct.
- 4) Check that the load pattern selection setting (Pr. 14) is appropriate.
- 5) Check that the base frequency voltage setting (Pr. 19) is correct.

### Speed does not increase

- 1) Check that the maximum frequency setting (Pr. 1) is correct. (If you want to run the motor at 120Hz or more, set Pr. 18 High speed maximum frequency. Refer to Instruction Manual.)
- 2) Check that the load is not too heavy. (In agitators, etc., load may become heavier in winter.)
- 3) Check that the brake resistor is not connected to terminals P/+-P1 accidentally.

### Speed varies during operation

- 1) Inspection of load
  - Check that the load is not varying.
- 2) Check the input signal
  - Check that the frequency setting signal is not varying.
  - Check that the frequency setting signal is not affected by noise.
  - Check for a malfunction due to undesirable currents when the transistor output unit is connected.

3) Others

• Check that the wiring length is not too long for V/F control.

### Operation panel (FR-DU07) display is not operating

Check that the operation panel is connected to the inverter securely.

### Parameter write cannot be performed

- 1) Make sure that operation is not being performed (signal STF or STR is not ON).
- 2) Make sure that you are not attempting to set the parameter in the external operation mode.
- 3) Check Pr. 77 Parameter write selection.
- 4) Check Pr. 161 Frequency setting/key lock operation selection.

1\_LifeLine

### **B1.4 Correspondences Between Digital and Actual Characters**

There are the following correspondences between the actual alphanumeric characters and the digital characters displayed on the operation panel.

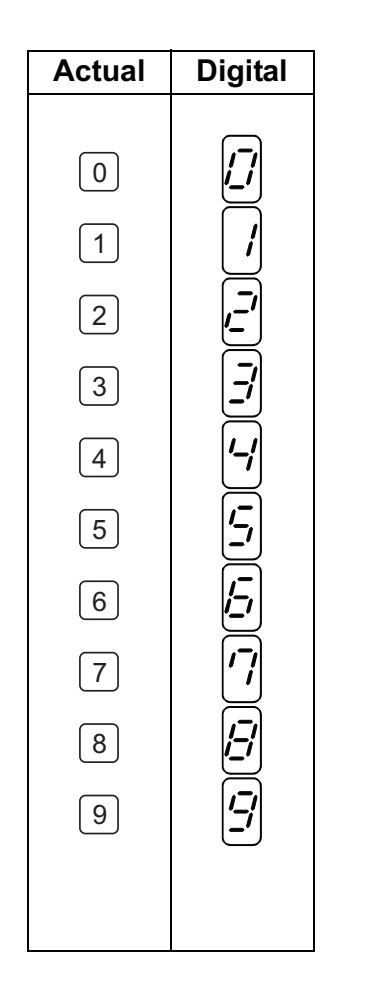

| Actual | Digital       |
|--------|---------------|
|        |               |
| A      |               |
| В      |               |
| С      |               |
| D      | [ <u>-</u> ]  |
| Ε      | Ē             |
| F      | <b>/-</b>     |
| G      |               |
| Η      | [ <b>-/</b> ] |
|        |               |
| J      |               |
| L      |               |
|        |               |

| Actual | Digital      |
|--------|--------------|
| M      | [7]          |
| N      | <b>-----</b> |
| 0      |              |
| 0      |              |
| Р      | <b>[-</b>    |
| S      | Ţ,           |
| Т      |              |
| U      |              |
| V      | <u> </u>     |
| r      | <b>-</b>     |
| -      | -            |

J\_LifeLi

### **B1.5 Cooling Fan Replacement**

Removal

1. Push the hooks from above and remove the fan cover.

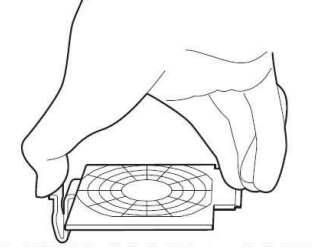

FR-F720-00250 FR-F740-00126

- 2. Disconnect the fan connectors.
- 3. Remove the fan.

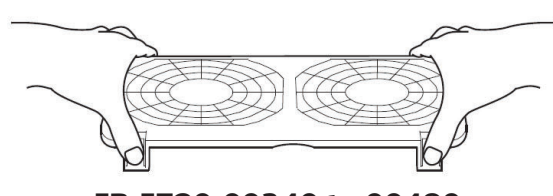

FR-F720-00340 to 00490 FR-F740-00170 to 00250

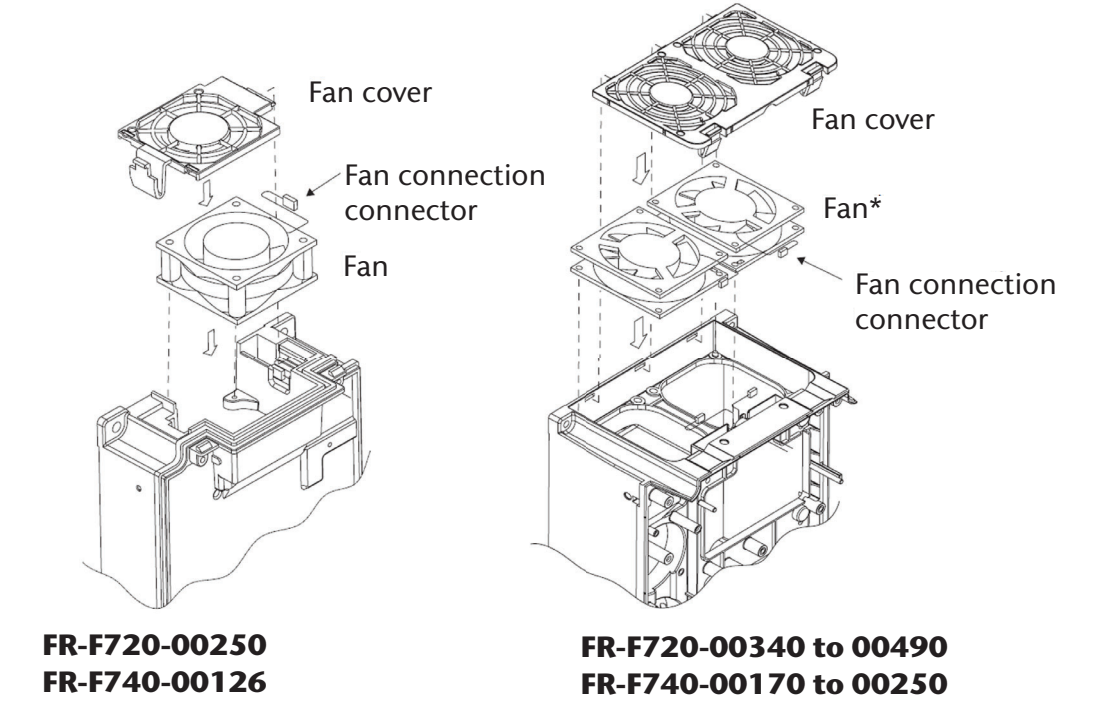

In-LifeLine

### B1.5 Cooling Fan Replacement (continued)

Reinstallation

1. After confirming the orientation of the fan, reinstall the fan so that the arrow on the left of "AIR FLOW" faces up.

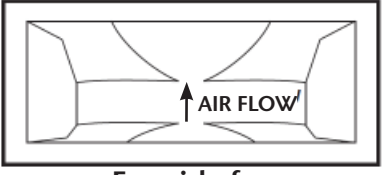

<Fan side face>

**CAUTION:** Installing the fan in the opposite air flow direction can cause the inverter life to be shorter.

2. Reconnect the fan connectors. When wiring, use care to avoid the cables being caught by the fan.

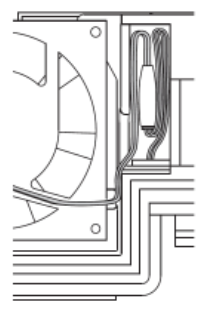

FR-F720-00250 FR-F740-00126

3. Reinstall the fan cover.

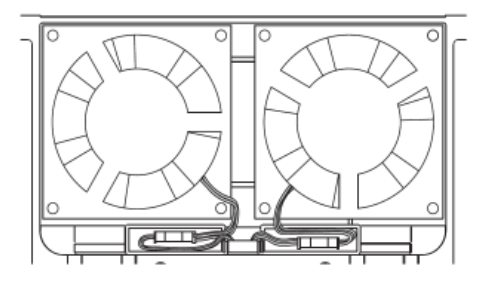

FR-F720-00340 to 00490 FR-F740-00170 to 00250

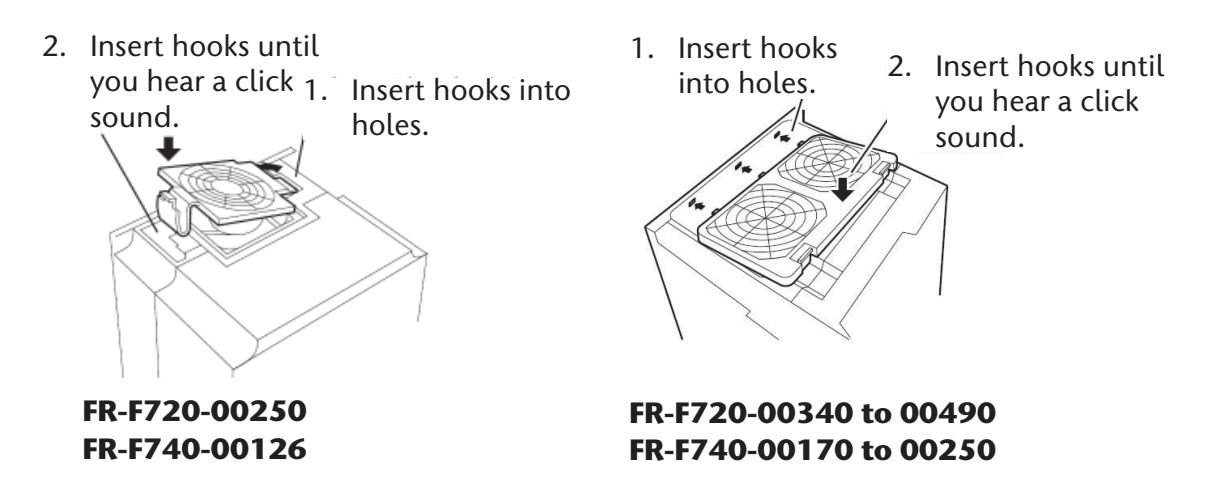

I Litel

### **B1.6 Inverter Replacement**

#### WARNING:

Before starting inverter replacement, switch power off, wait for at least 10 minutes, and then check the voltage with a tester and such to ensure safety.

The inverter can be replaced with the control circuit wiring kept connected. Before replacement, remove the wiring cover of the inverter.

1. Loosen the two installation screws in both ends of the control circuit terminal block. (These screws cannot be removed.) Pull down the terminal block from behind the control circuit terminals.

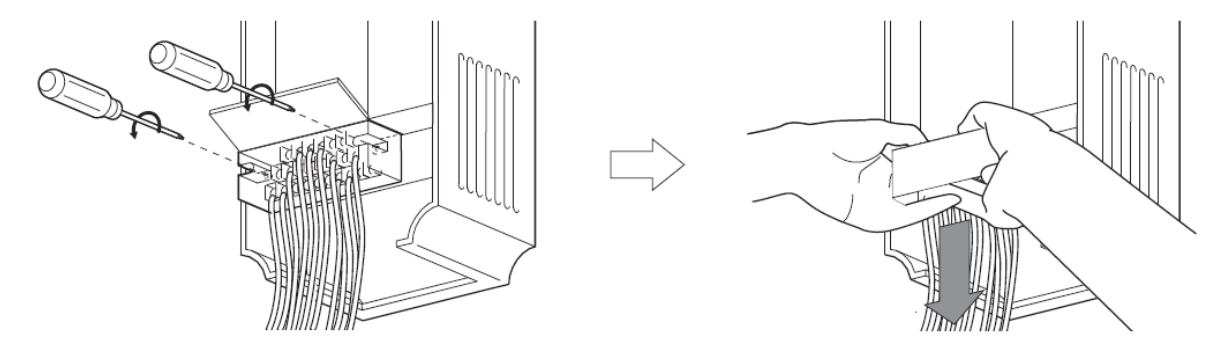

2. Using care not to bend the pins of the inverter's control circuit connector, reinstall the control circuit terminal block and fix it with the mounting screws.

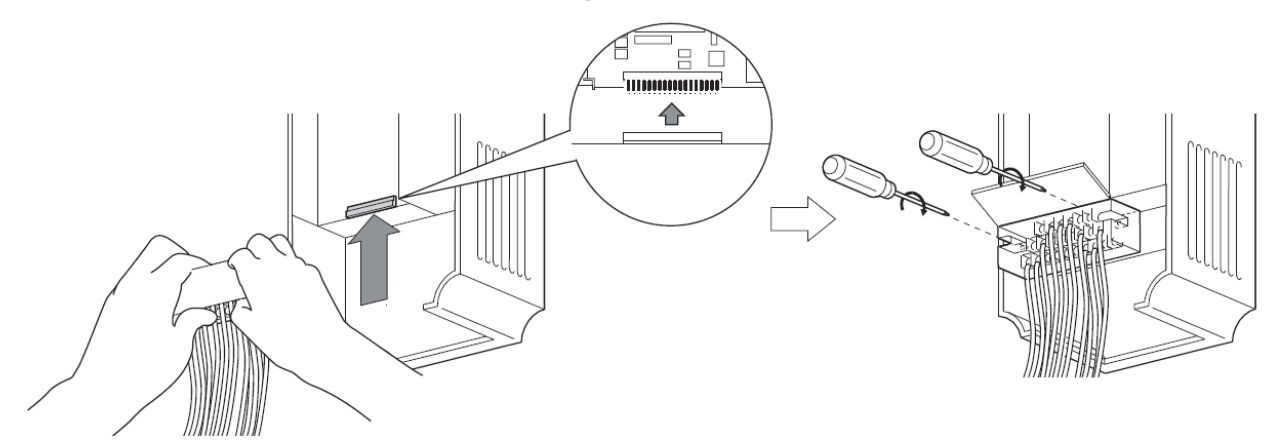

1\_LifeLine

### B1.7 Parts List

For information regarding replacement parts, see the spare parts list. For additional parts or information, please contact **BEACONMEDÆS** Tech Support at 888-4-MEDGAS. Please provide the serial number of your system.

1\_LifeLine

### B2.1 VSD (Variable Speed Drive) Operation Panel

The VSD inverter has an operational panel to control and monitor the speed of the pump in VSD mode as well as adjusting parameters and alarm indications of the unit.

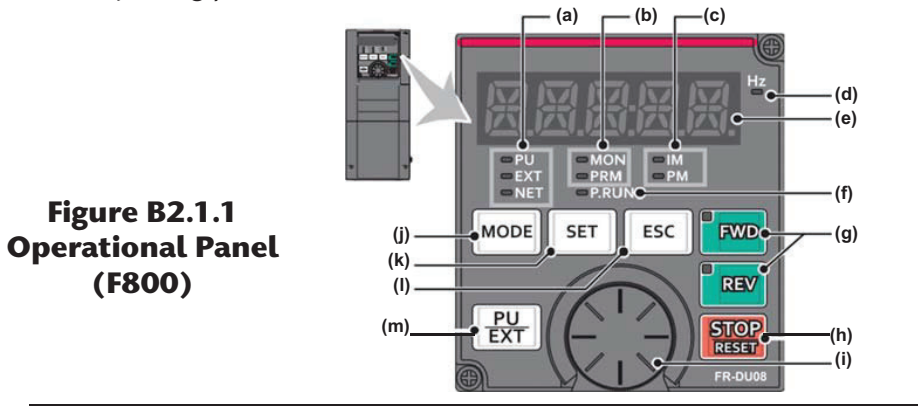

| No. | Component        | Name                             | Description                                                                                                    |
|-----|------------------|----------------------------------|----------------------------------------------------------------------------------------------------|
| (a) | PU<br>EXT<br>NET | Operation mode indicator         | PU: ON to indicate the PU operation mode.<br>EXT: ON to indicate the External operation mode. (ON at power-ON in the initial setting.)<br>NET: ON to indicate the Network operation mode.<br>PU and EXT: ON to indicate the External/PU combined operation mode 1 or 2.                                                                                                    |
| (b) | = MON<br>= PRM   | Operation panel status indicator | MON: ON to indicate the monitoring mode. Quickly flickers twice intermittently while<br>the protective function is activated.<br>Slowly flickers in the display-off mode.<br>PRM: ON to indicate the parameter setting mode.                                                                                                    |
| (c) | □IM<br>□PM       | Control motor<br>indicator       | IM: ON to indicate the induction motor control.<br>PM: ON to indicate the PM motor control.<br>The indicator flickers when test operation is selected.                                                                                                    |
| (d) | Hz               | Frequency unit<br>indicator      | ON to indicate frequency. (Flickers when the set frequency is displayed in the monitor.)                                                                                                    |
| (e) | BBBBB            | Monitor (5-digit LED)            | Shows the frequency, parameter number, etc.<br>(Using <b>Pr.52, Pr.774 to Pr.776</b> , the monitored item can be changed.)                                                                                                    |
| (f) | P.RUN            | PLC function<br>indicator        | ON to indicate that the sequence program can be executed.                                                                                                    |
| (g) | FWD              | FWD key, REV key                 | <ul> <li>FWD key: Starts forward rotation. The LED is on during forward operation.</li> <li>REV key: Starts reverse rotation. The LED is on during reverse operation.</li> <li>The LED flickers under the following conditions.</li> <li>When the frequency command is not given even if the forward/reverse command is given.</li> <li>When the frequency command is the starting frequency or lower.</li> <li>When the MRS signal is being input.</li> </ul> |
| (h) | STOP             | STOP/RESET key                   | Stops the operation commands.<br>Resets the inverter when the protection function is activated.                                                                                                    |
| (i) |                  | Setting dial                     | The setting dial of the Mitsubishi inverters. The setting dial is used to change the frequency and parameter settings.<br>Press the setting dial to perform the following operations:<br>• To display a set frequency in the monitoring mode (the setting can be changed using <b>Pr.992</b> .)<br>• To display the present setting during calibration<br>• To display a fault history number in the faults history mode                                       |
| (j) | MODE             | MODE key                         | Switches to different modes.<br>Switches to the easy setting mode by pressing simultaneously with<br>Holding this key for 2 seconds locks the operation. The key lock is invalid when<br>Pr.161="0 (initial setting)". (Refer to page 166.)                                                                                                    |
| (k) | SET              | SET key                          | Enters each setting.       When the initial setting is set         If pressed during operation, the monitored item changes.       Output frequency → Output current → Output voltage         (Using Pr.52 and Pr.774-Pr.776, the monitored item can be changed.)                                                                                                    |
| (I) | ESC              | ESC key                          | Goes back to the previous display.<br>Holding this key for a longer time changes the mode back to the monitor mode.                                                                                                    |
| (m) | PU<br>EXT        | PU/EXT key                       | Switches between the PU operation mode, the PUJOG operation mode, and the External operation mode.<br>Switches to the easy setting mode by pressing simultaneously with MODE.<br>Cancels the PU stop also.                                                                                                    |

1\_LifeLi

### B2.1.1 Monitoring of Output Current and Output Voltage

The monitor display of output frequency, output current and output voltage can be changed by pushing "SET" button during monitor mode. The default is set to display output frequency. To change the default, press "SET" button to display either A (amps) or V (voltage). Press and hold the "SET" button for 1 second to activate the selected display as the default.

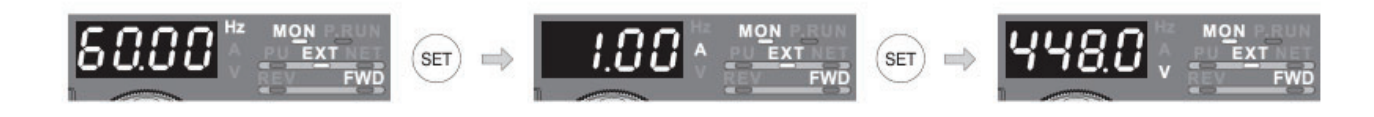

### **B2.2 Specifications**

#### **B2.2.1** Display and Parameter Settings

All parameter settings can be displayed from the display monitor. For a complete list of parameters, description and settings, see Parameter List in Section B2.2.2. Parameter settings are write protected to maintain factory settings.

#### Display Parameter Number & Setting

- 1. Press the "MODE" button to activate parameter setting mode.
- 2. Turn the setting dial to the parameter number to be displayed.
- 3. Press the "SET" button to display the value of the parameter.
- 4. Press the "MODE" button twice to return to the monitor display

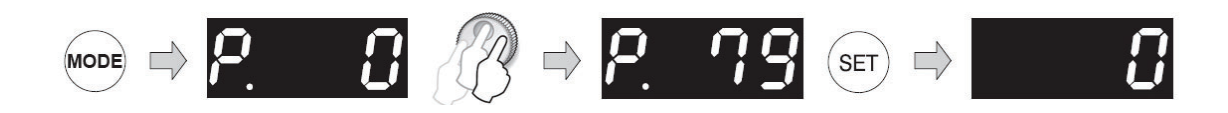

h\_LifeLine

### B2.2.2 Parameter List

| Function                                                                                                    | Parameters | Name                                          | Setting Range             | Minimum<br>Setting<br>Increments                                                                                                    | Initial<br>Value                                                                                                    | Factory<br>Setting |
|----------------------------------------------------------------------------------------------------|------------|-----------------------------------------------|---------------------------|----------------------------------------------------------------------------------------------------|----------------------------------------------------------------------------------------------------|--------------------|
|                                                                                                    | 0          | Torque boost                                  | 0 to 30%                  | 0.1%                                                                                                    | 6/4/3/2/<br>1.5/1%                                                                                                    | 0% +               |
| Acceleration/<br>deceleration       DC injection<br>times     brake                                                                                                    | 1          | Maximum frequency                             | 0 to 120Hz                | 0.01Hz                                                                                                    | 120/60Hz                                                                                                    | 60Hz               |
|                                                                                                    | 2          | Minimum frequency                             | 0 to 120Hz                | 0.01Hz                                                                                                    | 0Hz                                                                                                    | 25Hz               |
|                                                                                                    | 3          | Base frequency                                | 0 to 400Hz                | 0.01Hz                                                                                                    | 60Hz                                                                                                    |                    |
|                                                                                                    | 4          | Multi-speed setting (high speed)              | 0 to 400Hz                | 0.01Hz                                                                                                    | 60Hz                                                                                                    |                    |
|                                                                                                    | 5          | Multi-speed setting (middle speed)            | 0 to 400Hz                | 0.01Hz                                                                                                    | 30Hz                                                                                                    |                    |
| Basic                                                                                                    | 6          | Multi-speed setting (low speed)               | 0 to 400Hz                | 0.01Hz                                                                                                    | 10Hz                                                                                                    |                    |
|                                                                                                    | 7          | Acceleration time                             | 0 to 3600/ 360s           | 0.1/0.01s                                                                                                    | 5s/15s                                                                                                    | 10s +              |
| Acceleration/<br>deceleration       Jog<br>times brake Basic Functions     brake   brake   b | 8          | Deceleration time                             | 0 to 3600/ 360s           | 0.1/0.01s                                                                                                    | 10s/30s                                                                                                    |                    |
|                                                                                                    | 9          | Electronic thermal O/L relay                  | 0 to 500/0 to 3600A       | 0.01/0.1A                                                                                                    | Initial<br>Value         Factor<br>Settion           6/4/3/2/<br>1.5/1%         0%           120/60Hz         60H           0Hz         25H           60Hz         2           60Hz         1           30Hz         1           10Hz         1           5s/15s         10s           10s/30s         -           Rated<br>inverter<br>output<br>current         -           3Hz         -           3Hz         -           0.5s         -           4/2/1%         -           0.5Hz         -           0.5Ss         -           0.5Hz         -           0.5S         -           0.5Hz         -           0.5S         -           0.5S         -           0.5S         -           0.5S         -           0.5S         -           0.5S         -           0.5S         -           0.5S         -           0.5S         -           0.5S         -           0.5S         -           0.5S         -           0.5         - <td>**</td> | **                 |
| ion                                                                                                    | 10         | DC injection brake operation frequency        | 0 to 120Hz, 9999          | 0.01Hz                                                                                                    | 3Hz                                                                                                    |                    |
| )C injection<br>brake                                                                                                    | 11         | DC injection brake operation time             | 0 to 10s, 8888            | 0.1s                                                                                                    | 0.5s                                                                                                    |                    |
| DQ                                                                                                    | 12         | DC injection brake operation voltage          | 0 to 30%                  | Setting<br>Increments         Initial<br>Value         Factors<br>Setting           0.1%         6/4/3/2/<br>1.5/1%         0           0.01Hz         120/60Hz         6           0.01Hz         0Hz         2           0.01Hz         0Hz         2           0.01Hz         60Hz         1           0.01Hz         60Hz         1           0.01Hz         30Hz         1           0.01Hz         10Hz         1           0.01Hz         10Hz         1           0.01Hz         10S/30S         1           0.1/0.01S         1S/30S         1           0.1/0.01A         Rated<br>inverter<br>output<br>current         1           0.01/0.1A         0.5S         1           0.01Hz         3Hz         1           0.01Hz         0.5Hz         1           0.1%         0.5Hz         1           0.01Hz         5Hz         1           0.101Hz         0.5S         1           0.101Hz         0.5S         1           0.101Hz         0.5S         1           0.01Hz         0.5S         1           0.01Hz         0.5Hz         6           0.1/ |                                                                                                    |                    |
|                                                                                                    | 13         | Starting frequency                            | 0 to 60Hz                 | 0.01Hz                                                                                                    | 0.5Hz                                                                                                    |                    |
|                                                                                                    | 14         | Load pattern selection                        | 0, 1                      | 1                                                                                                    | 1                                                                                                    | 0 +                |
| ftion                                                                                                    | 15         | Jog frequency                                 | 0 to 400Hz                | 0.01Hz                                                                                                    | 5Hz                                                                                                    |                    |
| Jo                                                                                                    | 16         | Jog acceleration/deceleration time            | 0 to 3600/360s            | 0.1/0.01s                                                                                                    | 0.5s                                                                                                    |                    |
|                                                                                                    | 17         | MRS input selection                           | 0, 2                      | 1                                                                                                    | 0                                                                                                    | 2 +                |
|                                                                                                    | 18         | High speed maximum frequency                  | 120 to 400Hz              | 0.01Hz                                                                                                    | 120/60Hz                                                                                                    | 60 +               |
|                                                                                                    | 19         | Base frequency voltage                        | 0 to 1000V, 8888,<br>9999 | 0.1V                                                                                                    | 9999                                                                                                    |                    |
| ration/<br>eration<br>nes                                                                                                    | 20         | Acceleration/deceleration reference frequency | 1 to 400Hz                | 0.01Hz                                                                                                    | 60Hz                                                                                                    |                    |
| Accele<br>decele<br>tirr                                                                                                    | 21         | Acceleration/deceleration time increments     | 0, 1                      | 1                                                                                                    | 0                                                                                                    |                    |

+ Indicates setting changed from initial value \*\* See O/L chart on print

1\_LifeLine

### B2.2.2 Parameter List (continued)

| Function               | Parameters     | Name                                                                 | Setting Range    | Minimum<br>Setting<br>Increments | Initial<br>Value | Factory<br>Setting |
|------------------------|----------------|----------------------------------------------------------------------|------------------|----------------------------------|------------------|--------------------|
| ion                    | 22             | Stall prevention operation level                                     | 0 to 120%, 9999  | 0.1%                             | 110%             | 120 +              |
| Stall<br>preventi      | 23             | Stall prevention operation level compensation factor at double speed | 0 to 150%, 9999  | 0.1%                             | 9999             |                    |
| Multi-speed<br>setting | 24<br>to<br>27 | Multi-speed setting (4 speed to 7 speed)                             | 0 to 400Hz, 9999 | 0.01Hz                           | 9999             |                    |
|                        | 28             | Multi-speed input compensation selection                             | 0, 1             | 1                                | 0                |                    |
|                        | 29             | Acceleration/deceleration pattern selection                          | 0, 1, 2, 3       | 1                                | 0                |                    |
|                        | 30             | Regenerative function selection                                      | 0, 2/0, 1, 2     | 1                                | 0                |                    |
|                        | 31             | Frequency jump 1A                                                    | 0 to 400Hz, 9999 | 0.01Hz                           | 9999             |                    |
| dwr                    | 32             | Frequency jump 1B                                                    | 0 to 400Hz, 9999 | 0.01Hz                           | 9999             |                    |
| cy jur                 | 33             | Frequency jump 2A                                                    | 0 to 400Hz, 9999 | 0.01Hz                           | 9999             |                    |
| dnen                   | 34             | Frequency jump 2B                                                    | 0 to 400Hz, 9999 | 0.01Hz                           | 9999             |                    |
| Free                   | 35             | Frequency jump 3A                                                    | 0 to 400Hz, 9999 | 0.01Hz                           | 9999             |                    |
|                        | 36             | Frequency jump 3B                                                    | 0 to 400Hz, 9999 | 0.01Hz                           | 9999             |                    |
|                        | 37             | Speed display                                                        | 0, 1 to 9998     | 1                                | 0                |                    |
| <u>у</u> г             | 41             | Up-to-frequency sensitivity                                          | 0 to 100%        | 0.1%                             | 10%              |                    |
| quenc                  | 42             | Output frequency detection                                           | 0 to 400Hz       | 0.01Hz                           | 6Hz              |                    |
| Frec                   | 43             | Output frequency detection for reverse rotation                      | 0 to 400Hz, 9999 | 0.01Hz                           | 9999             |                    |

+ Indicates setting changed from initial value

1\_LifeLine

| Function                        | Parameters | Name                                                    | Setting Range                                           | Minimum<br>Setting<br>Increments | Initial<br>Value                                                                                                    | Factory<br>Setting |
|---------------------------------|------------|---------------------------------------------------------|---------------------------------------------------------|----------------------------------|----------------------------------------------------------------------------------------------------|--------------------|
| su                              | 44         | Second acceleration/<br>deceleration time               | 0 to 3600/360s                                          | 0.1/0.01s                        | 5s                                                                                                    |                    |
|                                 | 45         | Second deceleration time                                | 0 to 3600/360s, 9999                                    | 0.1/0.01s                        | 9999                                                                                                    |                    |
|                                 | 46         | Second torque boost                                     | 0 to 30%, 9999                                          | 0.1%                             | 9999                                                                                                    |                    |
| tuatic                          | 47         | Second V/F (base frequency)                             | 0 to 400Hz, 9999                                        | 0.01 Hz                          | 9999                                                                                                    |                    |
| r functions Second fluctuation: | 48         | Second stall prevention operation current               | 0 to 120%                                               | 0.1%                             | 110%                                                                                                    |                    |
| Secor                           | 49         | Second stall prevention operationfrequency              | 0 to 400Hz, 9999                                        | 0.01Hz                           | 0Hz                                                                                                    |                    |
|                                 | 50         | Second output frequency detection                       | 0 to 400Hz                                              | 0.01Hz                           | 30Hz                                                                                                    |                    |
|                                 | 51         | Second electronic thermal O/L relay                     | 0 to 500A, 9999/0 to<br>3600A, 9999                     | 0.01/0.1A                        | 9999                                                                                                    |                    |
| SL                              | 52         | DU/PU main display data selection                       | 0, 5, 6, 8 to 14, 17,<br>20, 23 to 25, 50 to 57,<br>100 | 1                                | 0                                                                                                    |                    |
| unctio                          | 54         | CA terminal function selection                          | 1 to 3, 5, 6, 8 to 14,<br>17, 21, 24, 50, 52, 53        | 1                                | 1                                                                                                    |                    |
| itor f                          | 55         | Frequency monitoring reference                          | 0 to 400Hz                                              | 0.01 Hz                          | 60Hz                                                                                                    | 133.3              |
| Mon                             | 56         | Current monitoring reference                            | 0 to 500A/0 to 3600A                                    | 0.01/0.1A                        | Initial       I         5s       9         99999       1         99999       1         0Hz       1         0Hz       1         30Hz       1         99999       1         0Hz       1         60Hz       1         60Hz       1         99999       1         10       1         60Hz       1         99999       1         1       60Hz         99999       1         1       0         0       1         99999       1         1       0         1       0         1       0         1       0         1       0         1       0         1       0         1       0         1       0         1       0         1       0         1       0         1       0         1       0         1       0         1       0         1       0         < |                    |
| omatic<br>start<br>ctions       | 57         | Restart coasting time                                   | 0, 0.1 to 5s, 9999/0,<br>0.1 to 30s, 9999               | 0.1s                             | 9999                                                                                                    |                    |
| Auto<br>res<br>funo             | 58         | Restart cushion time                                    | 0 to 60s                                                | 0.1s                             | Initial<br>Value         Fa<br>Se           5s                                                                                                    |                    |
|                                 | 59         | Remote function selection                               | 0, 1, 2, 3                                              | 1                                | 0                                                                                                    |                    |
|                                 | 60         | Energy saving control selection                         | 0, 4, 9                                                 | 1                                | 0                                                                                                    |                    |
|                                 | 65         | Retry selection                                         | 0 to 5                                                  | 1                                | 0                                                                                                    |                    |
|                                 | 66         | Stall prevention operation reduction starting frequency | 0 to 400Hz                                              | 0.01Hz                           | 60Hz                                                                                                    |                    |
| ~                               | 67         | Number of retries at alarm occurrence                   | 0 to 10, 101 to 110                                     | 1                                | 0                                                                                                    |                    |
| Retr                            | 68         | Retry waiting time                                      | 0 to 10s                                                | 0.1s                             | 1s                                                                                                    |                    |
|                                 | 69         | Retry count display erase                               | 0                                                       | 1                                | 0                                                                                                    |                    |

1\_LifeLine

### B2.2.2 Parameter List (continued)

| Function                                                                                                    | Parameters | Name                                                        | Setting Range                               | Minimum<br>Setting<br>Increments | Initial<br>Value | Factory<br>Setting |
|----------------------------------------------------------------------------------------------------|------------|-------------------------------------------------------------|---------------------------------------------|----------------------------------|------------------|--------------------|
|                                                                                                    | 70         | Special regenerative brake duty                             | 0 to 10%                                    | 0.1%                             | 0%               |                    |
|                                                                                                    | 71         | Applied motor                                               | 0, 1, 2, 20                                 | 1                                | 0                |                    |
|                                                                                                    | 72         | PWM frequency selection                                     | 0 to 15/0 to 6, 25                          | 1                                | 2                |                    |
|                                                                                                    | 73         | Analog input selection                                      | 0 to 7, 10 to 17                            | 1                                | 1                | 5 +                |
|                                                                                                    | 74         | Input filter time constant                                  | 0 to 8                                      | 1                                | 1                |                    |
|                                                                                                    | 75         | Reset selection/disconnected PU detection/PU stop selection | 0 to 3, 14 to 17, 100<br>to 103, 114 to 117 | 1                                | 14               |                    |
|                                                                                                    | 76         | Alarm code output selection                                 | 0, 1, 2                                     | 1                                | 0                |                    |
|                                                                                                    | 77         | Parameter write selection                                   | 0, 1, 2                                     | 1                                | 0                | 2 +                |
|                                                                                                    | 78         | Reverse rotation prevention selection                       | 0, 1, 2                                     | 1                                | 0                |                    |
|                                                                                                    | 79         | Operation mode selection                                    | 0, 1, 2, 3, 4, 6, 7                         | 1                                | 0                | 2 +                |
| Iple<br>netic<br>ector<br>trol                                                                                                    | 80         | Motor capacity(simple magnetic flux vector control)         | 0.4 to 55kW, 9999/ 0<br>to 3600kW, 9999     | 0.01/0.1kW                       | 9999             |                    |
| Sim<br>mag<br>flux v<br>con                                                                                                    | 90         | Motor constant (R1)                                         | 0 to 50 , 9999/ 0 to<br>400m , 9999         | 0.001 /<br>0.01m                 | 9999             |                    |
|                                                                                                    | 100        | V/F1(first frequency)                                       | 0 to 400Hz, 9999                            | 0.01Hz                           | 9999             |                    |
| Function       B         Simple       Simple         Imagnetic       Imagnetic         Imagnetic       Imagnetic         Imagnetic       Imag | 101        | V/F1(first frequency voltage)                               | 0 to 1000V                                  | 0.1V                             | 0V               |                    |
| щ                                                                                                    | 102        | V/F2(second frequency)                                      | 0 to 400Hz, 9999                            | 0.01 Hz                          | 9999             |                    |
| nts V                                                                                                    | 103        | V/F2(second frequency voltage)                              | 0 to 1000V                                  | 0.1V                             | 0V               |                    |
| 5 poi                                                                                                    | 104        | V/F3(third frequency)                                       | 0 to 400Hz, 9999                            | 0.01Hz                           | 9999             |                    |
| able                                                                                                    | 105        | V/F3(third frequency voltage)                               | 0 to 1000V                                  | 0.1V                             | 0V               |                    |
| djust                                                                                                    | 106        | V/F4(fourth frequency)                                      | 0 to 400Hz, 9999                            | 0.01 Hz                          | 9999             |                    |
|                                                                                                    | 107        | V/F4(fourth frequency voltage)                              | 0 to 1000V                                  | 0.1V                             | 0V               |                    |
|                                                                                                    | 108        | V/F5(fifth frequency)                                       | 0 to 400Hz, 9999                            | 0.01Hz                           | 9999             |                    |
|                                                                                                    | 109        | V/F5(fifth frequency voltage)                               | 0 to 1000V                                  | 0.1V                             | 0V               |                    |

+ Indicates setting changed from initial value

1\_LifeLine

### B2.2.2 Parameter List (continued)

| Function                                                                                                    | Parameters | Name                                                                   | Setting Range                                                                                                    | Minimum<br>Setting<br>Increments | Initial<br>Value | Factory<br>Setting |
|----------------------------------------------------------------------------------------------------|------------|------------------------------------------------------------------------|----------------------------------------------------------------------------------------------------|----------------------------------|------------------|--------------------|
|                                                                                                    | 117        | PU communication station number                                        | 0 to 31                                                                                                    | 1                                | 0                |                    |
| ц                                                                                                    | 118        | PU communication speed                                                 | 48, 96, 192, 384                                                                                                    | 1                                | 192              |                    |
| unicatio                                                                                                    | 119        | PU communication stop bit<br>length                                    | 0, 1, 10, 11                                                                                                    | 1                                | 1                |                    |
| Commercial power PID operation PU connector communication PU connector communication                                               | 120        | PU communication parity check                                          | 0, 1, 2                                                                                                    | 1                                | 2                |                    |
|                                                                                                    | 121        | Number of PU communication retries                                     | 0 to 10, 9999                                                                                                    | 1                                | 1                |                    |
|                                                                                                    | 122        | PU communication check time interval                                   | 0, 0.1 to 999.8s, 9999                                                                                                    | 0.1s                             | 9999             |                    |
|                                                                                                    | 123        | PU communication waiting time setting                                  | 0 to 150ms, 9999                                                                                                    | 1                                | 9999             |                    |
|                                                                                                    | 124        | PU communication CR/LF presence/ absence selection                     | 0, 1, 2                                                                                                    | 1                                | 1                |                    |
|                                                                                                    | 125        | Terminal 2 frequency setting gain frequency                            | 0 to 400Hz                                                                                                    | 0.01 Hz                          | 60Hz             |                    |
|                                                                                                    | 126        | Terminal 4 frequency setting gain frequency                            | 0 to 400Hz                                                                                                    | 0.01Hz                           | 60Hz             |                    |
|                                                                                                    | 127        | PID control automatic<br>switchover frequency                          | 0 to 400Hz, 9999                                                                                                    | 0.01Hz                           | 9999             | 25 +               |
|                                                                                                    | 128        | PID action selection                                                   | 10, 11, 20, 21, 50, 51,<br>60, 61                                                                                                    | 1                                | 0                | 80 +               |
| ion                                                                                                    | 129        | PID proportional band                                                  | 0.1 to 1000%, 9999                                                                                                    | 0.1%                             | 100%             | 300 +              |
| perat                                                                                                    | 130        | PID integral time                                                      | 0.1 to 3600s, 9999                                                                                                    | 0.1s                             | 1s               | 0.10 +             |
| OID o                                                                                                    | 131        | PID upper limit                                                        | 0 to 100%, 9999                                                                                                    | 0.1%                             | 9999             |                    |
|                                                                                                    | 132        | PID lower limit                                                        | 0 to 100%, 9999                                                                                                    | 0.1%                             | 9999             |                    |
|                                                                                                    | 133        | PID action set point                                                   | Setting Range         Setting<br>Increments         Initial<br>Value           ) to 31         1         0           18, 96, 192, 384         1         192           ), 1, 10, 11         1         1           ), 1, 2         1         2           ) to 10, 9999         1         1           ), 1, 2         1         2           ) to 10, 9999         1         1           ), 0, 1 to 999,8s, 9999         0.1s         9999           ), 1, 2         1         1           ), 0, 1 to 999,8s, 9999         0.1s         9999           ), 1, 2         1         1           0 to 400Hz         0.01Hz         60Hz           0 to 400Hz         0.01Hz         60Hz           0 to 400Hz         0.01Hz         9999           10, 11, 20, 21, 50, 51, 0, 61, 1         1         0           0, 1 to 1000%, 9999         0.1%         100%           0, 1 to 1000%, 9999         0.1%         9999           0 to 100%, 9999         0.1%         9999           0 to 100%, 9999         0.01s         9999           0.1 to 10.00s, 9999         0.01s         9999           0.1 to 1000%, 9999         0.01s | 9999                             |                  |                    |
| Commercial power<br>supply-inverter switch-over<br>supply-inverter switch-over                                                     | 134        | PID differential time                                                  | 0.01 to 10.00s, 9999                                                                                                    | 0.01s                            | 9999             |                    |
| r<br>-over                                                                                                    | 135        | Electronic bypass sequence selection                                   | 0, 1                                                                                                    | 1                                | 0                |                    |
| oowe                                                                                                    | 136        | MC switchover interlock time                                           | 0 to 100s                                                                                                    | 0.1s                             | 1s               |                    |
| rcial <sub>}</sub><br>ter sv                                                                                                    | 137        | Start waiting time                                                     | 0 to 100s                                                                                                    | 0.1s                             | 0.5s             |                    |
| Commercial power     PID operation     PU connector communication       supply-inverter switch-over     PU connector communication | 138        | Bypass selection at an alarm                                           | 0, 1                                                                                                    | 1                                | 0                |                    |
| Col<br>supply-                                                                                                    | 139        | Automatic switchover frequency<br>from inverter to bypass<br>operation | 0 to 60Hz, 9999                                                                                                    | 0.01Hz                           | 9999             |                    |

+ Indicates setting changed from initial value

1\_LifeLine

| Function | Parameters | Name                                                                   | Setting Range                                    | Minimum<br>Setting<br>Increments | Initial<br>Value | Factory<br>Setting |
|----------|------------|------------------------------------------------------------------------|--------------------------------------------------|----------------------------------|------------------|--------------------|
| res      | 140        | Backlash acceleration stopping frequency                               | 0 to 400Hz                                       | 0.01Hz                           | 1Hz              |                    |
| measu    | 141        | Backlash acceleration stopping time                                    | 0 to 360s                                        | 0.1s                             | 0.5s             |                    |
| cklash   | 142        | Backlash deceleration stopping frequency                               | 0 to 400Hz                                       | 0.01Hz                           | 1Hz              |                    |
| Bac      | 143        | Backlash deceleration stopping time                                    | 0 to 360s                                        | 0.1s                             | 0.5s             |                    |
|          | 144        | Speed setting switchover                                               | 0, 2, 4, 6, 8, 10, 102,<br>104, 106, 108, 110    | 1                                | 4                |                    |
|          | 145        | PU display language selection                                          | 0 to 7                                           | 1                                | 1                |                    |
|          | 148        | Stall prevention level at OV input                                     | 0 to 120%                                        | 0.1%                             | 110%             |                    |
|          | 149        | Stall prevention level at 10V input                                    | 0 to 120%                                        | 0.1%                             | 120%             |                    |
|          | 150        | Output current detection level                                         | 0 to 120%                                        | 0.1%                             | 110%             |                    |
|          | 151        | Output current detection signal delay time                             | 0 to 10s                                         | 0.1s                             | Os               |                    |
|          | 152        | Zero current detection level                                           | 0 to 150%                                        | 0.1%                             | 5%               |                    |
|          | 153        | Zero current detection time                                            | 0 to 1s                                          | 0.01s                            | 0.5s             |                    |
|          | 154        | Voltage reduction selection<br>during stall prevention<br>operation    | 0, 1                                             | 1                                | 1                |                    |
|          | 155        | RT signal function validity condition selection                        | 0, 10                                            | 1                                | 0                |                    |
|          | 156        | Stall prevention operation selection                                   | 0 to 31, 100, 101                                | 1                                | 0                |                    |
|          | 157        | OL signal output timer                                                 | 0 to 25s, 9999                                   | 0.1s                             | Os               |                    |
|          | 158        | AM terminal function selection                                         | 1 to 3, 5, 6, 8 to 14,<br>17, 21, 24, 50, 52, 53 | 1                                | 1                |                    |
|          | 159        | Automatic switchover frequency range from bypass to inverter operation | 0 to 10Hz, 9999                                  | 0.01Hz                           | 9999             |                    |
|          | 160        | User group read selection                                              | 0, 1, 9999                                       | 1                                | 0                |                    |
|          | 161        | Frequency setting/key lock operation selection                         | 0, 1, 10, 11                                     | 1                                | 0                |                    |

1\_LifeLine

| Function                                                                             | Parameters | Name                                                                | Setting Range   | Minimum<br>Setting<br>Increments | Initial<br>Value | Factory<br>Setting |
|--------------------------------------------------------------------------------------|------------|---------------------------------------------------------------------|-----------------|----------------------------------|------------------|--------------------|
| User group Cumulative Current Automatic restart User group clear detection functions | 162        | Automatic restart after<br>instantaneous power failure<br>selection | 0, 1, 10, 11    | 1                                | 0                |                    |
|                                                                                      | 163        | First cushion time for restart                                      | 0 to 20s        | 0.1s                             | Os               |                    |
|                                                                                      | 164        | First cushion voltage for restart                                   | 0 to 100%       | 0.1%                             | 0%               |                    |
|                                                                                      | 165        | Stall prevention operation level for restart                        | 0 to 120%       | 0.1%                             | 110%             |                    |
| rent<br>ction                                                                        | 166        | Output current detection signal retention time                      | 0 to 10s, 9999  | 0.1s                             | 0.1s             |                    |
| Cur<br>dete                                                                          | 167        | Output current detection operation selection                        | 0, 1            | 1                                | 0                | 1                  |
|                                                                                      | 168        | Parameter for manufacturer settin                                   |                 |                                  |                  |                    |
|                                                                                      | 169        |                                                                     | g. Do not set.  |                                  |                  |                    |
| ılative<br>nitor<br>ear                                                              | 170        | Watt-hour meter clear                                               | 0, 10, 9999     | 1                                | 9999             |                    |
| Cumu<br>mor<br>cle                                                                   | 171        | Operation hour meter clear                                          | 0, 9999         | 1                                | 9999             |                    |
| dr                                                                                   | 172        | User group registered display/<br>batch clear                       | 9999, (0 to 16) | 1                                | 0                |                    |
| er grot                                                                              | 173        | User group registration                                             | 0 to 999, 9999  | 1                                | 9999             |                    |
| Us                                                                                   | 174        | User group clear                                                    | 0 to 999, 9999  | 1                                | 9999             |                    |

\_\_\_\_\_LifeLine

### B2.2.2 Parameter List (continued)

| Function               | Parameters    | Name                                      | Setting Range                                                                                                    | Minimum<br>Setting<br>Increments | Initial<br>Value | Factory<br>Setting |
|------------------------|---------------|-------------------------------------------|----------------------------------------------------------------------------------------------------|----------------------------------|------------------|--------------------|
|                        | 178           | STF terminal function selection           | 0 to 8, 10 to 14, 16,<br>24, 25, 60, 62, 64 to<br>67, 9999                                                                                                   | 1                                | 6                |                    |
|                        | 179           | STR terminal function selection           | 0 to 8, 10 to 14, 16,<br>24, 25, 61, 62, 64 to<br>67, 9999                                                                                                   | 1                                | 61               |                    |
| ment                   | 180           | RL terminal function selection            |                                                                                                    | 1                                | 0                |                    |
| ssign                  | 181           | RM terminal function selection            | 0 to 8, 10 to 14, 16,                                                                                                    | 1                                | 1                |                    |
| ion a                  | 182           | RH terminal function selection            | 24, 25, 62, 64 to 67,<br>9999                                                                                                    | 1                                | 2                |                    |
| l funct                | 183           | RT terminal function selection            |                                                                                                    | 1                                | 3                | 14 +               |
| rmina                  | 184           | AU terminal function selection            | 0 to 8, 10 to 14, 16,<br>24, 25, 62 to 67, 9999                                                                                                    | 1                                | 4                | 50                 |
| out te                 | 185           | JOG terminal function selection           |                                                                                                    | 1                                | 5                |                    |
| In                     | 186           | CS terminal function selection            | 0 to 8, 10 to 14, 16,<br>24, 25, 62, 64 to 67,<br>9999                                                                                                    | 1                                | 6                |                    |
|                        | 187           | MRS terminal function selection           |                                                                                                    | 1                                | 24               |                    |
|                        | 188           | STOP terminal function selection          |                                                                                                    | 1                                | 25               |                    |
|                        | 189           | <b>RES</b> terminal function selection    |                                                                                                    | 1                                | 62               |                    |
|                        | 190           | RUN terminal function selection           | 0 to 5, 7, 8, 10 to 19,<br>25, 26, 45 to 47, 64,<br>70 to 78, 90 to 96, 98,                                                                                  | 1                                | 0                |                    |
| ient                   | 191           | SU terminal function selection            |                                                                                                    | 1                                | 1                |                    |
| signm                  | 192           | IPF terminal function selection           | 99, 100 to 105, 107,<br>108, 110 to 116, 125,                                                                                                    | 1                                | 2                |                    |
| on as                  | 193           | OL terminal function selection            | 126, 145 to 147, 164,<br>170, 190 to 196, 198,                                                                                                    | 1                                | 3                |                    |
| unctio                 | 194           | FU terminal function selection            | 199, 9999                                                                                                    | 1                                | 4                |                    |
| nal fu                 | 195           | ABC1 terminal function selection          | 0 to 5, 7, 8, 10 to 19,<br>25, 26, 45 to 47, 64,                                                                                                    | 1                                | 99               |                    |
| Output termir          | 196           | ABC2 terminal function selection          | 70 to 78, 90, 91, 94 to<br>96, 98, 99, 100 to 105,<br>107, 108, 110 to 116,<br>125, 126, 145 to 147,<br>164, 170, 190, 191,<br>194 to 196, 198, 199,<br>9999 | 1                                | 9999             | 0 +                |
| Multi-speed<br>setting | 232 to<br>239 | Multi-speed setting (8 speed to 15 speed) | 0 to 400Hz, 9999                                                                                                    | 0.01Hz                           | 9999             |                    |

+ Indicates setting changed from initial value

h\_LifeLine

| Function                | Parameters | Name                                                | Setting Range                           | Minimum<br>Setting<br>Increments | Initial<br>Value | Factory<br>Setting |
|-------------------------|------------|-----------------------------------------------------|-----------------------------------------|----------------------------------|------------------|--------------------|
|                         | 240        | Soft-PWM operation selection                        | 0, 1                                    | 1                                | 1                |                    |
|                         | 241        | Analog input display unit<br>switchover             | 0, 1                                    | 1                                | 0                |                    |
|                         | 242        | Terminal 1 added compensation amount (terminal 2)   | 0 to 100%                               | 0.1%                             | 100%             |                    |
|                         | 243        | Terminal 1 added compensation amount (terminal 4)   | 0 to 100%                               | 0.1%                             | 75%              |                    |
|                         | 244        | Cooling fan operation selection                     | 0, 1                                    | 1                                | 1                |                    |
| tion                    | 245        | Rated slip                                          | 0 to 50%, 9999                          | 0.01%                            | 9999             |                    |
| Slip                    | 246        | Slip compensation time constant                     | 0.01 to 10s                             | 0.01s                            | 0.5s             |                    |
| comp                    | 247        | Constant-power range slip<br>compensation selection | 0, 9999                                 | 1                                | 9999             |                    |
|                         | 250        | Stop selection                                      | 0 to 100s, 1000 to<br>1100s, 8888, 9999 | 0.1s                             | 9999             |                    |
|                         | 251        | Output phase failure protection selection           | 0, 1                                    | 1                                | 1                |                    |
| ency<br>rsation<br>tion | 252        | Override bias                                       | 0 to 200%                               | 0.1%                             | 50%              |                    |
| Frequ<br>compei<br>func | 253        | Override gain                                       | 0 to 200%                               | 0.1%                             | 150%             |                    |
|                         | 255        | Life alarm status display                           | (0 to 15)                               | 1                                | 0                |                    |
|                         | 256        | Inrush current limit circuit life<br>display        | (0 to 100%)                             | 1%                               | 100%             |                    |
| e chec                  | 257        | Control circuit capacitor life display              | (0 to 100%)                             | 1%                               | 100%             |                    |
|                         | 258        | Main circuit capacitor life<br>display              | (0 to 100%)                             | 1%                               | 100%             |                    |
|                         | 259        | Main circuit capacitor life<br>measuring            | 0, 1                                    | 1                                | 0                |                    |
|                         | 260        | PWM frequency automatic switchover                  | 0, 1                                    | 1                                | 1                |                    |

1\_LifeLine

### B2.2.2 Parameter List (continued)

| Function | Parameters | Name                                                                       | Setting Range                                      | Minimum<br>Setting<br>Increments | Initial<br>Value | Factory<br>Setting |
|----------|------------|----------------------------------------------------------------------------|----------------------------------------------------|----------------------------------|------------------|--------------------|
|          | 261        | Power failure stop selection                                               | 0, 1, 2                                            | 1                                | 0                | 2 +                |
| do       | 262        | Subtracted frequency at deceleration start                                 | 0 to 20Hz                                          | 0.01Hz                           | 3Hz              |                    |
| ure st   | 263        | Subtraction starting frequency                                             | 0 to 120Hz, 9999                                   | 0.01 Hz                          | 60Hz             |                    |
| er failu | 264        | Power-failure deceleration time 1                                          | 0 to 3600/ 360s                                    | 0.1/0.01s                        | 5s               |                    |
| Pow      | 265        | Power-failure deceleration time<br>2                                       | 0 to 3600/ 360s,<br>9999                           | 0.1/0.01s                        | 9999             |                    |
|          | 266        | Power failure deceleration time switchover frequency                       | 0 to 400Hz                                         | 0.01Hz                           | 60Hz             |                    |
|          | 267        | Terminal 4 input selection                                                 | 0, 1, 2                                            | 1                                | 0                | 1 +                |
|          | 268        | Monitor decimal digits selection                                           | 0, 1, 9999                                         | 1                                | 9999             |                    |
|          | 269        | Parameter for manufacturer settin                                          | g. Do not set.                                     |                                  |                  |                    |
|          | 299        | Rotation direction detection selection at restarting                       | 0, 1, 9999                                         | 1                                | 9999             |                    |
|          | 300        | BCD input bias                                                             |                                                    |                                  |                  |                    |
| nput     | 301        | BCD input gain                                                             |                                                    |                                  |                  |                    |
|          | 302        | BIN input bias                                                             | ]                                                  |                                  |                  |                    |
| ital in  | 303        | BIN input gain                                                             | Parameter for digital inp                          |                                  |                  |                    |
| Dig      | 304        | Digital input and analog input<br>compensation enable/disable<br>selection |                                                    |                                  |                  |                    |
|          | 305        | Read timing operation selection                                            |                                                    |                                  |                  |                    |
|          | 306        | Analog output signal selection                                             |                                                    |                                  |                  |                    |
|          | 307        | Setting for zero analog output                                             |                                                    |                                  |                  |                    |
| out      | 308        | Setting for maximum analog output                                          |                                                    |                                  |                  |                    |
| outp     | 309        | Analog output signal voltage/<br>current switchover                        | Extension analog output<br>Parameter for (FR-A7AY) | t/digital output o               | ption            |                    |
| Analo    | 310        | Analog meter voltage output selection                                      |                                                    |                                  |                  |                    |
|          | 311        | Setting for zero analog meter voltage output                               |                                                    |                                  |                  |                    |
|          | 312        | Setting for maximum analog<br>meter voltage output                         |                                                    |                                  |                  |                    |

+ Indicates setting changed from initial value

1\_LifeLine

| Function    | Parameters | Name                         | Setting Range                                                            | Minimum<br>Setting<br>Increments            | Initial<br>Value | Factory<br>Setting |
|-------------|------------|------------------------------|--------------------------------------------------------------------------|---------------------------------------------|------------------|--------------------|
|             | 313        | DO0 output selection         |                                                                          |                                             | -                |                    |
|             | 314        | DO1 output selection         |                                                                          |                                             |                  |                    |
| utput       | 315        | DO2 output selection         |                                                                          |                                             |                  |                    |
| ital o      | 316        | DO3 output selection         | Parameter for extension analog output/digital<br>output option (FR-A7AY) |                                             |                  |                    |
| Digi        | 317        | DO4 output selection         |                                                                          |                                             |                  |                    |
|             | 318        | DO5 output selection         |                                                                          |                                             |                  |                    |
|             | 319        | DO6 output selection         |                                                                          |                                             |                  |                    |
| put         | 320        | RA1 output selection         |                                                                          |                                             |                  |                    |
| y out       | 321        | RA2 output selection         | Parameter for relay outp                                                 | Parameter for relay output option (FR-A7AR) |                  |                    |
| Rela        | 322        | RA3 output selection         |                                                                          |                                             |                  |                    |
| llog<br>put | 323        | AM0 0V adjustment            | Parameter for extension analog output/digital output option (FR-A7AY)    |                                             |                  |                    |
| Ana<br>out  | 324        | AM1 0mA adjustment           |                                                                          |                                             |                  |                    |
|             | 329        | Digital input unit selection | Parameter for digital inp                                                | ut option (FR-A7                            | AY)              |                    |

1\_LifeLine

| Function               | Parameters | Name                                        | Setting Range                                             | Minimum<br>Setting<br>Increments  | Initial<br>Value | Factory<br>Setting |
|------------------------|------------|---------------------------------------------|-----------------------------------------------------------|-----------------------------------|------------------|--------------------|
|                        | 331        | RS-485 communication station number         | 0 to 31(0 to 247)                                         | 1                                 | 0                | 1                  |
|                        | 332        | RS-485 communication speed                  | 3, 6, 12, 24, 48, 96,<br>192, 384                         | 1                                 | 96               |                    |
|                        | 333        | RS-485 communication stop bit length        | 0, 1, 10, 11                                              | 1                                 | 1                |                    |
|                        | 334        | RS-485 communication parity check selection | 0, 1, 2                                                   | 1                                 | 2                |                    |
| tion                   | 335        | RS-485 communication retry count            | 0 to 10, 9999                                             | 1                                 | 1                |                    |
| unicat                 | 336        | RS-485 communication check time interval    | 0 to 999.8s, 9999                                         | 0.1s                              | Os               |                    |
| comm                   | 337        | RS-485 communication waiting time setting   | 0 to 150ms, 9999                                          | 1                                 | 9999             |                    |
| RS-485                 | 338        | Communication operation<br>command source   | 0, 1                                                      | 1                                 | 0                |                    |
|                        | 339        | Communication speed<br>command source       | 0, 1, 2                                                   | 1                                 | 0                |                    |
|                        | 340        | Communication startup mode selection        | 0, 1, 2, 10, 12                                           | 1                                 | 0                | 12                 |
|                        | 341        | RS-485 communication CR/LF selection        | 0, 1, 2                                                   | 1                                 | 1                |                    |
|                        | 342        | Communication EEPROM write selection        | 0, 1                                                      | 1                                 | 0                | 1                  |
|                        | 343        | Communication error count                   |                                                           | 1                                 | 0                |                    |
| Net                    | 345        | DeviceNet address                           |                                                           |                                   |                  |                    |
| Device                 | 346        | DeviceNet baud rate                         | Parameter for DeviceNet communication option<br>(FR-A7ND) |                                   |                  |                    |
| CC-Link<br>PROFIBUS-DP | 349        | Communication reset selection               | Parameter for CC-Link ar<br>communication option          | nd PROFIBUS-DP<br>(FR-A7NC, FR-A7 | NP)              |                    |

1\_LifeLine

| Function        | Parameters | Name                                                         | Setting Range                         | Minimum<br>Setting<br>Increments                     | Initial<br>Value             | Factory<br>Setting |  |
|-----------------|------------|--------------------------------------------------------------|---------------------------------------|------------------------------------------------------|------------------------------|--------------------|--|
|                 | 387        | Initial communication delay<br>time                          |                                       |                                                      | •                            |                    |  |
|                 | 388        | Send time interval at hart beat                              |                                       |                                                      |                              |                    |  |
| Works           | 389        | Minimum sending time at hart beat                            | Parameter for LONWORI                 | KS communicatio                                      | on option                    |                    |  |
| Lon             | 390        | % setting reference frequency                                | (FR-A7NL)<br>                         |                                                      |                              |                    |  |
|                 | 391        | Receive time interval at hart beat                           |                                       |                                                      |                              |                    |  |
|                 | 392        | Event driven detection width                                 |                                       |                                                      |                              |                    |  |
| t e             | 495        | Remote output selection                                      | 0, 1                                  | 1                                                    | 0                            |                    |  |
| emot            | 496        | Remote output data 1                                         | 0 to 4095                             | 1                                                    | 0                            |                    |  |
| ~ ~ 0           | 497        | Remote output data 2                                         | 0 to 4095                             | 1                                                    | 0                            |                    |  |
| ation           | 500        | Communication error execution waiting time                   |                                       |                                                      |                              |                    |  |
| munic<br>error  | 501        | Communication error<br>occurrence count display              | Parameter for communication option    |                                                      |                              |                    |  |
| Com             | 502        | Stop mode selection at<br>communication error                |                                       |                                                      |                              |                    |  |
| ance            | 503        | Maintenance timer                                            | 0 (1 to 9998)                         | 1                                                    | 0                            |                    |  |
| Maintena        | 504        | Maintenance timer alarm output set time                      | 0 to 9998, 9999                       | 1                                                    | 9999                         |                    |  |
| ž               | 542        | Communication station number<br>(CC-Link)                    |                                       |                                                      |                              |                    |  |
| C-Lir           | 543        | Baud rate (CC-Link)                                          | Parameter for CC-Link co<br>(FR-A7NC) | Parameter for CC-Link communication option (FR-A7NC) |                              |                    |  |
|                 | 544        | CC-Link extended setting                                     |                                       |                                                      |                              |                    |  |
| ttion           | 549        | Protocol selection                                           | 0, 1                                  | 1                                                    | 1                            |                    |  |
| nunica          | 550        | NET mode operation command<br>source selection               | 0, 1, 9999                            | 1                                                    | 9999                         |                    |  |
| Comr            | 551        | PU mode operation command<br>sourceselection                 | 1, 2                                  | 1                                                    | 2                            |                    |  |
| age             | 555        | Current average time                                         | 0.1 to 1.0s                           | 0.1s                                                 | 1s                           |                    |  |
| t aver<br>nitor | 556        | Data output mask time                                        | 0.0 to 20.0s                          | 0.1s                                                 | Os                           |                    |  |
| Current<br>mo   | 557        | Current average value monitor signaloutput reference current | 0 to 500A/0 to 3600A                  | 0.01/0.1A                                            | Rated<br>inverter<br>current |                    |  |

1\_LifeLine

| Function           | Parameters | Name                                                     | Setting Range      | Minimum<br>Setting<br>Increments | Initial<br>Value | Factory<br>Setting |
|--------------------|------------|----------------------------------------------------------|--------------------|----------------------------------|------------------|--------------------|
|                    | 563        | Energization time carrying-over times                    | (0 to 65535)       | 1                                | 0                |                    |
|                    | 564        | Operating time carrying-over times                       | (0 to 65535)       | 1                                | 0                |                    |
| Multiple<br>rating | 570        | Multiple rating setting                                  | 0, 1               | 1                                | 0                |                    |
|                    | 571        | Holding time at a start                                  | 0.0 to 10.0s, 9999 | 0.1s                             | 9999             |                    |
|                    | 573        | 4mA input check selection                                | 1, 9999            | 1                                | 9999             |                    |
| trol               | 575        | Output interruption detection time                       | 0 to 3600s, 9999   | 0.1s                             | 1s               |                    |
| D cont             | 576        | Output interruption detection level                      | 0 to 400Hz         | 0.01 Hz                          | 0Hz              |                    |
|                    | 577        | Output interruption cancel level                         | 900 to 1100%       | 0.1%                             | 1000%            |                    |
|                    | 578        | Auxiliary motor operation selection                      | 0 to 3             | 1                                | 0                |                    |
|                    | 579        | Motor connection function selection                      | 0 to 3             | 1                                | 0                |                    |
|                    | 580        | MC switching interlock time                              | 0 to 100s          | 0.1s                             | 1s               |                    |
|                    | 581        | Start waiting time                                       | 0 to 100s          | 0.1s                             | 1s               |                    |
|                    | 582        | Auxiliary motor connection-<br>timedeceleration time     | 0 to 3600s, 9999   | 0.1s                             | 1s               |                    |
|                    | 583        | Auxiliary motor disconnection-<br>time acceleration time | 0 to 3600s, 9999   | 0.1s                             | 1s               |                    |
| nction             | 584        | Auxiliary motor 1 starting frequency                     | 0 to 400Hz         | 0.01 Hz                          | 60Hz             |                    |
| mp fui             | 585        | Auxiliary motor 2 starting<br>frequency                  | 0 to 400Hz         | 0.01 Hz                          | 60Hz             |                    |
| Pu                 | 586        | Auxiliary motor 3 starting frequency                     | 0 to 400Hz         | 0.01 Hz                          | 60Hz             |                    |
|                    | 587        | Auxiliary motor 1 stopping frequency                     | 0 to 400Hz         | 0.01 Hz                          | 0Hz              |                    |
|                    | 588        | Auxiliary motor 2 stopping frequency                     | 0 to 400Hz         | 0.01Hz                           | 0Hz              |                    |
|                    | 589        | Auxiliary motor 3 stopping<br>frequency                  | 0 to 400Hz         | 0.01Hz                           | 0Hz              |                    |
|                    | 590        | Auxiliary motor start detection time                     | 0 to 3600s         | 0.1s                             | 5s               |                    |
|                    | 591        | Auxiliary motor stop detection time                      | 0 to 3600s         | 0.1s                             | 5s               |                    |

1\_LifeLine

| Function   | Parameters | Name                                                             | Setting Range               | Minimum<br>Setting<br>Increments | Initial<br>Value                                   | Factory<br>Setting |
|------------|------------|------------------------------------------------------------------|-----------------------------|----------------------------------|----------------------------------------------------|--------------------|
|            | 611        | Acceleration time at a restart                                   | 0 to 3600s, 9999            | 0.1s                             | 5/15s                                              |                    |
|            | 867        | AM output filter                                                 | 0 to 5s                     | 0.01s                            | 0.01s                                              |                    |
|            | 869        | Current output filter                                            | 0 to 5s                     | 0.01s                            | 0.02s                                              |                    |
|            | 872        | Input phase failure protection selection                         | 0, 1                        | 1                                | 0                                                  |                    |
| lction     | 882        | Regeneration avoidance operation selection                       | 0, 1, 2                     | 1                                | 0                                                  |                    |
| nce fur    | 883        | Regeneration avoidance operation level                           | 300 to 800V                 | 0.1V                             | DC380V/<br>760V                                    |                    |
| tvoidar    | 884        | Regeneration avoidance at deceleration detection sensitivity     | 0 to 5                      | 1                                | 0                                                  |                    |
| neration a | 885        | Regeneration avoidance<br>compensation frequency limit<br>value  | 0 to 10Hz, 9999             | 0.01Hz                           | 6Hz                                                |                    |
| Reger      | 886        | Regeneration avoidance voltage gain                              | 0 to 200%                   | 0.1%                             | 100%                                               |                    |
| e<br>ieter | 888        | Free parameter 1                                                 | 0 to 9999                   | 1                                | 9999                                               |                    |
| Fre        | 889        | Free parameter 2                                                 | 0 to 9999                   | 1                                | 9999                                               |                    |
|            | 891        | Cumulative power monitor digit shifted times                     | 0 to 4, 9999                | 1                                | 9999                                               |                    |
|            | 892        | Load factor                                                      | 30 to 150%                  | 0.1%                             | 100%                                               |                    |
| itor       | 893        | Energy saving monitor reference<br>(motor capacity)              | 0.1 to 55kW/ 0 to<br>3600kW | 0.01/0.1kW                       | SLD/LD<br>value of<br>Applied<br>motor<br>Capacity |                    |
| aving mor  | 894        | Control selection during<br>commercial power-supply<br>operation | 0, 1, 2, 3                  | 1                                | 0                                                  |                    |
| ergy sa    | 895        | Power saving rate reference value                                | 0, 1, 9999                  | 1                                | 9999                                               |                    |
| Ē          | 896        | Power unit cost                                                  | 0 to 500, 9999              | 0.01                             | 9999                                               |                    |
|            | 897        | Power saving monitor average time                                | 0, 1 to 1000h, 9999         | 1                                | 9999                                               |                    |
|            | 898        | Power saving cumulative monitor clear                            | 0, 1, 10, 9999              | 1                                | 9999                                               |                    |
|            | 899        | Operation time rate (estimated value)                            | 0 to 100%, 9999             | 0.1%                             | 9999                                               |                    |

1\_LifeLine

### B2.2.2 Parameter List (continued)

| Function        | Parameters | Name                                        | Setting Range | Minimum<br>Setting<br>Increments | Initial<br>Value | Factory<br>Setting |
|-----------------|------------|---------------------------------------------|---------------|----------------------------------|------------------|--------------------|
|                 | C0 (900)   | CA terminal calibration                     |               |                                  |                  |                    |
|                 | C1 (901)   | AM terminal calibration                     |               |                                  |                  |                    |
|                 | C2 (902)   | Terminal 2 frequency setting bias frequency | 0 to 400Hz    | 0.01Hz                           | 0Hz              |                    |
| eters           | C3 (902)   | Terminal 2 frequency setting bias           | 0 to 300%     | 0.1%                             | 0%               |                    |
| oarame          | 125 (903)  | Terminal 2 frequency setting gain frequency | 0 to 400Hz    | 0.01Hz                           | 60Hz             |                    |
| ation           | C4 (903)   | Terminal 2 frequency setting gain           | 0 to 300%     | 0.1%                             | 100%             |                    |
| Calibr          | C5 (904)   | Terminal 4 frequency setting bias frequency | 0 to 400Hz    | 0.01Hz                           | 0Hz              |                    |
|                 | C6 (904)   | Terminal 4 frequency setting bias           | 0 to 300%     | 0.1%                             | 20%              | 0 +                |
|                 | 126 (905)  | Terminal 4 frequency setting gain frequency | 0 to 400Hz    | 0.01Hz                           | 60Hz             |                    |
|                 | C7 (905)   | Terminal 4 frequency setting gain           | 0 to 300%     | 0.1%                             | 100%             |                    |
| ut<br>tion      | C8 (930)   | Current output bias signal                  | 0 to 100%     | 0.1%                             | 0%               |                    |
| outp<br>alibra  | C9 (930)   | Current output bias current                 | 0 to 100%     | 0.1%                             | 0%               |                    |
| ialog<br>ent ce | C10 (931)  | Current output gain signal                  | 0 to 100%     | 0.1%                             | 100%             |                    |
| Arcurre         | C11 (931)  | Current output gain current                 | 0 to 100%     | 0.1%                             | 100%             |                    |
|                 | 989        | Parameter copy alarm release                | 10, 100       | 1                                | 10/100           |                    |
|                 | 990        | PU buzzer control                           | 0, 1          | 1                                | 1                |                    |
| E.              | 991        | PU contrast adjustment                      | 0 to 63       | 1                                | 58               |                    |
| ter             | Pr.CL      | Parameter clear                             | 0, 1          | 1                                | 0                |                    |
| rame            | ALLC       | All parameter clear                         | 0, 1          | 1                                | 0                |                    |
| ar pa           | Er.CL      | Alarm history clear                         | 0, 1          | 1                                | 0                |                    |
| Cle             | РСРҮ       | Parameter copy                              | 0, 1, 2, 3    | 1                                | 0                |                    |

+ Indicates setting changed from initial value

\_\_\_\_\_LifeLine

### B2.3 Alarms

### B2.3.1 Inverter Fault and Alarm Indications

- When the inverter detects a fault, depending on the nature of the fault, the operation panel displays an error message or warning, or a protective function activates to trip the inverter.
- When any fault occurs, take an appropriate corrective action, then reset the inverter, and resume the operation. Restarting the operation without a reset may break or damage the inverter.
- When a protective function activates, note the following points:

| ltem                      | Description                                                                                                    |
|---------------------------|----------------------------------------------------------------------------------------------------|
| Fault output signal       | Opening the magnetic contactor (MC) provided on the input side of the inverter at a fault occurrence shuts off the control power to the inverter, therefore, the fault output will not be retained. |
| Fault or alarm indication | When a protective function activates, the operation panel displays a fault indication.                                                                                                    |
| Operation restart method  | While a protective function is activated, the inverter output is kept shutoff.<br>Reset the inverter to restart the operation.                                                                      |

• Inverter fault or alarm indications are categorized as below:

| Displayed Item | Description                                                                                                    |
|----------------|----------------------------------------------------------------------------------------------------|
| Error message  | A message regarding an operational fault and setting fault by the operation panel and the parameter unit. The inverter does not trip. |
| Warning        | The inverter does not trip even when a warning. However, failure to take appropriate measures will lead to a fault.                   |
| Alarm          | The inverter does not trip. An Alarm (LF) signal can also be output with a parameter setting.                                         |
| Fault          | A protective function activates to trip the inverter and output a Fault (ALM) signal.                                                 |

**NOTE**: The faults can be displayed on the operation panel.

### B2.3.2 Check Alarm Output Conditions

Reset the inverter by performing any of the following operations. Note that the accumulated heat value of the electronic thermal relay function and the number of retries are cleared (erased) by resetting the inverter. The inverter recovers about 1 second after the reset is released.

• On the operation panel, press when a fault occurs.)

STOP RESET

to reset the inverter. (This may only be performed

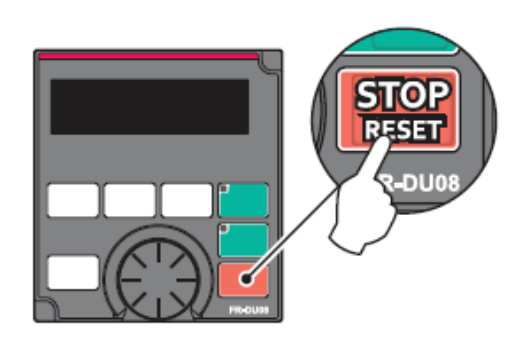

• Switch the power OFF once, then switch it ON again.

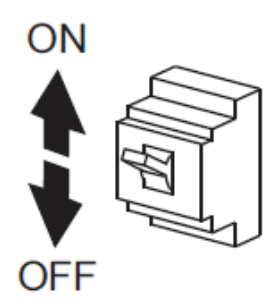

• Turn ON the reset signal (RES) for 0.1 second or more. (If the RES signal is kept ON, "En" appears (flickers) to indicate that the inverter is in a reset status.)

RES SD

**NOTE**: OFF status of the start signal must be confirmed before resetting the inverter fault. Resetting an inverter fault with the start signal ON restarts the motor suddenly.

1\_LifeLine

### B2.3.3 Check and Clear the Faults History

The operation panel stores the fault indications which appears when a protective function is activated to display the fault record for the past eight faults. **<Check for the faults history>** 

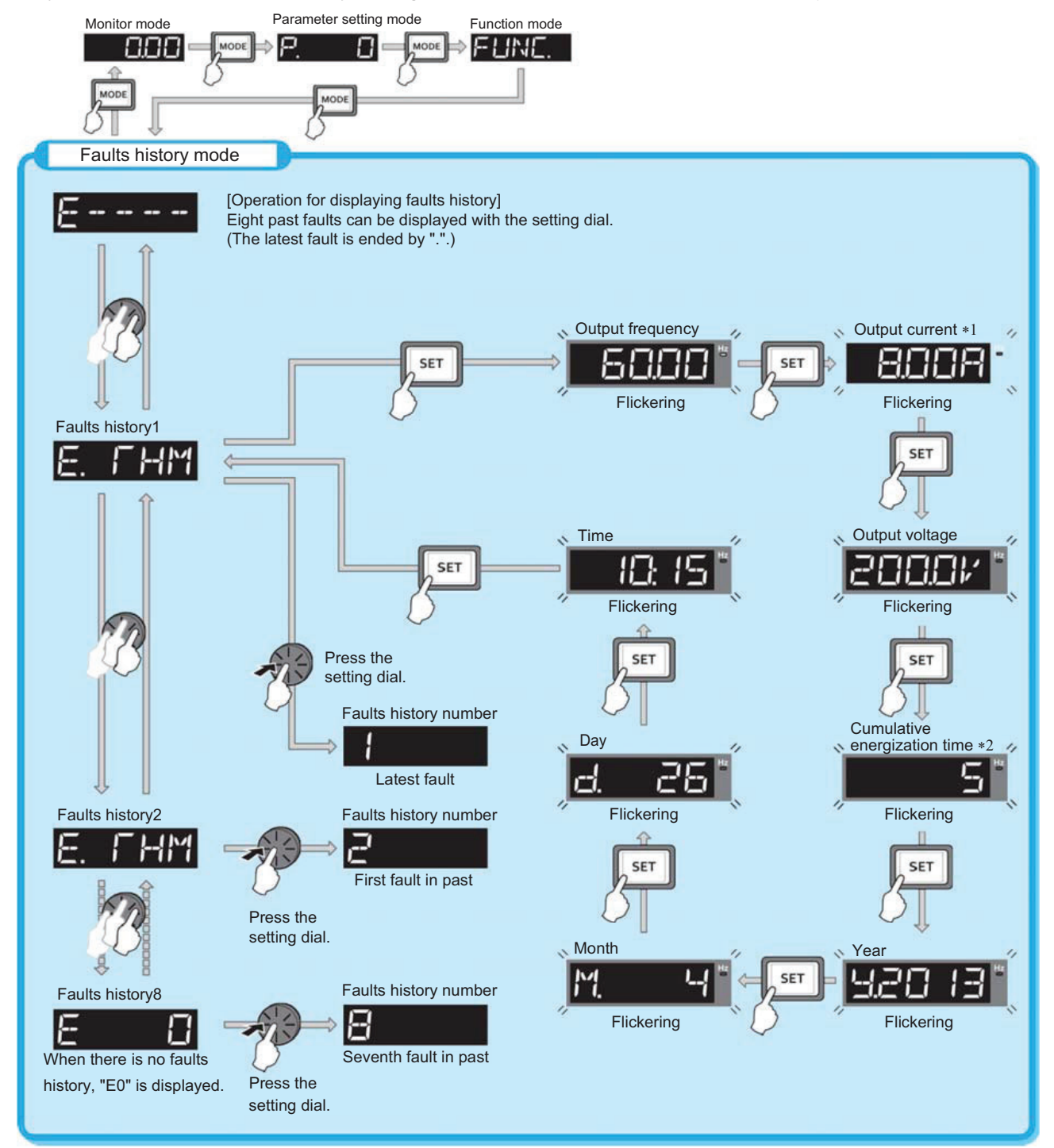

- \*1 When an overcurrent trip occurs by an instantaneous overcurrent, the monitored current value saved in the faults history may be lower than the actual current that has flowed.
- \*2 The cumulative energization time and actual operation time are accumulated from 0 to 65535 hours, then cleared, and accumulated again from 0.

1\_LifeLine

<Faults history clearing procedure>

**NOTE**: Set Err.CL Fault history clear = "1" to clear the faults history.

|    | Operation                                                                                                    |
|----|----------------------------------------------------------------------------------------------------|
| 4  | Screen at power-ON                                                                                                  |
|    | The monitor display appears.                                                                                        |
|    | Parameter setting mode                                                                                              |
| 2. | Press MODE to choose the parameter setting mode. (The parameter number read previously appears.)                    |
|    | Selecting the parameter number                                                                                      |
| 3. | Turn 🕄 until Errr. [] (faults history clear) appears. Press SET to read the present set value. "[]" (initial value) |
|    | appears.                                                                                                    |
|    | Faults history clear                                                                                                |
|    | Turn 😧 to change the set value to "  . Press 💶 to start clear.                                                      |
|    | " ↓" and "                                                                                                    |
| 4. | • Turn 😧 to read another parameter.                                                                                 |
|    | Press SET to show the setting again.                                                                                |
|    | Press SET twice to show the next parameter.                                                                         |

#### B2.3.4 List of Faults Displays

If the displayed message does not correspond to any of the following or if you have any other problem, please contact your sales representative.

#### <Alarm>

The inverter does not trip. An Alarm (LF) signal can also be output with a parameter setting.

| Operation<br>panel<br>indication | Name      |
|----------------------------------|-----------|
| FN                               | Fan alarm |

1\_LifeLine

#### <Error message>

A message regarding operational fault and setting fault by the operation panel and the parameter unit is displayed. The inverter does not trip.

| Operation<br>panel<br>indication | Name                  |
|----------------------------------|-----------------------|
| E                                | Faults history        |
| HOLd                             | Operation panel lock  |
| LOCJ                             | Password locked       |
| Er I <sub>to</sub><br>Er4<br>Er8 | Parameter write error |
| r€ 1to<br>r€4<br>r€6 to<br>r€8   | Copy operation error  |
| Enr.                             | Error                 |

#### <Warning>

A message regarding operational fault and setting fault by the operation panel and the parameter unit is displayed. The inverter does not trip.

| Operation<br>panel<br>indication | Name                                        |
|----------------------------------|---------------------------------------------|
| OL                               | Stall prevention (overcurrent)              |
| oL                               | Stall prevention (overvoltage)              |
| ГН                               | Electronic thermal relay function pre-alarm |
| ΡS                               | PU stop                                     |
| CP                               | Parameter copy                              |
| SA                               | Safety stop                                 |
| MF Ito<br>MF E                   | Maintenance signal output                   |
| UF                               | USB host error                              |
| EĽ                               | 24 V external power supply operation        |
| Ed                               | Emergency drive in operation                |
| LdF                              | Load fault warning                          |

### <Fault>

- A protective function trips the inverter and outputs a Fault (ALM) signal.
- The data code is used for checking the fault detail via communications or with **Pr.997** Fault initiation.

| Op<br>i<br>ind | eration<br>panel<br>lication | Name                                                         | Data<br>code |
|----------------|------------------------------|--------------------------------------------------------------|--------------|
| E.             | 0C I                         | Overcurrent trip during<br>acceleration                      | 16<br>(H10)  |
| E.             | 065                          | Overcurrent trip during constant speed                       | 17<br>(H11)  |
| E.             | OC 3                         | Overcurrent trip during<br>deceleration or stop              | 18<br>(H12)  |
| E.             | 0ľ I                         | Regenerative overvoltage trip<br>during acceleration         | 32<br>(H20)  |
| E.             | 0¥2                          | Regenerative overvoltage trip<br>during constant speed       | 33<br>(H21)  |
| E.             | 0Ľ 3                         | Regenerative overvoltage trip<br>during deceleration or stop | 34<br>(H22)  |
| E.             | ГНГ                          | Inverter overload trip (electronic thermal relay function)   | 48<br>(H30)  |
| E.             | ГНМ                          | Motor overload trip (electronic thermal relay function)      | 49<br>(H31)  |
| E.             | FIN                          | Heatsink overheat                                            | 64<br>(H40)  |
| E.             | I PF                         | Instantaneous power failure                                  | 80<br>(H50)  |
| E.             | UŀГ                          | Undervoltage                                                 | 81<br>(H51)  |
| E.             | I LF                         | Input phase loss                                             | 82<br>(H52)  |
| E.             | ОЦГ                          | Stall prevention stop                                        | 96<br>(H60)  |
| E.             | sor                          | Loss of synchronism detection                                | 97<br>(H61)  |
| E.             | LUP                          | Upper limit fault detection                                  | 98<br>(H62)  |
| E.             | LdN                          | Lower limit fault detection                                  | 99<br>(H63)  |
| E.             | ЬΕ                           | Internal circuit fault                                       | 112<br>(H70) |
| E.             | GF                           | Output side earth (ground) fault<br>overcurrent              | 128<br>(H80) |
| E.             | LF                           | Output phase loss                                            | 129<br>(H81) |
| E.             | ОНГ                          | External thermal relay<br>operation                          | 144<br>(H90) |

1\_LifeLine

| Op<br>I<br>inc | eration<br>panel<br>lication | Name                                                                                         | Data<br>code |
|----------------|------------------------------|----------------------------------------------------------------------------------------------|--------------|
| E.             | PLC                          | PTC thermistor operation                                                                     | 145<br>(H91) |
| E.             | OPC                          | Option fault                                                                                 | 160<br>(HA0) |
| E.             | OP I                         | Communication option fault                                                                   | 161<br>(HA1) |
| E              | 16                           |                                                                                              | 164          |
| <u> </u>       |                              |                                                                                              | (HA4)<br>165 |
| с.<br>с        |                              | User definition error by the PLC                                                             | (HA5)<br>166 |
| ٤.             | 18                           | function                                                                                     | (HA6)        |
| E.             | 19                           |                                                                                              | (HA7)        |
| Ε.             | 20                           |                                                                                              | 168<br>(HA8) |
| E.             | PE                           | Parameter storage device fault                                                               | 176<br>(HB0) |
| E.             | PUE                          | PU disconnection                                                                             | 177          |
| E              | REC                          | Retry count excess                                                                           | 178          |
| <u> </u>       | 000                          |                                                                                              | (HB2)<br>179 |
| ۳.             | PEC                          | Parameter storage device fault                                                               | (HB3)        |
| E.             | CPU                          |                                                                                              | (HC0)        |
| E.             | S                            | CBU fault                                                                                    | 245<br>(HF5) |
| E.             | 6                            |                                                                                              | 246<br>(HF6) |
| E.             | ٦                            | •                                                                                            | 247<br>(HF7) |
| E.             | сге                          | Operation panel power supply<br>short circuit/RS-485 terminals<br>power supply short circuit | 193<br>(HC1) |
| E.             | Р2Ч                          | 24 VDC power fault                                                                           | 194<br>(HC2) |
| Ε.             | 690                          | Abnormal output current<br>detection                                                         | 196<br>(HC4) |
| E.             | і ОН                         | Inrush current limit circuit fault                                                           | 197<br>(HC5) |
| E.             | SER                          | Communication fault (inverter)                                                               | 198<br>(HC6) |
| E.             | RI E                         | Analog input fault                                                                           | 199<br>(HC7) |
| E.             | USЬ                          | USB communication fault                                                                      | 200<br>(HC8) |
| E.             | SAF                          | Safety circuit fault                                                                         | 201<br>(HC9) |
| E.             | РЬГ                          |                                                                                              | 202<br>(HCA) |
| E.             | 13                           | Internal circuit fault                                                                       | 253<br>(HFD) |
| E.             | 05                           | Overspeed occurrence                                                                         | 208<br>(HD0) |
| E.             | LCI                          | 4 mA input fault                                                                             | 228<br>(HE4) |
| E.             | РСН                          | Pre-charge fault                                                                             | 229<br>(HE5) |
| E.             | PI d                         | PID signal fault                                                                             | 230<br>(HE6) |

| Operation<br>panel<br>indication | Name         | Data<br>code |
|----------------------------------|--------------|--------------|
| E. 1                             | Option fault | 241<br>(HF1) |
| Ε. 2                             |              | 242<br>(HF2) |
| Е. Э                             |              | 243<br>(HF3) |

If faults other than the above appear, contact BeaconMedaes.
1\_LifeLine

### B2.3.5 Troubleshooting Checklist

**NOTE:** If the cause is still unknown after every check, contact **BEACONMEDÆS Tech Support** at 888-4-MEDGAS.

#### Motor does not rotate as commanded

- 1) Check the value of torque boost setting (Pr. 0).
- 2) Check the main circuit.
  - Check that a proper power supply voltage is applied (operation panel display is provided).
  - Check that the motor is connected properly.
  - Check that the jumper across P/+-P1 is connected.

3) Check the input signals.

- Check that the start signal is input.
- Check that both the forward and reverse rotation start signals are not input simultaneously.
- Check that the frequency setting signal is not zero. (When the frequency command is OHz and the start command is entered, FWD or REV LED on the operation panel flickers.)
- Check that the output stop signal (MRS) or reset signal (RES) is not on.
- Check that the CS signal is not OFF with automatic restart after instantaneous power failure function is selected (Pr. 57 ≠ "9999").
- Check that the sink or source jumper connector is fitted securely.

4) Check the parameter settings.

- Check that the reverse rotation prevention selection (Pr. 78) is not selected.
- Check that the Operation mode selection (Pr. 79) setting is correct.
- Check that the bias and gain (calibration parameter C2 to C7) settings are correct.
- Check that the starting frequency setting (Pr. 13) is not greater than the running frequency.
- Check that frequency settings of each running frequency (such as multi-speed operation) are not zero.
- Check that especially the maximum frequency setting (Pr. 1) is not zero.
- Check that the jog frequency setting (Pr. 15) is not lower than the starting frequency setting (Pr. 13) value.

5) Inspection of load.

- Check that the load is not too heavy.
- Check that the shaft is not locked.

In\_LifeLi

B2.3.5 Troubleshooting Checklist (continued)

#### Motor generates abnormal noise

1) No carrier frequency noises (metallic noises) are generated.

- Soft-PWM control to change the motor tone into an unoffending complex tone is factory-set to valid by the PWM frequency selection (Pr.72). Adjust PWM frequency selection (Pr.72) to change the motor tone. (When operating the inverter with the carrier frequency of 3kHz or more set in Pr. 72, the carrier frequency will automatically decrease if the output current of the inverter exceeds the value in parenthesis of the rated output current. This may cause the motor noise to increase. But it is not a fault.)
- 2) Check for any mechanical looseness.
- 3) Contact the motor manufacturer.

#### Motor generates heat abnormally

- 1) Is the fan for the motor is running? (Check for accumulated dust.)
- 2) Check that the load is not too heavy. Lighten the load.
- 3) Check that the inverter output voltages (U, V, W) balanced.
- 4) Check that the torque boost setting (Pr.0) is correct.

#### Motor rotates in opposite direction

- 1) Check that the phase sequence of output terminals U, V and W is correct.
- 2) Check that the start signals (forward rotation, reverse rotation) are connected properly.

#### Speed greatly differs from the setting

- 1) Check that the frequency setting signal is correct. (Measure the input signal level.)
- 2) Check that the Pr. 1, Pr. 2, Calibration parameter C2 to C7 settings are correct.
- 3) Check that the input signal lines are not affected by external noise. (Use shielded cables)
- 4) Check that the load is not too heavy.
- 5) Check that the Pr. 31 to Pr. 36 (frequency jump) settings are correct.

#### Acceleration/deceleration is not smooth

- 1) Check that the acceleration and deceleration time settings are not too short.
- 2) Check that the load is not too heavy.

\_\_\_\_\_LifeLine

#### B2.3.5 Troubleshooting Checklist (continued)

### Motor current is large

- 1) Check that the load is not too heavy.
- 2) Check that the torque boost setting (Pr. 0) is correct.
- 3) Check that the base frequency setting (Pr. 3) is correct.
- 4) Check that the load pattern selection setting (Pr. 14) is appropriate.
- 5) Check that the base frequency voltage setting (Pr. 19) is correct.

### Speed does not increase

- 1) Check that the maximum frequency setting (Pr. 1) is correct. (If you want to run the motor at 120Hz or more, set Pr. 18 High speed maximum frequency. Refer to Instruction Manual.)
- 2) Check that the load is not too heavy. (In agitators, etc., load may become heavier in winter.)
- 3) Check that the brake resistor is not connected to terminals P/+-P1 accidentally.

### Speed varies during operation

- 1) Inspection of load
  - Check that the load is not varying.
- 2) Check the input signal
  - Check that the frequency setting signal is not varying.
  - Check that the frequency setting signal is not affected by noise.
  - Check for a malfunction due to undesirable currents when the transistor output unit is connected.

3) Others

• Check that the wiring length is not too long for V/F control.

### Operation panel (FR-DU07) display is not operating

Check that the operation panel is connected to the inverter securely.

### Parameter write cannot be performed

- 1) Make sure that operation is not being performed (signal STF or STR is not ON).
- 2) Make sure that you are not attempting to set the parameter in the external operation mode.
- 3) Check Pr. 77 Parameter write selection.
- 4) Check Pr. 161 Frequency setting/key lock operation selection.

1\_LifeLine

## **B2.4** Correspondences Between Digital and Actual Characters

There are the following correspondences between the actual alphanumeric characters and the digital characters displayed on the operation panel.

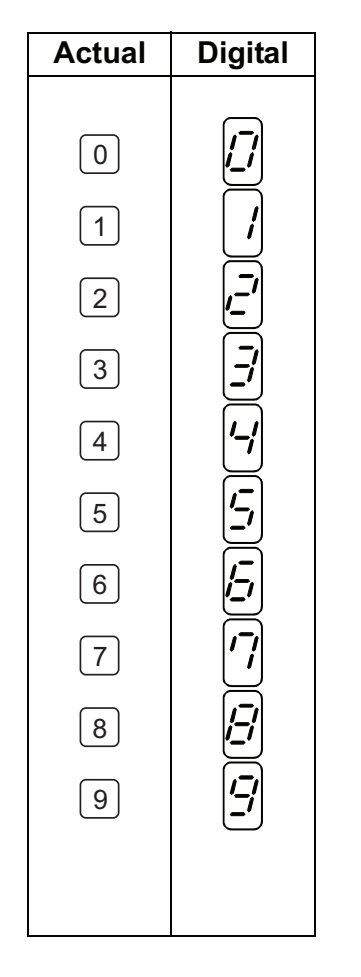

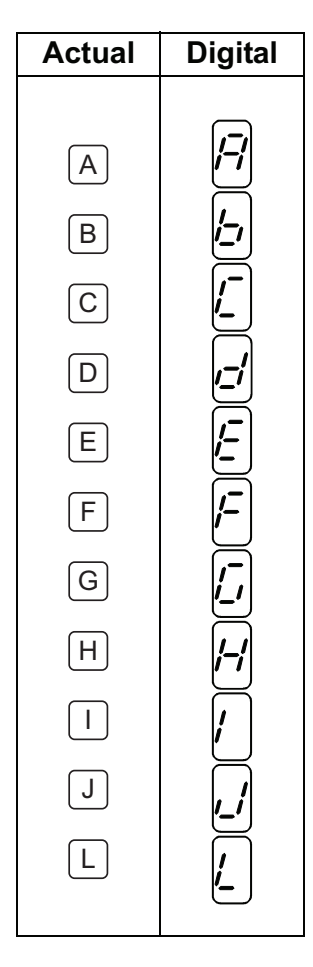

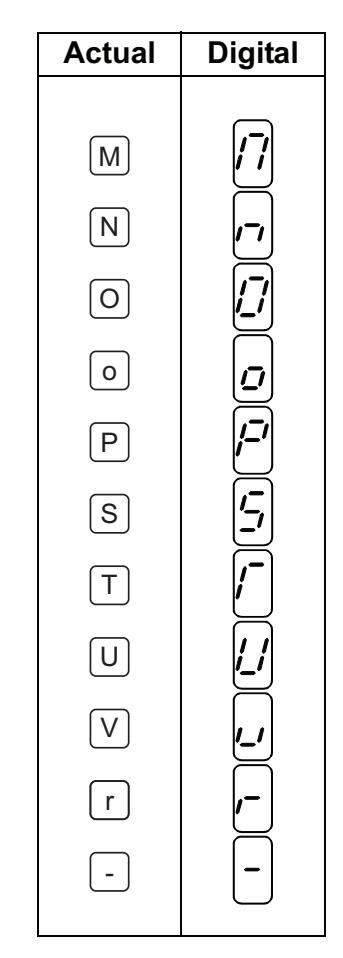

1\_LifeLine

## **B2.5** Cooling Fan Replacement

- B2.5.1 Removal
- 1. Push the hooks from above and remove the fan cover.

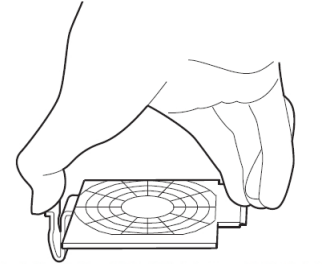

FR-F820-00105 to 00250 FR-F840-00083 to 00126

- 2. Disconnect the fan connectors.
- 3. Remove the fan.

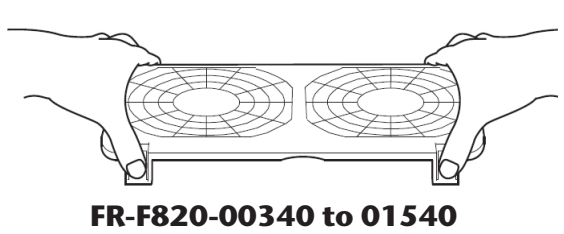

FR-F840-00170 to 00770

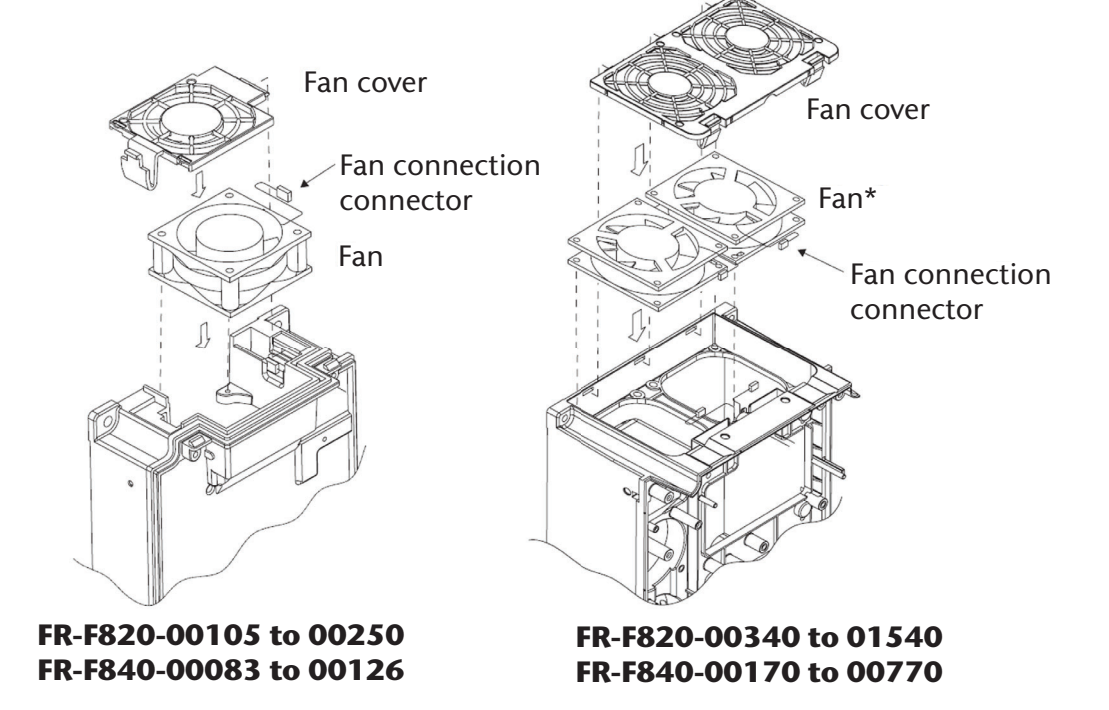

In LifeLine

### **B2.5.2** Reinstallation

1. After confirming the orientation of the fan, reinstall the fan so that the arrow on the left of "AIR FLOW" faces up.

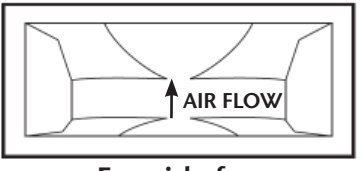

<Fan side face>

**CAUTION:** Installing the fan in the opposite air flow direction can cause the inverter life to be shorter.

2. Reconnect the fan connectors. When wiring, use care to avoid the cables being caught by the fan.

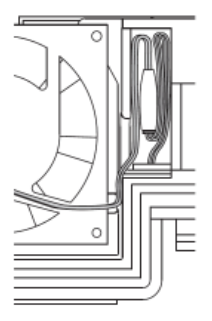

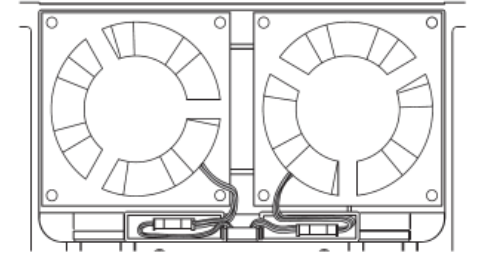

FR-F820-00340 to 01540 FR-F840-00170 to 00770

#### FR-F820-00105 to 00250 FR-F840-00083 to 00126

3. Reinstall the fan cover.

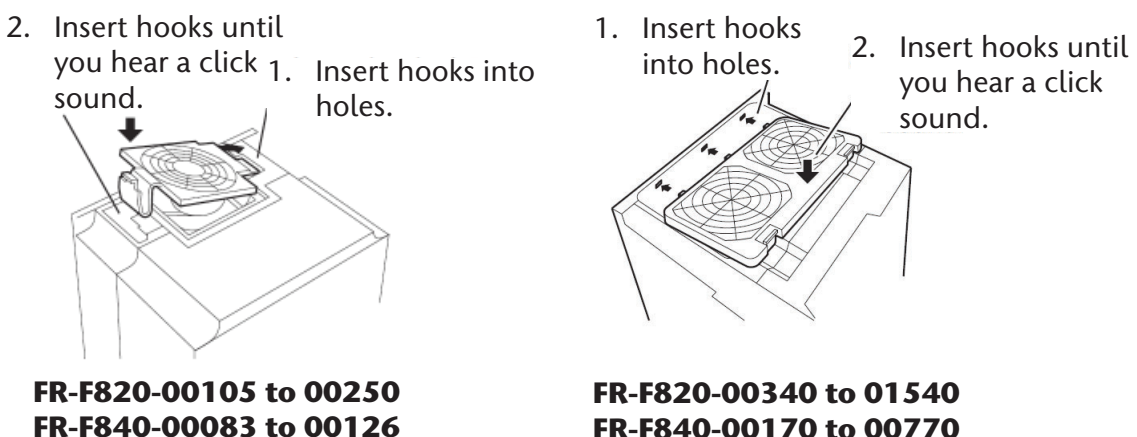

J\_LifeLine

### **B2.6 Inverter Replacement**

#### WARNING:

Before starting inverter replacement, switch power off, wait for at least 10 minutes, and then check the voltage with a tester and such to ensure safety.

The inverter can be replaced with the control circuit wiring kept connected. Before replacement, remove the wiring cover of the inverter.

1. Loosen the two mounting screws at both sides of the control circuit terminal block. (These screws cannot be removed.) Slide down the control circuit terminal block to remove it.

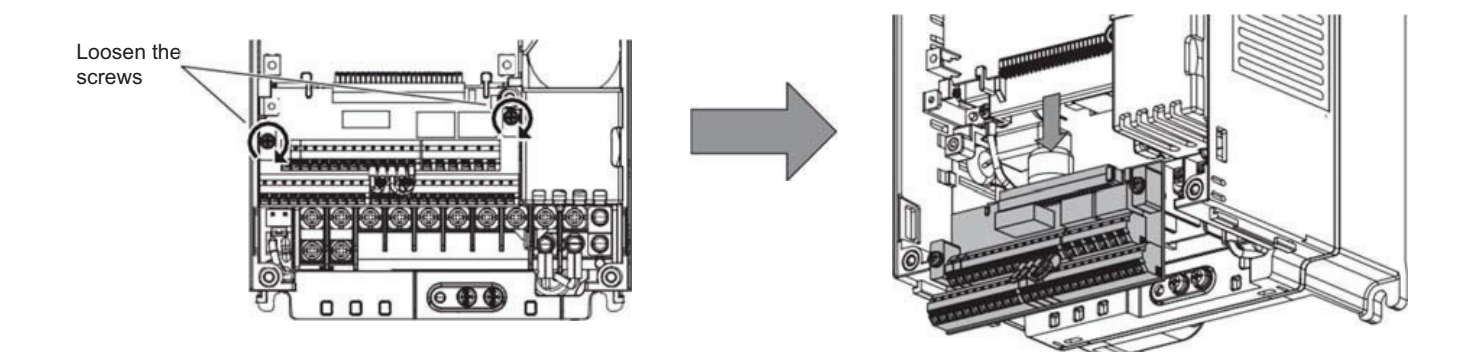

2. Using care to not bend the pins of the inverter's control circuit connector, reinstall the control circuit terminal block and fix it with the mounting screws.

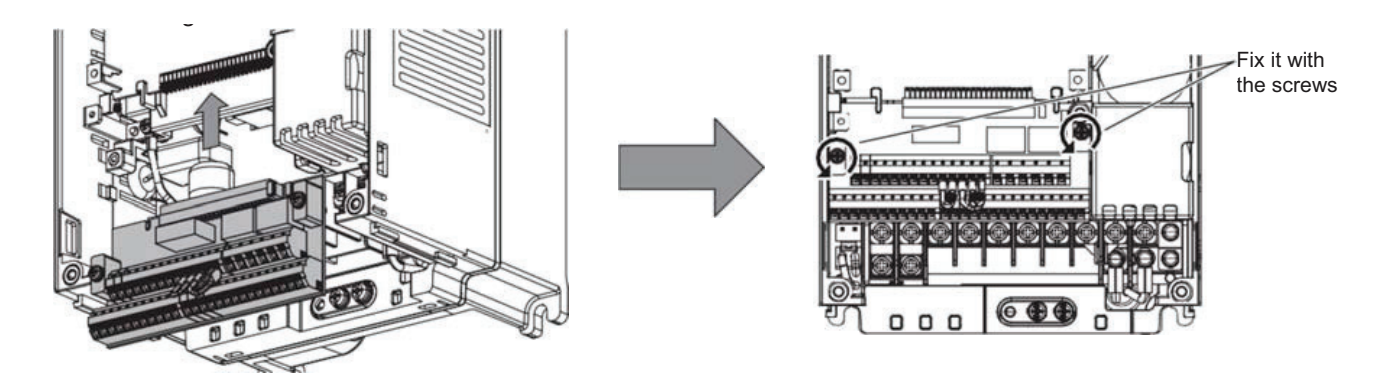

1\_LifeLine

## B2.7 Parts List

For information regarding replacement parts, see the spare parts list. For additional parts or information, please contact **BEACONMEDÆS** Tech Support at 888-4-MEDGAS. Please provide the serial number of your system.

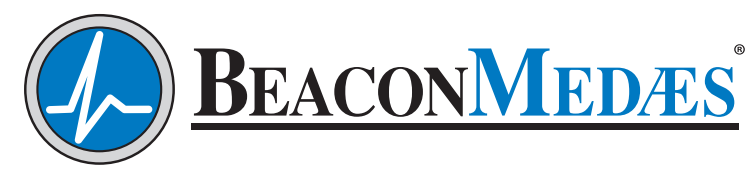

Part of the Atlas Copco Group

1059 Paragon Way Rock Hill, SC 29730 (888) 4-MEDGAS (888) 463-3427 Fax (803) 817-5750 www.beaconmedaes.com